# SONY.

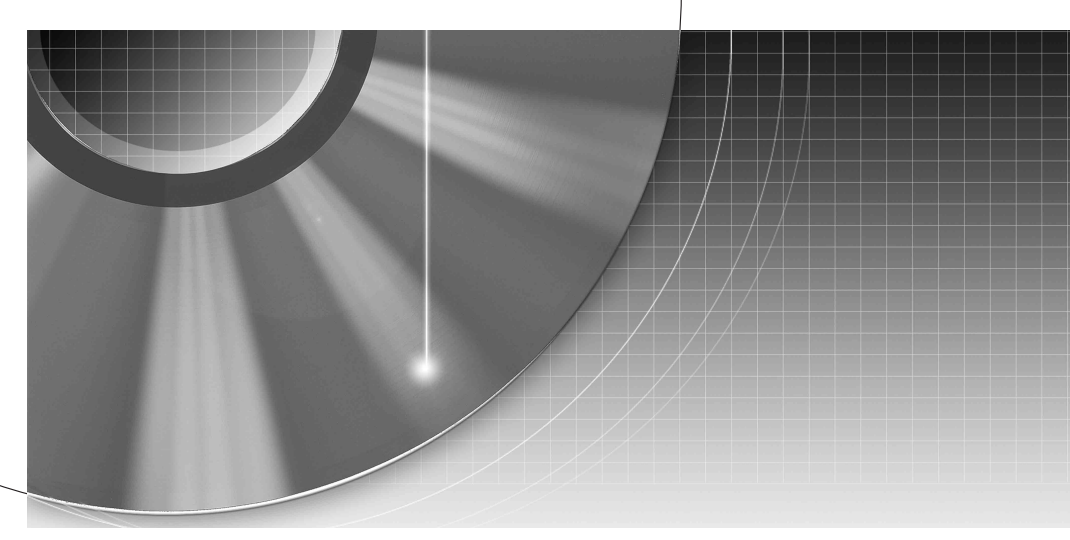

# DVD Recorder Gebruiksaanwijzing

RDR-GX210

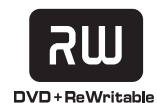

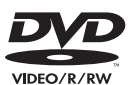

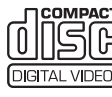

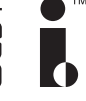

**ShowView**<sup>®</sup>

© 2005 Sony Corporation

# WAARSCHUWING

Om brand of elektrocutie te vermijden, mag u het toestel niet blootstellen aan regen of vocht.

Om elekrocutie te vermijden, mag u de behuizing niet openmaken. Laat onderhoudswerken uitsluitend uitvoeren door gekwalificeerde personen.

Het netsnoer mag enkel worden vervangen in een gekwalificeerde werkplaats.

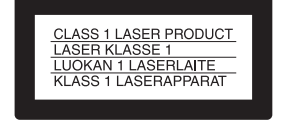

Dit toestel is geclassificeerd als een laserproduct van klasse 1. De bijbehorende productidentificatie is aangebracht aan de achterzijde.

#### OPGELET

Als optische instrumenten in combinatie met dit product worden gebruikt, wordt het risico voor de ogen groter. De laserstraal die in deze DVDrecorder wordt gebruikt, is schadelijk voor de ogen; probeer de kast niet uit elkaar te nemen.

Laat onderhoudswerken uitsluitend uitvoeren door gekwalificeerde personen.

| CAUTION  | CLASS 3B VISIBLE AND INVISIBLE LASER RADIATION WHEN OPEN.<br>AVOID EXPOSURE TO THE BEAM.      |
|----------|-----------------------------------------------------------------------------------------------|
| ADVARSEL | KLASSE 38 SYNLIG OG USYNLIG LASERSTRÅLING VED ÅBNING.<br>UNDGÅ UDSAETTELSE FOR STRÅLING.      |
| ADVARSEL | KLASSE 38 SYNLIG OG USYNLIG LASERSTRÅLING NÅR DEKSEL ÅPENS.<br>UNNGÅ EKSPONERING FOR STRÅLEN. |
| VARNING  | KLASS 38 SYNLIG OCH OSYNLIG LASERSTRÄLNING NÄR DENNA DEL ÄR<br>ÖPPNAD: STRÄLEN ÄR FARLIG.     |
| VARO!    | KURSSI 38 NÄKYVÄ JA NÄKYMÄTÖN AVATTAESSA OLET ALTTIINA<br>LASERÄTEILYLLE. ÄLÄ KATSO SÄTEESEN. |

Deze sticker bevindt zich op de laserafscherming in de behuizing.

#### Voorzorgsmaatregelen

- Dit toestel werkt met 220 240 V AC, 50/60 Hz. Ga na of de bedrijfsspanning van het toestel overeenkomt met uw netspanning.
- Om gevaar voor brand of elektrocutie te vermijden, mag u geen voorwerpen op het toestel plaatsen die met vloeistoffen gevuld zijn, zoals een vaas.

SHOWVIEW is een handelsmerk van Gemstar Development Corporation. Het SHOWVIEW systeem wordt gefabriceerd onder licentie van Gemstar Development Corporation.

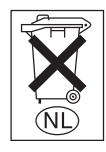

Gooi de batterij niet weg maar lever deze in als klein chemisch afval (KCA).

#### Verwijdering van Oude Elektrische en Elektronische Apparaten (Toepasbaar in de Europese Unie en andere Europese landen met gescheiden ophaalsystemen)

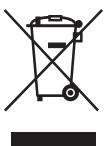

Het symbool op het product of op de verpakking wijst erop dat dit product niet als huishoudafval mag worden behandeld. Het moet echter naar een plaats worden

gebracht waar elektrische en elektronische apparatuur wordt gerecycled. Als u ervoor zorgt dat dit product op de correcte manier wordt verwijderd, voorkomt u mogelijk voor mens en milieu negatieve gevolgen die zich zouden kunnen voordoen in geval van verkeerde afvalbehandeling. De recyclage van materialen draagt bij tot het vrijwaren van natuurlijke bronnen. Voor meer details in verband met het recyclen van dit product, neemt u het best contact op met de gemeentelijke instanties, het bedrijf of de dienst belast met de verwijdering van huishoudafval of de winkel waar u het product hebt gekocht.

# Voorzorgsmaatregelen

Uit tests is gebleken dat dit apparaat voldoet aan de limieten vermeld in de EMC-richtlijn als een verbindingskabel van minder dan drie meter lengte wordt gebruikt.

#### Veiligheid

Als een voorwerp of vloeistof in de kast terechtkomt, dient u de stekker uit het stopcontact te halen en de recorder te laten controleren door gekwalificeerde personen voordat u het apparaat weer gebruikt.

#### Stroomnet

- De recorder blijft verbonden met het stroomnet (netvoeding) zolang de stekker in het stopcontact zit, ook als de recorder zelf is uitgeschakeld.
- Als u de recorder gedurende lange tijd niet wenst te gebruiken, dient u de stekker uit het stopcontact te halen. Houd hierbij de stekker zelf vast; trek nooit aan het snoer.
- Verwijder het netsnoer niet uit het stopcontact terwijl de recorder in gebruik is.

#### Opstelling

- Gebruik de recorder op een plaats met voldoende ventilatie, zodat de geproduceerde warmte kan worden afgevoerd.
- Plaats de recorder niet op een zachte ondergrond zoals een tapijt, aangezien hierdoor de ventilatiegaten afgedekt kunnen raken.
- Plaats de recorder niet in een zeer kleine ruimte, zoals een boekenkast.
- Plaats de recorder niet dicht bij warmtebronnen en stel het apparaat niet bloot aan direct zonlicht, veel stof of mechanische schokken.
- Plaats de recorder niet schuin. Het apparaat kan enkel in horizontale positie werken.
- Houd de recorder en de discs op een veilige afstand van apparaten met sterke magneten, zoals magnetrons of grote luidsprekers.
- Plaats geen zware voorwerpen op de recorder.

#### Opnemen

- U hebt in geen enkel geval recht op vergoeding indien de inhoud van de opname niet naar wens is, zelfs niet als dit wordt veroorzaakt door een defect van het apparaat.
- Maak een proefopname voor u de eigenlijke opname uitvoert.

#### Auteursrechten

- Tv-programma's, films, videocassettes, discs en andere materialen kunnen onderworpen zijn aan het auteursrecht. Het ongeoorloofd opnemen van dergelijke materialen kan een inbreuk betekenen op de auteursrechten. Als u deze recorder gebruikt voor kabel-tvuitzendingen, hebt u soms ook de toestemming nodig van de eigenaar van de kabel-tv-zender en/of het programma.
- Dit product maakt gebruik van technologie om het auteursrecht te beschermen, en deze technologie wordt beschermd door Amerikaanse octrooien en andere intellectuele eigendomsrechten. Het gebruik van deze technologie moet worden toegestaan door Macrovision; deze technologie mag enkel worden gebruikt in huiselijke kring of in andere beperkte toepassingen, tenzij anders toegestaan door Macrovision. Reverse engineering of decompilatie is verboden.

#### Kopieerbeveiliging

De recorder beschikt over een kopieerbeveiliging. Programma's die via een externe tuner (niet bijgeleverd) worden ontvangen, kunnen signalen voor de kopieerbeveiliging bevatten, waardoor die programma's, afhankelijk van het soort signaal, eventueel niet kunnen worden opgenomen.

#### **BELANGRIJKE OPMERKING**

Opgelet: Deze recorder kan een stilstaand videobeeld of een ander stilstaand beeld onbeperkt op uw tv-scherm weergeven. Als u dergelijke beelden gedurende lange tijd op uw tv-toestel weergeeft, kan het tv-scherm onherstelbaar beschadigd raken. Dit geldt met name voor plasmaschermen en projectie-tv's.

Als u vragen hebt over of problemen ondervindt met uw recorder, kunt u contact opnemen met Sony.

#### Deze handleiding

- Voor de instructies in deze handleiding worden de bedieningselementen op de afstandsbediening gebruikt. U kunt ook de bedieningselementen op de recorder gebruiken als ze dezelfde of een gelijkaardige naam hebben als de bedieningselementen op de afstandsbediening.
- De optienamen en berichten op het scherm worden tussen haakjes weergegeven.
- De schermafbeeldingen in deze handleiding komen niet noodzakelijk overeen met de schermafbeeldingen op uw tv.
- In deze handleiding geldt de informatie over discs uitsluitend voor discs die met deze recorder werden gemaakt. De informatie geldt niet voor discs die met andere recorders werden gemaakt en op deze recorder worden weergegeven.

# Inhoudspgave

|         | WAARSCHUWING                                                  | .2  |
|---------|---------------------------------------------------------------|-----|
|         | Voorzorgsmaat-regelen                                         | .2  |
|         | Gebruik van uw DVD-recorder                                   | .6  |
|         | Overzicht van disctypes                                       | . 8 |
| Aano    | uitingen en instellingen                                      | 12  |
| Aans    |                                                               | IZ  |
|         |                                                               | 12  |
|         |                                                               | 12  |
|         | Stap 2: De antennekabel aansluiten                            | 13  |
|         | Stap 3: De videokabels aansluiten                             | 14  |
|         |                                                               | 16  |
|         | Stap 5: Het netsnoer aansluiten                               | 18  |
|         | Stap 6: De afstandsbediening voorbereiden                     | 18  |
|         | Stap 7: Begininstellingen                                     | 21  |
|         | Een videorecorder of ander apparaat aansluiten                | 24  |
|         | Een satellietontvanger of digitale tuner aansluiten           | 26  |
|         | Een PAY-IV-/Canal Plus-decoder aansluiten                     | 27  |
| Basis   | handelingen                                                   | 28  |
|         | Fen disc plaatsen en formatteren                              | 28  |
|         | Fen programma oppemen op een disc                             | 29  |
|         | Het opgenomen programma bekijken (Titellijst)                 | 30  |
|         | De afspeelinformatie en speelduur controleren                 | 32  |
|         | De naam van een opgenomen programma wijzigen (titelinvoer)    | 34  |
|         | Fen disc benoemen en beveiligen                               | 35  |
|         | Een DVD afspelen op andere apparatuur (afsluiten)             | 36  |
| <u></u> |                                                               | 20  |
| Upne    | men                                                           | 38  |
|         | Voor u gaat opnemen                                           | 38  |
|         | Timergestuurde opname (Standaard/ShowView)                    | 39  |
|         | Timerinstellingen controleren/wijzigen/annuleren (Timerlijst) | 43  |
|         | Opnemen zonder timer                                          | 44  |
|         | Opnemen vanaf aangesloten apparatuur                          | 47  |
| Afspe   | len                                                           | 48  |
| •       | DVD's en VIDEO-CD's afspelen                                  | 48  |
|         | Fen titel/hoofdstuk/track zoeken                              | 53  |
|         | Muziek-CD's en MP3-audiotracks afsnelen                       | 55  |
|         | JPEG-afbeeldingsbestanden weergeven                           | 58  |
|         |                                                               |     |
| Wiss    | en en bewerken                                                | 61  |
|         | Voor het bewerken                                             | 61  |
|         | Titels wissen en bewerken                                     | 62  |
|         | Hoofdstukken in een titel bewerken                            | 65  |
|         | Een speellijst bewerken                                       | 67  |

| DV kopiëren                                                    |    |  |  |  |
|----------------------------------------------------------------|----|--|--|--|
| Voor het kopiëren                                              | 69 |  |  |  |
| Een digitale videocamera aansluiten op de DV IN-aansluiting    | 69 |  |  |  |
| Kopiëren van een DV/Digital8-tape naar een DVD                 | 70 |  |  |  |
| Instellingen en aanpassingen                                   | 73 |  |  |  |
| Instelschermen gebruiken                                       | 73 |  |  |  |
| Kanaal- en klokinstellingen                                    | 74 |  |  |  |
| Tv- en video-instellingen                                      | 77 |  |  |  |
| Taalinstellingen                                               | 78 |  |  |  |
| Geluidsinstellingen                                            | 79 |  |  |  |
| Kinderbeveiliging                                              | 80 |  |  |  |
| Opname-instellingen                                            | 81 |  |  |  |
| De standaardwaarden van de recorder herstellen (Fabrieksinst.) | 82 |  |  |  |
| Aanvullende informatie                                         | 83 |  |  |  |
| Problemen oplossen                                             | 83 |  |  |  |
| Opmerkingen bij deze recorder                                  | 87 |  |  |  |
| Technische gegevens                                            | 88 |  |  |  |
| Betreffende de i.LINK-aansluiting                              | 89 |  |  |  |
| Onderdelen en bedieningselementen                              | 91 |  |  |  |
| Verklarende woordenlijst                                       | 95 |  |  |  |
| Taalcodelijst                                                  | 97 |  |  |  |
| Lijst met gebiedscodes                                         | 98 |  |  |  |
| Index                                                          | 99 |  |  |  |

# Gebruik van uw DVD-recorder

# Snelle toegang tot titels - Titellijst

➡ De Titellijst toont alle opnames op de disc, met inbegrip van opnamedatum, duur en miniatuur (pagina 30).

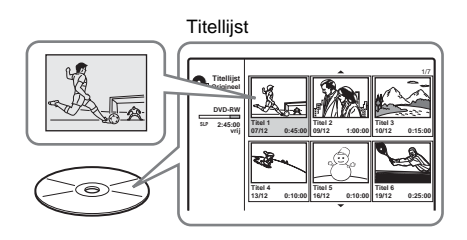

# Een eigen programma samenstellen – Playlist

→ U kunt een programma op een DVD-RW (VR-modus) opnemen, waarna u scènes kunt wissen, verplaatsen en toevoegen om zo een eigen programma samen te stellen (pagina 61).

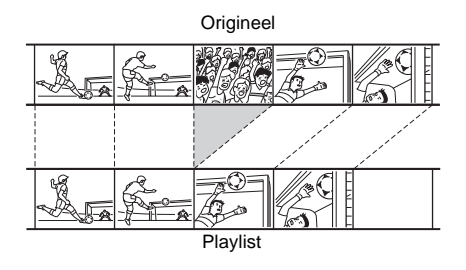

# DV/Digital8-tapes kopiëren – DV kopiëren

Sluit uw digitale videocamera aan op de DV IN-aansluiting en kopieer alle of bepaalde scènes naar een DVD (pagina 69).

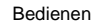

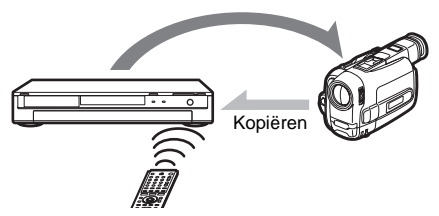

# Weergave van Progressive PAL

➡ Als uw tv compatibel is met 'progressive' signalen, kunt u profiteren van de accurate kleurweergave en beelden van hoge kwaliteit in de Progressive-modus.

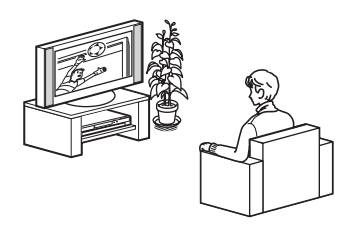

# JPEG-afbeeldingsbestanden weergeven

➡ U kunt JPEG-afbeeldingen op uw tvscherm bekijken. Maak eerst foto's met een digitale camera en sla ze daarna via een pc in de JPEG-indeling op een CD-RW/CD-R op. Speel de CD-RW/CD-R vervolgens af op deze recorder (pagina 58).

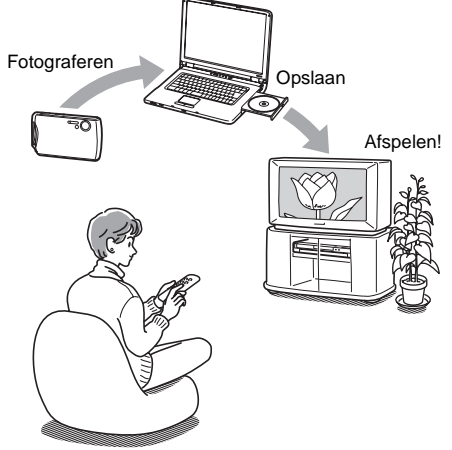

Een lijst van opneembare en afspeelbare discs vindt u op pagina 8.

# **Overzicht van disctypes**

# Opneembare en afspeelbare discs

| Туре       |                 | Disclogo               | Pictogram<br>gebruikt<br>in deze<br>handlei-<br>ding | Formatteren<br>(nieuwe discs)                                      | Compatibiliteit met<br>andere DVD-spelers<br>(afsluiten)                                       |  |
|------------|-----------------|------------------------|------------------------------------------------------|--------------------------------------------------------------------|------------------------------------------------------------------------------------------------|--|
| DVD+F      | w               | RU<br>DVD + ReWritable | +RW                                                  | Automatisch<br>geformatteerd                                       | Afspeelbaar op DVD+RW-<br>compatibele spelers<br>(automatisch afgesloten)                      |  |
| DVD-<br>RW | VR-<br>modus    | DVD                    | -RWvr                                                | Automatisch<br>geformatteerd in VR-<br>modus                       | Alleen afspeelbaar op spelers die<br>compatibel zijn met de VR-modus<br>(afsluiten niet nodig) |  |
|            | Video-<br>modus | RW                     | -RW <sub>Video</sub>                                 | Handmatig opnieuw<br>formatteren in de Video-<br>modus (pagina 28) | Afspeelbaar op de meeste DVD-<br>spelers (afsluiten noodzakelijk)<br>(pagina 36)               |  |
| DVD+F      | R               |                        | +R                                                   | Automatisch<br>geformatteerd                                       | Afspeelbaar op de meeste DVD+R-<br>compatibele spelers (afsluiten<br>noodzakelijk) (pagina 36) |  |
| DVD-R      |                 | R<br>R4.7              | -R                                                   | Automatisch<br>geformatteerd                                       | Afspeelbaar op de meeste DVD-<br>spelers (afsluiten noodzakelijk)<br>(pagina 36)               |  |

## Geschikte discversies (vanaf februari 2005)

- 4x-speed of tragere DVD+RW's
- 4x-speed of tragere DVD-RW's (ver.1.1, ver.1.2 met CPRM\*<sup>1</sup>)
- 8x-speed of tragere DVD+R's
- 8x-speed of tragere DVD-R's (ver. 2.0)

"DVD+RW", "DVD-RW", "DVD+R" en "DVD-R" zijn handelsmerken.

- \*1 CPRM (Content Protection for Recordable Media) is een codeertechnologie die de auteursrechten van beelden beschermt.
- \*2 Verwijder de laatste titel op de disc om schijfruimte vrij te maken.
- \*3 Als u titels wist, wordt er geen schijfruimte vrijgemaakt.

| Opnamefuncties              |                                            |                                             | Bewerkingsfuncties             |                              |                                           |                                                               |                           |
|-----------------------------|--------------------------------------------|---------------------------------------------|--------------------------------|------------------------------|-------------------------------------------|---------------------------------------------------------------|---------------------------|
| Herschrijven<br>(pagina 38) | 16:9-<br>formaat<br>opnemen<br>(pagina 81) | Automatische<br>hoofdstukken<br>(pagina 82) | Titel<br>wissen<br>(pagina 63) | A-B<br>wissen<br>(pagina 63) | Handmatige<br>hoofdstukken<br>(pagina 66) | Hoofdstuk<br>wissen/<br>Hoofdstuk<br>verbergen<br>(pagina 66) | Speellijst<br>(pagina 61) |
| Ja                          | Nee                                        | Ja                                          | Ja * <sup>2</sup>              | Nee                          | Ja                                        | Nee/Ja                                                        | Nee                       |
| Ja                          | Ja                                         | Ja                                          | Ja                             | Ja                           | Ja                                        | Ja/Nee                                                        | Ja                        |
| Ja                          | Nee                                        | Ja                                          | Ja * <sup>2</sup>              | Nee                          | Nee                                       | Nee/Nee                                                       | Nee                       |
| Nee                         | Nee                                        | Ja                                          | Ja * <sup>3</sup>              | Nee                          | Ja                                        | Nee/Ja                                                        | Nee                       |
| Nee                         | Nee                                        | Ja                                          | Ja * <sup>3</sup>              | Nee                          | Nee                                       | Nee/Nee                                                       | Nee                       |

# Niet-opneembare discs

- DVD-RW's (ver. 1.0)
- DVD+RW's die niet 2,4x-speed compatibel zijn
- Dubbellaags discs
- Discs van 8 cm

# Afspeelbare discs

| Туре      | Disclogo                 | Pictogram<br>gebruikt in<br>deze<br>handleiding | Kenmerken                                                                        |
|-----------|--------------------------|-------------------------------------------------|----------------------------------------------------------------------------------|
| DVD-VIDEO | VIDEO                    | DVD                                             | Discs, zoals films, die u kunt kopen of huren                                    |
| VIDEO-CD  | DIGITAL VIDEO            | VCD                                             | VIDEO-CD's of CD-R's/CD-RW's in de indeling VIDEO-<br>CD/Super VIDEO-CD          |
| CD        |                          | CD                                              | Muziek-CD's of CD-R's/CD-RW's in de muziek-CD-<br>indeling die te koop zijn      |
| DATA-CD   | Recordable<br>ReWritable | DATA CD                                         | CD-ROM's/CD-R's/CD-RW's met MP3-geluidsbestanden<br>of JPEG-afbeeldingsbestanden |

#### Opmerking over CD's

De recorder kan CD-ROM's/CD-R's/CD-RW's afspelen die zijn opgenomen in de volgende indelingen:

- muziek-CD-indeling
- video-CD-indeling
- MP3-geluidsbestanden en JPEGafbeeldingsbestanden waarvan de indeling conform ISO9660\* Level 1/Level 2 of de uitbreiding Joliet is
- \* Een logische indeling van bestanden en mappen op CD-ROM's, gedefinieerd door de ISO (International Organization for Standardization).

#### Niet-afspeelbare discs

- Alle CD-ROM's (waaronder PHOTOCD's)
- CD-R's/CD-RW's in andere indelingen dan de hierboven genoemde
- Datasecties van CD-Extra's
- DVD-ROM's
- DVD-Audio-discs
- DVD-RAM's
- Dubbellaags DVD+R's
- HD-laag van Super Audio-CD's
- DVD-VIDEO met een andere regiocode (pagina 11)

#### Ϋ́Tip

Deze recorder kan CD's van 8 cm en afgesloten DVD's van 8 cm afspelen.

#### Opmerking betreffende de weergave van DVD-VIDEO's/VIDEO-CD's

Sommige weergavefuncties van DVD-VIDEO's/ VIDEO-CD's kunnen opzettelijk door softwareproducenten zijn ingesteld. Deze recorder speelt DVD-VIDEO's en VIDEO-CD's af volgens de inhoud van de disc, zodat bepaalde weergavefuncties mogelijk niet beschikbaar zijn. Raadpleeg daarom de instructies die bij DVD-VIDEO's/VIDEO-CD's worden geleverd.

## Regiocode (alleen DVD-VIDEO)

Op de achterkant van de recorder staat een regiocode vermeld. U kunt met dit apparaat alleen DVD-VIDEO's afspelen waarop dezelfde regiocode staat vermeld. Dit systeem is bedoeld ter bescherming van de auteursrechten. DVD-VIDEO's met het label wie kunnen ook met deze recorder worden afgespeeld. Als u probeert een andere DVD-VIDEO af te spelen, verschijnt het bericht [Weergave onmogelijk door gebiedcode.] op het televisiescherm. Het is mogelijk dat sommige DVD-VIDEO's waarop geen regiocode staat vermeld, toch niet kunnen worden afgespeeld.

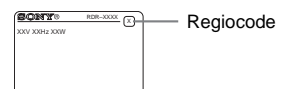

# Muziekdiscs die zijn gecodeerd met technologieën voor copyrightbeveiliging

Dit product is ontworpen voor het afspelen van discs die voldoen aan de CD-norm (Compact Disc).

Recentelijk worden door bepaalde

platenmaatschappijen discs op de markt gebracht die zijn gecodeerd met technologieën voor copyrightbeveiliging. Sommige van deze discs beantwoorden niet aan de CD-norm en kunnen wellicht niet op dit apparaat worden afgespeeld.

#### Bericht over DualDiscs

Dit product is ontwikkeld om discs af te spelen conform de Compact Disc (CD)-standaard. Een DualDisc is een tweezijdige disc, waarop aan de ene kant DVD-materiaal is opgenomen en aan de andere kant digitaal audiomateriaal. Let op: de kant van de audio van de DualDisc kan misschien niet op dit product afgespeeld kan worden, omdat deze discs niet overeenkomen met de CDstandaard.

"DualDisc" is een handelsmerk van Recording Industry Association of America (RIAA).

- Merk op dat sommige DVD+RW's/DVD+R's, DVD-RW's/DVD-R's of CD-RW's/CD-R's niet met deze recorder kunnen worden afgespeeld, afhankelijk van de opnamekwaliteit, de staat van de disc of de kenmerken van de opnameapparatuur en -software. Ook een disc die niet correct werd afgesloten, wordt niet afgespeeld. Raadpleeg de gebruiksaanwijzing van de opnameapparatuur voor meer informatie.
- De VR-modus en de Video-modus kunnen niet samen op dezelfde DVD-RW worden gebruikt. Als u de indeling van de disc wilt wijzigen, moet u de disc opnieuw formatteren (pagina 28). De inhoud van de disc wordt gewist nadat deze opnieuw is geformatteerd.
- De vereiste opnameduur kan niet worden ingekort, zelfs niet bij high-speed discs.
- U kunt het beste discs gebruiken waarbij "For Video" op de verpakking staat.
- U kunt geen nieuwe opnamen toevoegen aan DVD-RW's (Video-modus) of DVD-R's met opnamen die zijn gemaakt met andere DVD-apparatuur.
- In bepaalde gevallen kunt u geen nieuwe opnamen toevoegen aan DVD+RW's met opnamen die zijn gemaakt met andere DVD-apparatuur. Als u een nieuwe opname toevoegt, wordt het DVD-menu herschreven.
- Als de disc computergegevens bevat die niet worden herkend door deze recorder, worden de gegevens mogelijk gewist.

# De recorder aansluiten

Voer de stappen 1 tot en met 6 uit om de recorder aan te sluiten en voer daarna stap 7 uit om de beginnstellingen voor de recorder aan te brengen (pagina 21).

#### Opmerkingen

- Sluit de kabels stevig aan om ongewenste ruis te voorkomen.
- Raadpleeg de instructies van de onderdelen die u aansluit.
- U kunt deze recorder niet aansluiten op een televisie die niet is voorzien van een SCART-aansluiting of video-ingang.
- Zorg ervoor dat de stekker van elke component uit het stopcontact is verwijderd voordat u de componenten aansluit.

# Stap 1: Uitpakken

Controleer of de verpakking de volgende onderdelen bevat:

- Audiokabel (pinstekker  $\times 2 \leftrightarrow$  pinstekker  $\times 2$ ) (1)
- Videokabel (pinstekker  $\times 1 \leftrightarrow$  pinstekker  $\times 1$ ) (1)
- Antennekabel (1)
- Afstandsbediening (1)
- R6-batterijen (AA-formaat) (2)

# Stap 2: De antennekabel aansluiten

Volg de onderstaande procedure om de antennekabel aan te sluiten. Sluit het netsnoer pas aan bij "Stap 5: Het netsnoer aansluiten" (pagina 18).

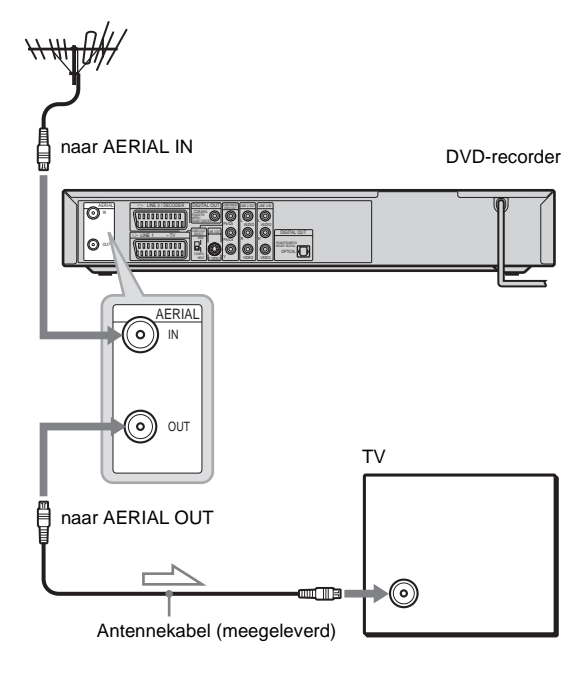

: Signaalverloop

- 1 Koppel de antennekabel los van de televisie en sluit deze aan op AERIAL IN aan de achterzijde van de recorder.
- 2 Verbind AERIAL OUT van de recorder met de meegeleverde antennekabel met de antenneingang van de televisie.

# Stap 3: De videokabels aansluiten

Selecteer een van de patronen (a) tot en met (b), afhankelijk van de ingang op de televisie, projector of AV-versterker (receiver). Als u dit doet, kunt u beelden bekijken. Audio-aansluitingen worden beschreven bij "Stap 4: De audiokabels aansluiten" (pagina 16).

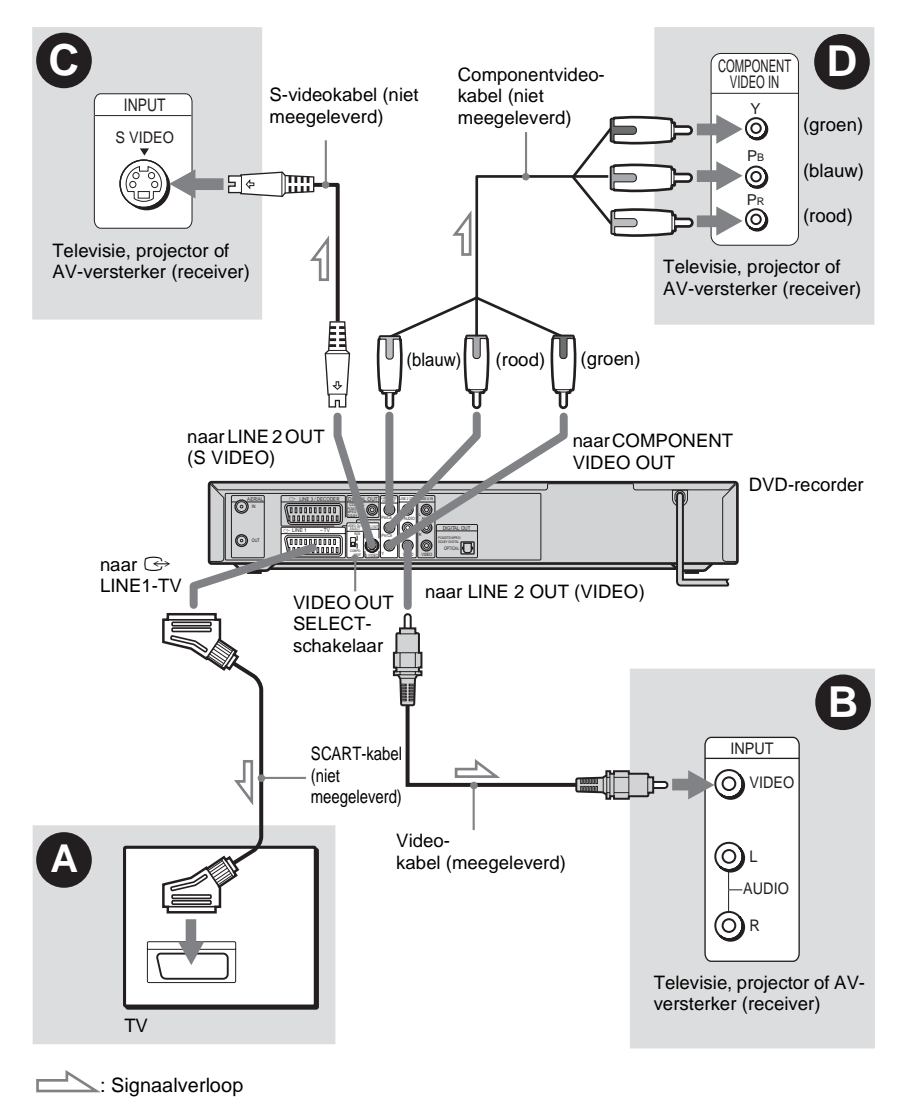

#### Opmerking

Verbind recorder en televisie niet met meer dan één soort videokabel tegelijk.

# Aansluitingen en instellingen

# Aansluiten op een SCART-ingang

Sluit de recorder met een SCART-kabel (niet meegeleverd) aan op LINE 1-TV en uw televisie. Sluit de stekkers stevig aan om gebrom en ruis te voorkomen.

Raadpleeg de gebruiksaanwijzing van de televisie waarop u de recorder gaat aansluiten. Stel de schakelaar VIDEO OUT SELECT aan de achterzijde in op "RGB".

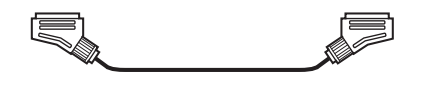

# Aansluiten op een video-ingang

Sluit de videokabel (meegeleverd) aan op de gele LINE 2 OUT (VIDEO)-aansluiting. Het beeld is dan van standaardkwaliteit.

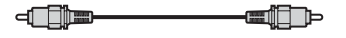

# • Aansluiten op een S VIDEOingang

Sluit een S-videokabel (niet meegeleverd) aan op de LINE 2 OUT (S VIDEO)-aansluiting. Het beeld is dan van hoge kwaliteit.

2 ¢ .....

# ● Aansluiten op componentvideoingangen (Pв/Cв, Pк/Cк, Y)

Verbind de COMPONENT VIDEO OUTaansluitingen met een componentvideokabel (niet meegeleverd) of drie videokabels (niet meegeleverd) van hetzelfde type en dezelfde lengte. U krijgt dan beelden met een zeer nauwkeurige kleurweergave en een uitstekende beeldkwaliteit.

Stel de schakelaar VIDEO OUT SELECT aan de achterzijde in op "COMPONENT".

Als uw tv geschikt is voor progressive 625psignalen, dient u deze aansluiting te gebruiken en zet u [Progressive Mode] bij [Instellingen] op [Aan] (zie pagina 77). Het PROGRESSIVElampje op de recorder brandt.

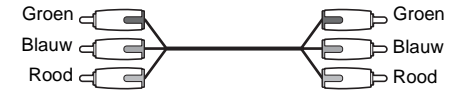

#### Bij breedbeeldweergave

Sommige opgenomen beelden passen mogelijk niet op uw tv-scherm. Als u de hoogtebreedteverhouding wilt wijzigen, zie pagina 77.

## Bij aansluiting op een videorecorder

Sluit de videorecorder aan op de LINE 3/ DECODER-aansluiting op de recorder (pagina 24).

- Houd er rekening mee dat niet alle high-definition televisies volledig compatibel zijn met dit apparaat, zodat het beeld mogelijk niet correct wordt weergegeven. Bij problemen met 625 progressive scan-beelden verdient het aanbeveling de uitgang met 'standaarddefinitie' te gebruiken. Met eventuele vragen betreffende de compatibiliteit van deze 625p DVDrecorder kunt u terecht bij onze klantenservice.
- Als u de recorder via de SCART-aansluitingen op de televisie aansluit, wordt de ingangsbron voor de televisie automatisch ingesteld op de recorder wanneer u de recorder inschakelt. Druk desgewenst op TV/DVD op de afstandsbediening om de ingang weer op TV te zetten.

# Stap 4: De audiokabels aansluiten

Selecteer een van de patronen  $\triangle$  of B, afhankelijk van de ingang op de televisie, projector of AV-versterker (receiver).

Als u dit doet, kunt u het geluid horen.

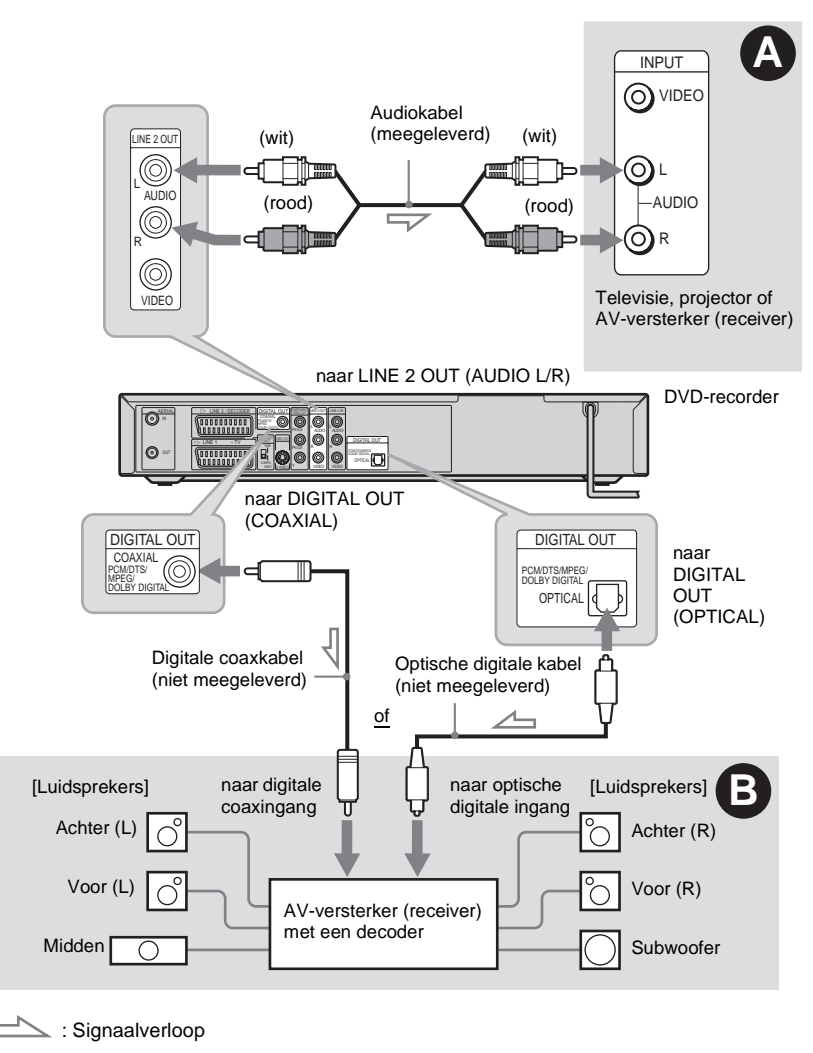

#### Ϋ́Tip

Raadpleeg de gebruiksaanwijzing van de aangesloten componenten voor een correcte opstelling van de luidsprekers.

#### Opmerking

Verbind de LINE IN (AUDIO L/R)-aansluitingen niet gelijktijdig met de audio-uitgangen van de televisie. Hierdoor produceren de luidsprekers van de tv ongewenste ruis.

# Aansluiting op audio-L/Ringangen

Met deze aansluiting worden de twee luidsprekers van uw tv of stereoversterker (receiver) gebruikt voor geluidsweergave. Sluit de recorder aan met de audiokabel (meegeleverd).

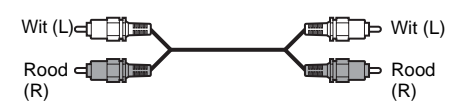

• Surround-effect (pagina 50)

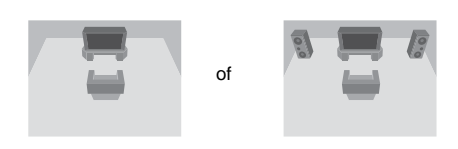

# Opmerking

Verbind de LINE 4 IN (AUDIO L/R) en LINE 2 OUT (AUDIO L/R) aansluitingen niet tegelijkertijd met de audio-uitgangen van de televisie. Hierdoor produceren de luidsprekers van de tv ongewenste ruis.

# Aansluiting op een digitale audio-ingang

Gebruik deze aansluiting als de AV-versterker (receiver) een Dolby<sup>\*1</sup> Digital-, DTS-<sup>\*2</sup> of MPEG-audiodecoder en een digitale ingang heeft. Aansluiten met een coaxkabel of optische digitale kabel (niet meegeleverd).

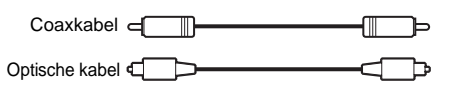

Surround-effect

Dolby Digital (5.1 kan), DTS (5.1 kan), MPEGaudio (5.1 kan)

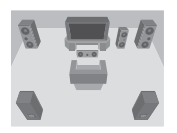

- \*1 Gefabriceerd onder licentie van Dolby Laboratories. "Dolby", "Pro Logic" en het symbool double-D zijn handelsmerken van Dolby Laboratories.
- \*2 "DTS" en "DTS Digital Out" zijn gedeponeerde handelsmerken van Digital Theater Systems, Inc.

- Breng nadat u aansluiting B hebt voltooid de juiste instellingen aan voor [Geluid] (pagina 79). Indien uw AV-versterker (receiver) is uitgerust met een MPEGaudiodecoder, moet u [MPEG] instellen op [Bitstream] in het menu [Geluid] (pagina 79). Als u dit niet doet, komt er geen of een hard geluid uit de luidsprekers.
- De surround sound-effecten van deze recorder kunnen niet worden gebruikt met deze aansluiting **B**.

# Stap 5: Het netsnoer aansluiten

Steek de stekkers van de netsnoeren van de recorder en de televisie in het stopcontact. Als u het netsnoer hebt aangesloten, **moet u even wachten voordat u de recorder bedient**. U kunt de recorder bedienen als het uitleesvenster op het voorpaneel gaat branden en de recorder overschakelt naar de stand-by-modus. Als u extra apparatuur aansluit op deze recorder (pagina 24), moet u het netsnoer pas aansluiten nadat alle andere aansluitingen zijn voltooid.

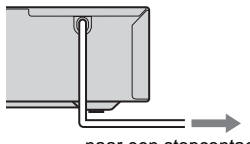

naar een stopcontact

# Stap 6: De afstandsbediening voorbereiden

U kunt de recorder bedienen met de meegeleverde afstandsbediening. Plaats twee R6-batterijen (AAformaat) in het batterijvak door de  $\oplus$  en  $\bigcirc$ uiteinden van de batterijen te laten samenvallen met de markeringen in het vak. Als u de afstandsbediening gebruikt, richt u deze op de afstandsbedieningssensor **😭** op de recorder.

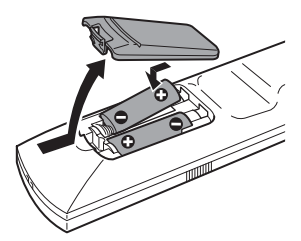

- Wanneer de meegeleverde afstandsbediening de werking van een andere DVD-recorder of -speler van Sony verstoort, wijzig dan het afstandsbedieningsnummer voor deze recorder (pagina 20).
- Gebruik de batterijen op de juiste manier om lekken en roest te voorkomen. Raak lekkende vloeistof niet aan met de blote hand. Houd rekening met het volgende:
  - Gebruik geen nieuwe batterij samen met een oude en gebruik geen batterijen van verschillende merken tegelijk.
  - Probeer de batterijen niet op te laden.
  - Verwijder de batterijen als u de afstandsbediening gedurende lange tijd niet zult gebruiken.
  - Indien de batterijen lekken, wrijf dan het batterijvak schoon en plaats nieuwe batterijen.
- Stel de afstandsbedieningssensor (aangeduid met 😭 op het voorpaneel) niet bloot aan fel licht, zoals direct zonlicht of een lichtbron. De recorder kan dan immers mogelijk niet reageren op de afstandsbediening.

# Televisies bedienen met de afstandsbediening

U kunt de afstandsbediening ook gebruiken om uw tv te bedienen.

Bij aansluiting op een AV-versterker (receiver) kunt u het volume van de AV-versterker (receiver) regelen met de meegeleverde afstandsbediening.

# Opmerkingen

- Afhankelijk van de aangesloten apparatuur is het mogelijk dat u uw tv of AV-versterker (receiver) niet kunt bedienen of sommige van de hieronder vermelde toetsen niet kunt gebruiken.
- Als u een nieuw codenummer invoert, wordt het oude codenummer gewist.
- Wanneer u de batterijen van de afstandsbediening vervangt, wordt het codenummer wellicht teruggezet op de standaardinstelling. Voer dan nogmaals het juiste codenummer in.

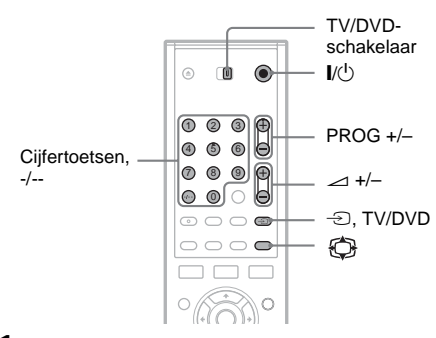

- 1 Schuif de TV/DVD-schakelaar naar TV.
- 2 Houd I/ ingedrukt.
- **3** Voer de fabrikantcode van uw tv in met de cijfertoetsen (zie "Codenummers van bedienbare tv's" hieronder).
- 4 Laat I/ los.

Wanneer de TV/DVD-schakelaar op TV staat, werkt de afstandsbediening als volgt:

| I\Q            | Hiermee kunt u de televisie<br>in- of uitschakelen                  |
|----------------|---------------------------------------------------------------------|
| ∠ (volume) +/- | Hiermee kunt u het volume<br>van de televisie regelen               |
| PROG +/-       | Hiermee kunt u de<br>programmapositie op de<br>televisie selecteren |

| ن<br>(breedbeeldmodus)                                                                                                    | Hiermee kunt u<br>overschakelen naar of van<br>de breedbeeldmodus van<br>een Sony<br>breedbeeldtelevisie |  |  |  |
|----------------------------------------------------------------------------------------------------|----------------------------------------------------------------------------------------------------|--|--|--|
| -∑ (TV/video)                                                                                                    | Hiermee kunt u de<br>ingangsbron van de<br>televisie wijzigen                                            |  |  |  |
| Cijfertoetsen, -/*                                                                                                    | Hiermee kunt u de<br>programmapositie op de<br>televisie selecteren                                      |  |  |  |
| * Om de programmapositie van de tv te kiezen met de<br>cijfertoetsen, drukt u op -/ gevolgd door de<br>cijfertoetsen voor tweecijferige getallen. |                                                                                                    |  |  |  |

# De TV/DVD-toets bedienen (alleen voor SCART-aansluitingen)

Met de TV/DVD-toets kunt u schakelen tussen de recorder en de laatste ingangsbron die op de televisie is geselecteerd. Richt de afstandsbediening op de recorder wanneer u deze toets gebruikt. Deze toetsen werken ook wanneer de TV/DVD-schakelaar op DVD staat. Als u de recorder via de SCART-aansluitingen op de televisie aansluit, wordt de ingangsbron voor de televisie automatisch ingesteld op de recorder wanneer u deze inschakelt. Als u een andere bron wilt bekijken, drukt u op de TV/DVD-toets om de ingangsbron voor de televisie te wijzigen.

#### Codenummers van bedienbare tv's

Als er meer dan één codenummer is vermeld, voert u deze één voor één in tot u het juiste codenummer voor de televisie hebt gevonden.

| Fabrikant | Codenummer             |
|-----------|------------------------|
| Sony      | 01 (standaard)         |
| Aiwa      | 01 (standaard)         |
| Grundig   | 11                     |
| Hitachi   | 23, 24, 72             |
| Loewe     | 06, 45                 |
| Nokia     | 15, 16, 69, 73         |
| Panasonic | 17, 49                 |
| Philips   | 06, 07, 08, 23, 45, 72 |
| Saba      | 12, 13, 36, 43, 74, 75 |
| Samsung   | 06, 22, 23, 71, 72     |
| Sanyo     | 25                     |

| Fabrikant  | Codenummer             |
|------------|------------------------|
| Sharp      | 29                     |
| Telefunken | 12, 13, 36, 43, 74, 75 |
| Thomson    | 12, 13, 43, 74, 75     |
| Toshiba    | 38                     |
| LG         | 06                     |
| JVC        | 33                     |
|            |                        |

# Het volume van de AV-versterker (receiver) regelen met de afstandsbediening

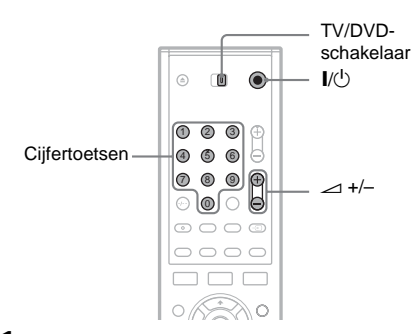

- 1 Schuif de TV/DVD-schakelaar naar DVD.
- 2 Houd I/<sup>()</sup> ingedrukt en voer de fabrikantcode van uw AV-versterker (receiver) (zie tabel) in met behulp van de cijfertoetsen.
- 3 Laat 1/0 los.

Met de volumetoetsen → +/- wordt het volume van de AV-versterker geregeld. Schuif de TV/DVD-schakelaar naar TV om het volume van de tv te regelen.

# Ϋ́ς Tip

Als u het volume van de tv wilt regelen, ook al staat de TV/ DVD-schakelaar op DVD, herhaalt u de bovenstaande stappen en voert u codenummer 90 (standaard) in.

# Codenummers van bedienbare AV-versterkers (receivers)

Indien er meer dan één codenummer is vermeld, voer die dan in tot u het codenummer vindt dat werkt met uw AV-versterker (receiver).

| Fabrikant | Codenummer     |
|-----------|----------------|
| Sony      | 78, 79, 80, 91 |
| Denon     | 84, 85, 86     |
| Kenwood   | 92, 93         |
| Onkyo     | 81, 82, 83     |
| Pioneer   | 99             |
| Sansui    | 87             |
| Technics  | 97, 98         |
| Yamaha    | 94, 95, 96     |

# Als u een Sony DVD-speler of meer dan één Sony DVD-recorder hebt

Als de meegeleverde afstandsbediening de werking van de tweede Sony DVD-recorder of -speler stoort, stelt u voor deze recorder en de meegeleverde afstandsbediening een ander nummer voor de bedieningsstand in dan voor de eerste Sony DVD-recorder of -speler. De standaardbedieningsstand voor deze recorder en de meegeleverde afstandsbediening is "MODE3".

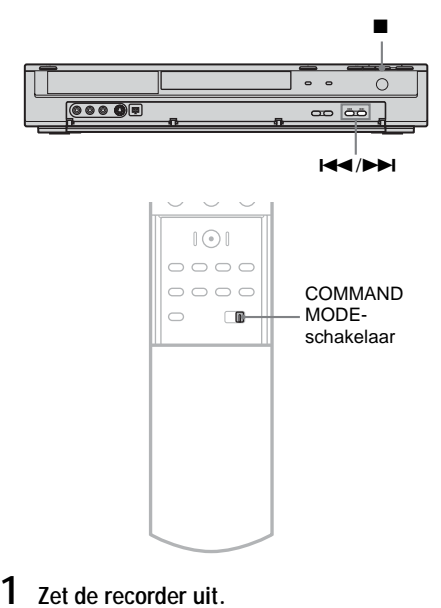

- 2 Houd (stoppen) op de recorder ingedrukt tot "MODE" wordt weergegeven op het voorpaneeI.
- 3 Houd (stoppen) ingedrukt en druk herhaaldelijk op I◀◀/▶►I op de recorder om de bedieningsstand (MODE1, 2, of 3) te selecteren.

Uitleesvenster op het voorpaneel

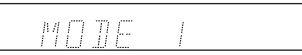

4 Verschuif de COMMAND MODE-schakelaar op de afstandsbediening, zodat deze overeenkomt met de stand die u hierboven hebt geselecteerd.

# Stap 7: Begininstellingen

Via de instelschermen kunt u de begininstellingen voor het gebruik van de recorder aanbrengen. Voer de begininstellingen uit in de onderstaande volgorde.

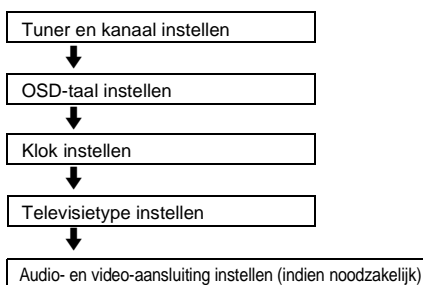

Voer de onderstaande stappen van "Kanalen vooraf instellen" tot "Extra instellingen" uit.

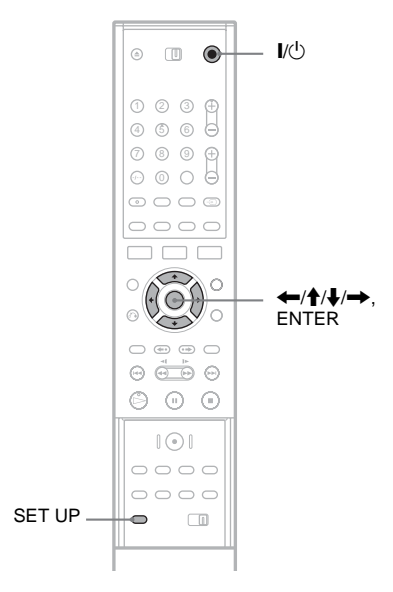

# Kanalen vooraf instellen

- 1 Schakel de televisie in.
- 2 Druk op I/().

**3** Stel de ingangskeuzeschakelaar van de televisie zo in dat het signaal van de recorder op het televisiescherm verschijnt.

# 4 Druk op SET UP.

Het instelscherm verschijnt, zodat u aanpassingen voor de recorder kunt aanbrengen. Voor meer informatie over het instelscherm zie pagina 73.

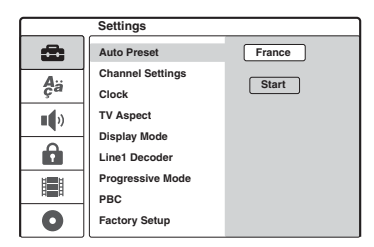

# 5 Druk op $\uparrow/\downarrow$ om uw land te selecteren en druk op $\rightarrow$ .

Selecteer [Overig] als uw land niet wordt weergegeven. Als u [Overig] selecteert, kunt u niet de optie [Auto Inst. Aan] kiezen bij [Klok] in het scherm Instellingen (pagina 76).

**6** Druk op ENTER terwijl [Start] is geselecteerd.

De recorder zoekt automatisch alle kanalen die ontvangen worden en stelt ze in.

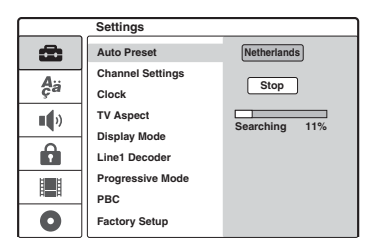

Als u de kanalen handmatig wilt instellen, wilt uitschakelen of wilt bijregelen, raadpleeg dan "[Kanaalinst.]" in [Instellingen] (pagina 74). Gebruikers in Frankrijk dienen elk kanaal in te stellen op [SECAM] in het menu [Kanaalinst.] indien de ontvangst slecht is (pagina 74). 7 Druk op om terug te keren naar het instelscherm en voer de stappen uit in "Een OSD-taal voor de schermweergave selecteren" (zie hieronder).

Als u de OSD-taal niet wilt wijzigen, ga dan naar "De klok instellen" (pagina 22) hieronder.

# Een OSD-taal voor de schermweergave selecteren

Druk op ↑/↓ om ♣a [Language] (Taal) te selecteren en druk op →.

Het menu [Language] wordt weergegeven.

2 Druk op  $\uparrow/\downarrow$  om [OSD] (schermweergave) te selecteren en druk op  $\rightarrow$ .

|          | Language |            |
|----------|----------|------------|
| Ô        | OSD      | ✓ English  |
| <b>A</b> | Menu     | Deutsch    |
| ça       | Audio    | Français   |
| •        | Subtitle | Italiano   |
| ,        |          | Español    |
|          |          | Nederlands |
|          |          |            |
| 0        |          |            |

3 Druk op  $\uparrow/\downarrow$  om een taal te selecteren en druk op ENTER.

De schermtaal verandert in de geselecteerde taal.

4 Druk op ← om terug te keren naar het instelscherm en voer de stappen uit in "De klok instellen" (zie hieronder).

# De klok instellen

1 Druk op ↑/↓ om æ [Instellingen] te selecteren en druk op →.

Het menu [Instellingen] wordt weergegeven.

2 Druk op ↑/↓ om [Klok] te selecteren en controleer of de klok correct is ingesteld.

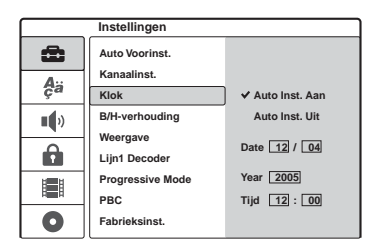

Zo niet, stel de klok dan handmatig in (pagina 76). Doet u dit niet, dan werken opnamen met de timer niet correct.

**3** Voer de stappen in "De hoogtebreedteverhouding voor de aangesloten tv instellen" uit (zie hieronder).

# De hoogte-breedteverhouding voor de aangesloten tv instellen

Druk op ↑/↓ om [B/H-verhouding] te selecteren en druk op →.

|            | Instellingen     |        |
|------------|------------------|--------|
| Ô          | Auto Voorinst.   |        |
| <b>A</b> ä | Kanaalinst.      |        |
|            | Klok             |        |
| •••        | B/H-verhouding   | 4:3    |
|            | Weergave         | ✓ 16:9 |
|            | Lijn1 Decoder    |        |
|            | Progressive Mode |        |
|            |                  |        |
|            | PBC              |        |
| 0          | Fabrieksinst.    |        |

## 2 Druk op ↑/↓ om de hoogtebreedteverhouding voor de aangesloten tv te selecteren en druk op ENTER.

[4:3]: voor een normaal tv-scherm van 4:3 zonder breedbeeldmodus. Selecteer[Weergave] in het menu [Instellingen].[16:9]: voor een breedbeeldtelevisie of een gewone televisie met breedbeeldmodus.

**3** Druk op SET UP om het instelscherm te sluiten.

Raadpleeg "Extra instellingen" hieronder en breng de gewenste overige instellingen aan.

# Extra instellingen

Afhankelijk van de aangesloten apparatuur moet u mogelijk de volgende instellingen aanpassen.

◆Als u een tv aansluit die progressive 625psignalen naar de COMPONENT VIDEO OUTaansluitingen accepteert Stel [Progressive Mode] in het menu [Instellingen] in op [Aan] (pagina 77).

#### ◆Als u een AV-versterker (receiver) met een Dolby Digital-, DTS- of MPEG-audiodecoder aansluit

Breng de benodigde instellingen aan in het menu [Geluid] (pagina 79).

U kunt ook andere aanpassingen aanbrengen via de instelschermen, zoals talen voor scherm, geluid en ondertitels. (Zie "Instellingen en aanpassingen" op pagina 73.)

# Een videorecorder of ander apparaat aansluiten

Trek de stekker van de recorder uit het stopcontact alvorens een videorecorder of dergelijke aan te sluiten op LINE IN van deze recorder.

Gebruik de DV IN-aansluiting op het voorpaneel indien de apparatuur is uitgerust met een DV-uitgang (i.LINK-aansluiting) (pagina 69).

Raadpleeg ook de gebruiksaanwijzing van de aangesloten apparatuur.

Als u wilt opnemen met deze recorder, raadpleegt u "Opnemen vanaf aangesloten apparatuur" (pagina 47).

# Aansluiting op LINE 3

Sluit een videorecorder of ander opnameapparaat aan op de LINE 3/DECODER-aansluiting van deze recorder.

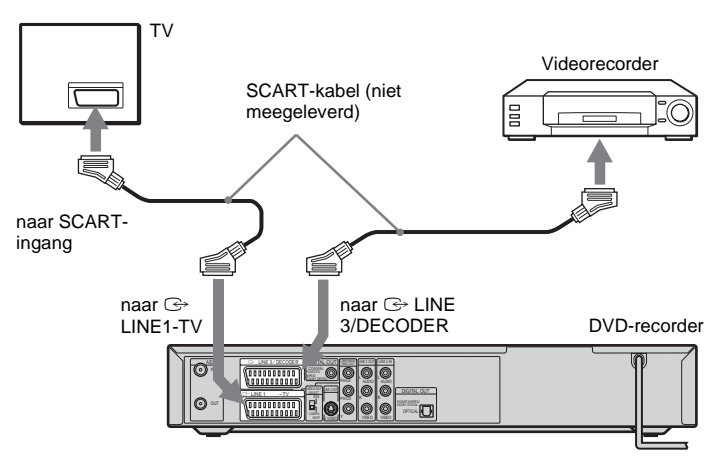

## Opmerkingen

- Beelden met kopieerbeveiligingssignalen waarmee kopiëren wordt verhinderd, kunnen niet worden opgenomen.
- Wanneer de recordersignalen via een videorecorder naar de televisie worden verzonden, krijgt u mogelijk geen helder beeld op het televisiescherm.

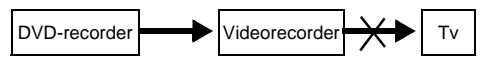

Sluit de videorecorder aan op de DVD-recorder en uw tv in de onderstaande volgorde. U kunt videocassettes bekijken via een tweede lijningang op de tv.

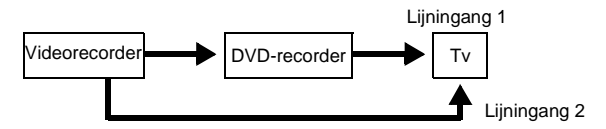

- Wanneer u op een videorecorder opneemt vanaf deze DVD-recorder, mag u de ingangsbron niet overschakelen naar tv door op de TV/DVD-toets te drukken op de afstandsbediening.
- Als u het netsnoer van de recorder loskoppelt, kunt u de signalen van de aangesloten videorecorder mogelijk niet bekijken.

# Aansluiting op LINE 2 IN of LINE 4 IN

Sluit een videorecorder of vergelijkbaar opnameapparaat aan op de LINE 2 IN- of LINE 4 INaansluitingen van deze recorder. Als u het apparaat aansluit op de LINE 2 IN-aansluitingen en het apparaat is voorzien van een S-video-aansluiting, kunt u een S-videokabel gebruiken in plaats van een videokabel.

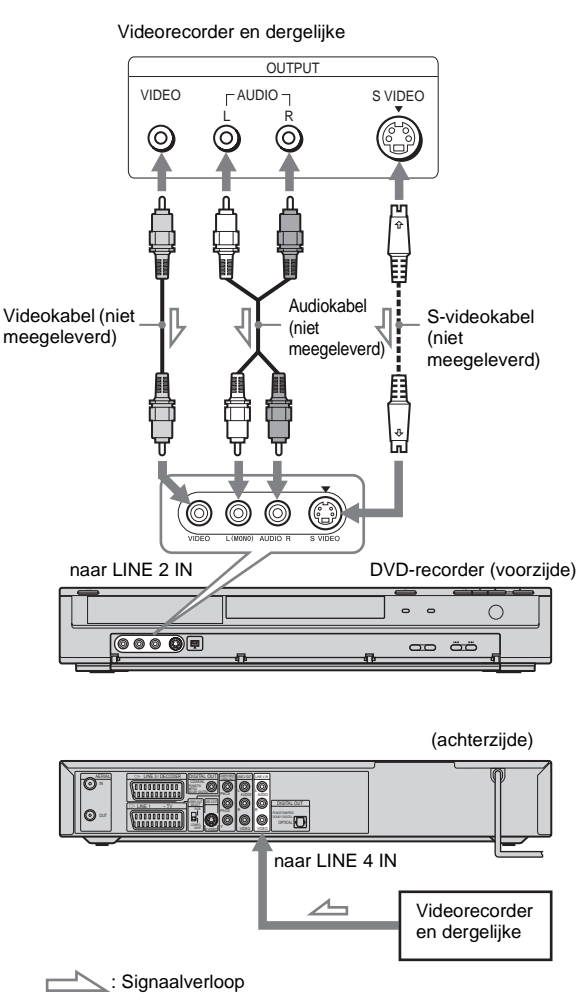

#### Ϋ́Tip

Gebruik audiokabels die monogeluid verdelen over het linker- en het rechterkanaal als de aangesloten apparatuur alleen monogeluid uitvoert (niet meegeleverd).

- Sluit de gele LINE IN (VIDEO) aansluiting niet aan als u een S-videokabel gebruikt.
- Verbind de uitgang van deze recorder niet met de ingang van een ander apparaat als de uitgang van dat andere apparaat is verbonden met de ingang van deze recorder. Het gevolg kan zijn dat de apparatuur gaat rondzingen.
- Verbind recorder en televisie niet met meer dan één soort videokabel tegelijk.

# Een satellietontvanger of digitale tuner aansluiten

U sluit een satellietontvanger of digitale tuner op deze recorder aan via de LINE 3/DECODERaansluiting. Verwijder het netsnoer van de recorder uit het stopcontact als u de tuner aansluit.

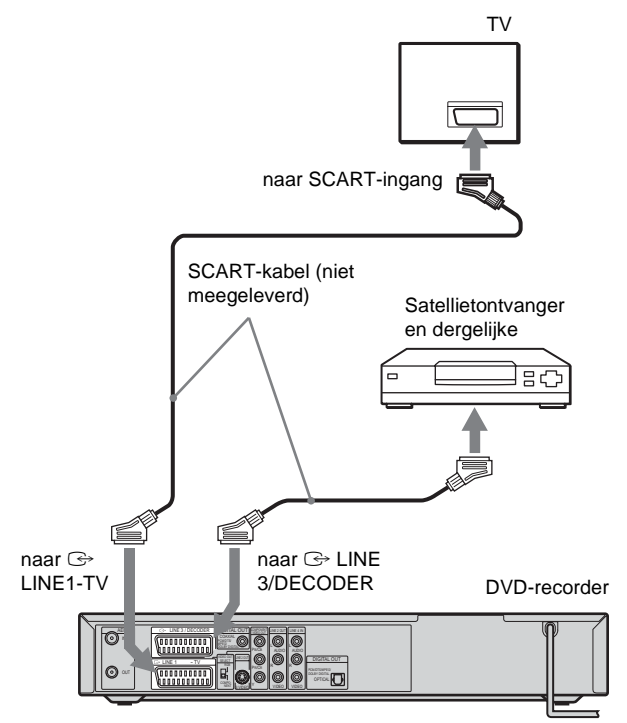

# Ϋ́ Τip

U hoeft de recorder niet in te schakelen om de signalen van de aangesloten tuner op de tv te kunnen zien.

- Verbind de VCR SCART-aansluiting van de ontvanger met de LINE 3/DECODER-aansluiting als u gebruikmaakt van een B Sky B-ontvanger.
- Als u het netsnoer van de recorder loskoppelt, kunt u de signalen van de aangesloten ontvanger mogelijk niet bekijken.
- Als de recorder is uitgeschakeld, accepteert de aansluiting LINE 3/DECODER geen signalen voor het beeldformaat 16:9.

# Een PAY-TV-/Canal Plus-decoder aansluiten

U kunt programma's van PAY-TV/Canal Plus bekijken of opnemen als u een decoder (niet meegeleverd) aansluit op de recorder. Verwijder het netsnoer van de recorder uit het stopcontact als u de decoder aansluit.

Als u programma's van PAY-TV/Canal Plus wilt bekijken of opnemen, kunt u via het instelscherm de recorder instellen voor ontvangst van deze kanalen. Zie "[Kanaalinst.]" in het menu [Instellingen] (pagina 74).

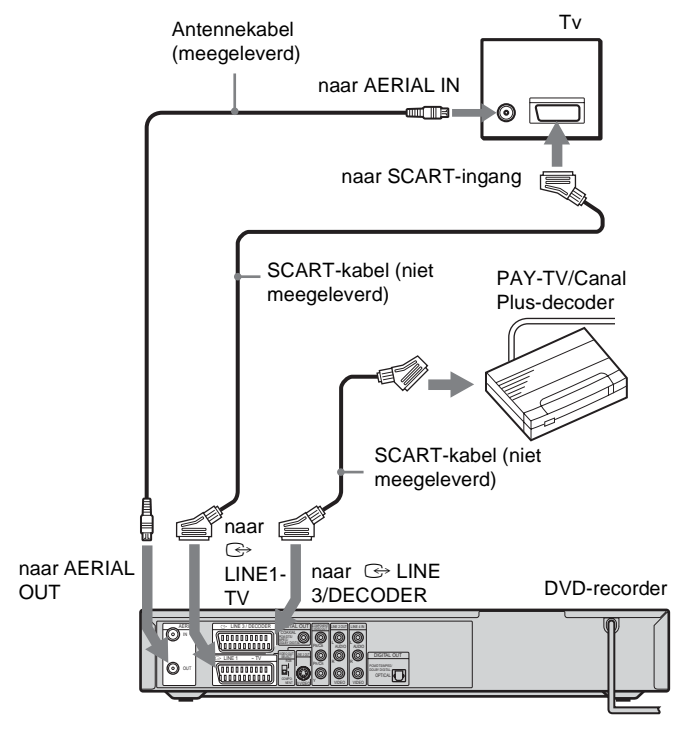

# Ϋ́Υ Tip

U hoeft de recorder niet in te schakelen om de signalen van de aangesloten tuner op de tv te kunnen zien.

- Als u programma's van PAY-TV/Canal Plus wilt kijken of opnemen via de LINE 1-TV-aansluiting, stelt u [Lijn1 Decoder] in het menu [Instellingen] in op [Aan] (pagina 77).
- Als u het netsnoer van de recorder loskoppelt, kunt u wellicht de signalen van de aangesloten decoder niet bekijken.

Basishandelingen

# Een disc plaatsen en formatteren

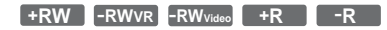

Als u een nieuwe disc voor het eerst plaatst, vraagt de recorder of u de disc wilt formatteren. Voer de onderstaande stappen uit om de disc te formatteren. U kunt een DVD+RW of DVD-RW ook opnieuw formatteren om een lege disc te maken.

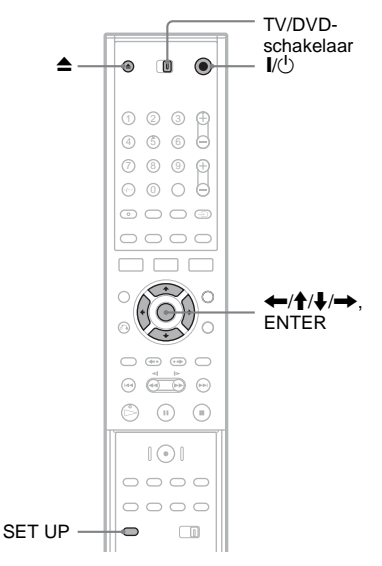

- 1 Schakel de televisie in.
- 2 Druk op I/.

De recorder wordt ingeschakeld.

- **3** Stel de ingangskeuzeschakelaar van de televisie zo in dat het signaal van de recorder op het televisiescherm verschijnt.
- 4 Schuif de TV/DVD-schakelaar naar DVD.

5 Druk op ▲ (openen/sluiten) en plaats een disc in de disclade.

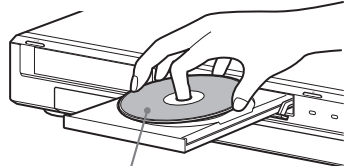

Zijde met label omhoog

6 Druk op ▲ (openen/sluiten) om de disclade te sluiten.

Nadat het bericht "LOADING" op het voorpaneel is verdwenen, wordt u om bevestiging gevraagd.

De recorder begint de disc te formatteren. Op het voorpaneel wordt een schatting van de vereiste tijd weergegeven.

- **8** Druk op ENTER als [OK] verschijnt.
  - De recorder formatteert een DVD-RW automatisch in de VR-modus. Raadpleeg "Een disc opnieuw formatteren" als u een dergelijke disc wilt formatteren in de Videomodus.

## Ϋ́Υ Tip

U kunt een geformatteerde disc gebruiken zodra "LOADING" niet meer wordt weergegeven op het voorpaneel (zie stap 6 hierboven).

# Een disc opnieuw formatteren

#### +RW -RWVR -RWvideo

U kunt de volledige inhoud van een disc wissen om zo een lege disc te maken. Als u een nieuwe DVD-RW in de Video-modus wilt formatteren, dient u deze disc opnieuw te formatteren.

- 1 Plaats een disc.
- 2 Druk op SET UP om het instelscherm weer te geven.
- 3 Selecteer [Disc Info] en druk op →.

4 Selecteer [DVD formatteren] en druk op →.

|            | Disc Info               |       |
|------------|-------------------------|-------|
| 6          | DVD formatteren         | Start |
| <b>A</b> ä | Finaliseren<br>Discnaam |       |
|            | Beveiliging             |       |
| Ô          |                         |       |
|            |                         |       |
| 0          |                         |       |

# 5 Druk op ENTER terwijl [Start] is geselecteerd.

U wordt gevraagd de bewerking te bevestigen.

- Voor DVD-RW's dient u een opnameindeling (VR-modus of Video-modus) te selecteren en op ENTER te drukken.
- **6** Selecteer [OK] en druk op ENTER. Het formatteren begint.

# Een programma opnemen op een disc

+RW -RWVR -RWvideo +R -R

In dit gedeelte wordt uitgelegd hoe u het huidige tv-programma op een disc opneemt. Voor meer informatie over opnemen zie pagina 38.

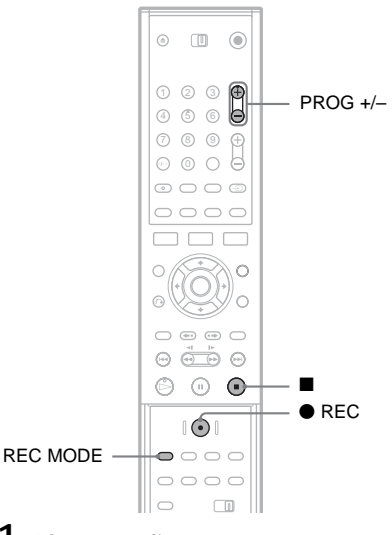

1 Plaats een disc.

Voor meer informatie over hoe u een nieuwe disc plaatst en formatteert, zie "Een disc plaatsen en formatteren" (pagina 28).

- 2 Druk op PROG +/- om de programmapositie die u wilt opnemen, te selecteren.
- **3** Druk herhaaldelijk op REC MODE om de opnamemodus te selecteren.

Wanneer u op de toets drukt, verandert het venster op het televisiescherm als volgt:

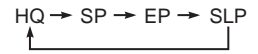

Voor meer informatie over de opnamemodus zie pagina 38.

# 4 Druk op ● REC.

De opname begint en "•" (rood) wordt weergegeven op het voorpaneel. De opname gaat door tot u de opname stopt of tot de disc vol is.

#### De opname stoppen

Druk op  $\blacksquare$ . Het duurt enkele seconden voordat de opname wordt gestopt.

# Ϋ́Tip

Met deze recorder kunt u op verschillende soorten discs opnemen. Kies het meest geschikte disctype (pagina 8).

# Het opgenomen programma bekijken (Titellijst)

+RW -RWVR -RWvideo +R -R

De titels van programma's die op een disc zijn opgenomen worden weergegeven in de titellijst, die ook informatie over de disc vermeldt, zoals naam, resterende tijd en dergelijke. Voer de onderstaande stappen uit om het opgenomen programma af te spelen.

U kunt titels bewerken via de titellijst (pagina 62).

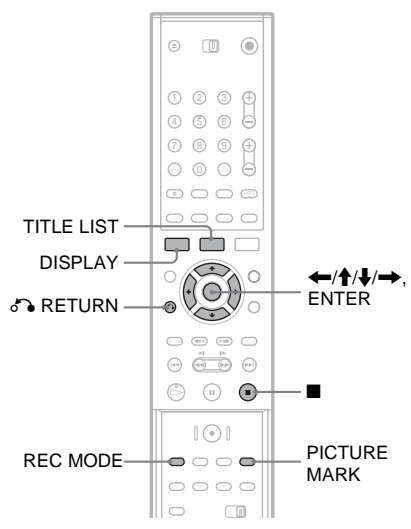

1 Plaats een disc.

# 2 Druk op TITLE LIST.

Het menu Titellijst wordt weergegeven en toont de inhoud van de disc.

Voorbeeld: titellijst (Origineel) van een DVD-RW (VR-modus)

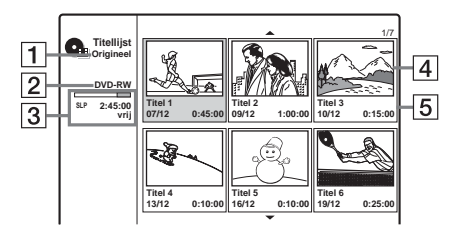

- 1 Titeltype (alleen DVD-RW in VR-modus): Toont het titeltype, Origineel of Playlist.
- Discnaam (pagina 35): Geeft het disctype aan. Als het een disc in de VR-modus is, wordt "VR" weergegeven op het voorpaneel.
- 3 Discruimtebalk/resterende tijd: Druk meerdere malen op REC MODE om de resterende tijd in elk van de opnamemodi weer te geven.
- 4 Titelminiatuur

Druk op  $\leftarrow \rightarrow$  om de vorige/volgende titel te selecteren. Als er meer dan zes titels worden vermeld, drukt u op  $\uparrow / \downarrow$  om de titels op de vorige/volgende pagina rij voor rij weer te geven.

**5** Titelinformatie:

Toont de titelnaam, opnamedatum en opnameduur.

Druk op DISPLAY om gedetailleerde informatie voor de geselecteerde titel weer te geven (niet beschikbaar voor een speellijsttitel).

**3** Selecteer een titel en druk op ENTER.

Het submenu verschijnt met opties die van toepassing zijn op de geselecteerde titel. De getoonde opties hangen af van de situatie en het type disc.

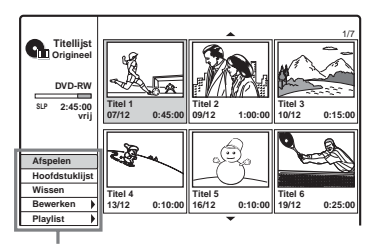

Opties voor de geselecteerde titel

- Druk op S RETURN als u het submenu wilt sluiten en een andere titel wilt selecteren.
- 4 Selecteer [Afspelen] en druk op ENTER. De weergave begint automatisch vanaf de geselecteerde titel.

#### Betreffende de titellijst voor DVD-RW's (VRmodus)

Telkens wanneer u op TITLE LIST drukt, kunt u de titellijst schakelen tussen Origineel en Playlist. "PLAYLIST" verschijnt in het uitleesvenster op het voorpaneel wanneer "Playlist" is geselecteerd. Voor meer informatie zie "Bewerkingen voor speellijsttitels" (pagina 61).

#### De miniatuur van een titel wijzigen

U kunt naar eigen voorkeur een scène selecteren voor een miniatuur in het menu Titellijst.

- Speel een titel af waarvan u de miniatuur wilt wijzigen.
- 2 Druk op PICTURE MARK bij de scène die u voor de miniatuur wilt gebruiken. Een miniatuurmarkering verschijnt op het scherm en de scène wordt ingesteld als miniatuur voor de titel.

#### De weergave stoppen Druk op ■.

# De titellijst uitschakelen.

Druk op 🔊 RETURN.

# Hoofdstuklijst

#### +RW -RWvr +R

Als u [Hoofdstuklijst] selecteert in het submenu van een titel, verschijnt het menu Hoofdstuklijst waarin de inhoud van de titel wordt weergegeven als hoofdstukken.

U kunt afzonderlijke hoofdstukken afspelen of bewerken via het submenu, dat verschijnt wanneer u een hoofdstuk selecteert en op ENTER drukt.

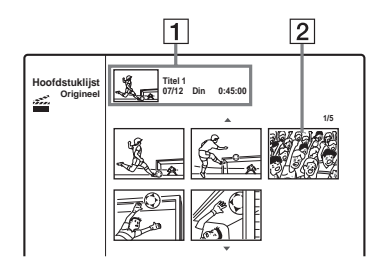

#### **1** Titelinformatie

2 Hoofdstukminiatuur

Druk op  $\bigstar$  om het vorige/volgende hoofdstuk te selecteren. Als er meer dan zes hoofdstukken worden weergegeven, drukt u op  $\Uparrow/\Downarrow$  om de hoofdstukken op de vorige/ volgende pagina rij voor rij weer te geven.

## Terugkeren naar de titellijst

Selecteer een hoofdstuk en druk op ENTER. Selecteer [Titellijst] in het submenu en druk op ENTER.

## Ϋ́ Τip

Na een opname wordt automatisch de eerste scène van de opname (de titel) ingesteld als miniatuur bij de titel.

## Opmerkingen

- De titellijst verschijnt mogelijk niet voor discs die zijn gemaakt met andere DVD-recorders.
- Letters die niet weergegeven kunnen worden, worden weergegeven als onbegrijpelijke tekens.
- Titelminiaturen worden alleen op deze recorder weergegeven.
- Het duurt enkele seconden voordat de miniaturen worden weergegeven.
- Na bewerking kan een titelminiatuur zijn veranderd in de eerste scène van de opname (titel).
- Titelminiaturen worden ingesteld op het beeld dat wordt afgespeeld op het moment dat u op de toest PICTURE MARK drukt en kunnen dus iets verschillen van het gewenste beeld.

# De afspeelinformatie en speelduur controleren

U kunt de afspeelinformatie en de resterende tijd weergeven op het tv-scherm of op het voorpaneel.

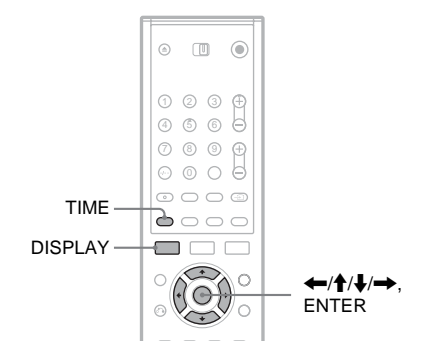

# Gebruik van de schermweergave

| +RW | -RWVR | -RWvideo | +R | -R | DVD |
|-----|-------|----------|----|----|-----|
| VCD |       |          |    |    |     |

#### Druk op DISPLAY om verschillende afspeelgegevens op het tv-scherm weer te geven.

De weergegeven items verschillen per disctype en opname-indeling. U schakelt de schermweergave uit door nogmaals op DISPLAY te drukken. U kunt een item wijzigen door op  $\uparrow/\downarrow$  te drukken, waarna u de instelling wijzigt of selecteert door op  $\leftarrow/\rightarrow$  te drukken. Voor meer informatie over elk item raadpleegt u de pagina tussen haakjes.

|             | 4/00                  |
|-------------|-----------------------|
| -           | 1/23                  |
| 0           | 00:00:30              |
| <b>Ç</b> ä  | 1 ENG<br>DDD<br>5.1CH |
|             | 1 ENG                 |
| **          | 1/1                   |
| <b>1</b> () | SUR OFF               |

Basishandelingen

[Titel]: Huidige titel- of tracknummer/totaal aantal titels of tracks (53)

[Hoofdstuk]: Huidige hoofdstuknummer/totaal aantal hoofdstukken (53)

[Tijd]: Verstreken speelduur (53) (toont ook de resterende als TIME wordt ingedrukt)

[Geluid]: Geselecteerde audiotaal (alleen DVD-Video) of audiokanaal (50)

[Ondertitels]: Geselecteerde ondertitels (50)

[Hoek]: Geselecteerde hoek/totaal aantal hoeken (50)

[Geluid]: Geselecteerde geluidsmodus (50)

## Opmerking

Als er gedurende tien seconden niet op een knop wordt gedrukt, verdwijnt de afspeelinformatie.

# De speelduur en de resterende tijd controleren

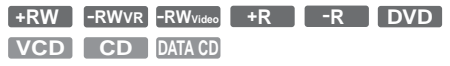

De speelduur en de resterende tijd worden weergegeven op het tv-scherm en op het uitleesvenster op het voorpaneel. De informatie die wordt weergegeven op het voorpaneel wordt ook weergegeven op het televisiescherm.

#### Druk herhaaldelijk op TIME.

De weergegeven items verschillen per disctype en opname-indeling.

#### ◆Uitleesvenster op het voorpaneel Voorbeeld: Bij het afspelen van een DVD

Speelduur en nummer van de huidige titel

| TITLE            | CHP           | ; <u>03</u> ;24€ |
|------------------|---------------|------------------|
| Resterende speel | ↓<br>duur van | de huidige titel |
| TITLE            | CHP           | 1: 15:36         |

#### Voorbeeld: Bij het afspelen van een CD

| Speelduur van de track en huidige<br>tracknummer |
|--------------------------------------------------|
| +                                                |
| Resterende speelduur van de huidige track        |
| Speelduur van de disc                            |
| +                                                |
| Resterende speelduur van de disc                 |

- De speelduur van MP3-audiotracks wordt mogelijk niet correct weergegeven.
- Als u een speellijst een titel geeft die langer is dan "13:15:21", wordt de weergave opnieuw ingesteld op "0:00:00" en begint het tellen opnieuw.

# De naam van een opgenomen programma wijzigen (titelinvoer)

#### +RW -RWVR -RWvideo +R -R

De titels die op een disc worden opgenomen, worden standaard oplopend genummerd ([Titel 1], [Titel 2]...). U kunt de namen van titels wijzigen via het invoervenster voor tekens dat ook verschijnt als u de naam van een disc of station wijzigt.

U kunt maximaal 21 tekens invoeren voor een titel- of discnaam en maximaal 5 tekens voor een stationsnaam. Het aantal tekens dat daadwerkelijk wordt weergegeven in menu's zoals het menu Titellijst, varieert echter.

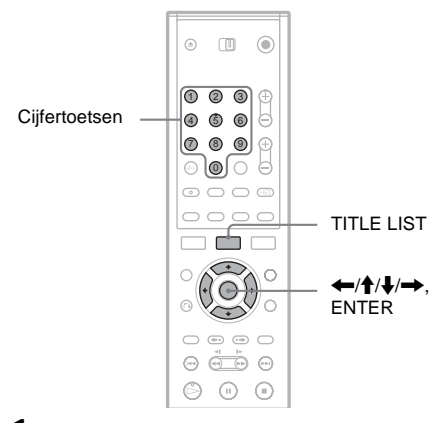

1 Druk op TITLE LIST om de titellijst weer te geven.

Voor meer informatie over de titellijst zie pagina 30.

- 2 Selecteer een titel en druk op ENTER.
- **3** Selecteer [Bewerken] in het submenu en druk op ENTER.

De bewerkingsopties voor de geselecteerde titel worden weergegeven.

# 4 Selecteer [TiteInaam] en druk op ENTER.

Het invoerscherm voor tekens verschijnt. De standaardtitel wordt weergegeven in het invoervak.

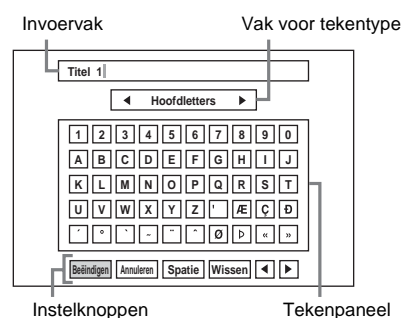

- Druk op ←/→ om te schakelen tussen de instelknoppen. U schakelt tussen de instelknoppen, het tekenpaneel en het vak voor tekentype door te drukken op ↑/↓.
- Als u de cursor naar links of naar rechts wilt verplaatsen in het invoervak, selecteert u
   [◄] of [►] en drukt u op ENTER.
- Als u een teken wilt wissen, plaatst u de cursor rechts van het teken in het invoervak. Selecteer [Wissen] en druk op ENTER.
- 5 Ga naar het vak voor tekentype en druk op ←/→ om een tekentype te selecteren. U kunt kiezen tussen [Hoofdletters], [Kleine letters] en [Symbool].

De inhoud van het tekenpaneel wordt aangepast aan het geselecteerde tekentype.

Ga naar het tekenpaneel, druk op ←/↑/↓/
→ om een teken te selecteren en druk op ENTER.

Het geselecteerde teken verschijnt in het invoervak.

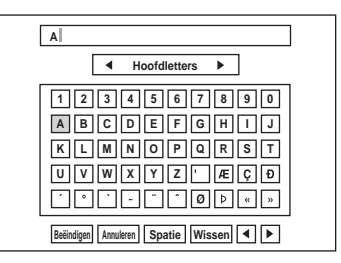

• Als u een letter met een accent wilt invoeren, selecteert u de letter, gevolgd door het accent.

Voorbeeld: Selecteer "a" en vervolgens "`" om "à" in te voeren.

- Als u een spatie wilt invoeren, selecteert u [Spatie] en drukt u op ENTER.
- Als u een teken wilt invoegen, plaatst u de cursor rechts van het punt waar u een teken wilt invoegen. Selecteer het teken in het tekenpaneel en druk op ENTER.
- 7 Herhaal de stappen 5 en 6 om de overige tekens in te voeren.

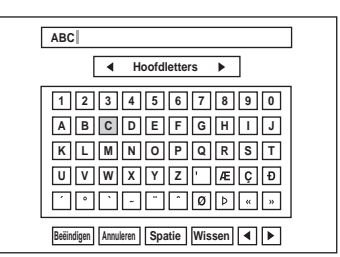

• Als u wilt terugkeren naar de titellijst zonder de titel te wijzigen, selecteert u [Annuleren] en drukt u op ENTER.

8 Selecteer [Beëindigen] en druk op ENTER.

#### De cijfertoetsen gebruiken

U kunt ook tekens invoeren met de cijfertoetsen.

1 Selecteer de rij met het teken dat u wilt invoeren en druk op een cijfertoets.

Voorbeeld: Als u "MT" wilt invoeren selecteert u de rij met "K, L, M, N, O, P, Q, R, S, T".

Druk op cijfertoets 3 gevolgd door cijfertoets 0.

2 Selecteer [Beëindigen] en druk op ENTER.

# Een disc benoemen en beveiligen

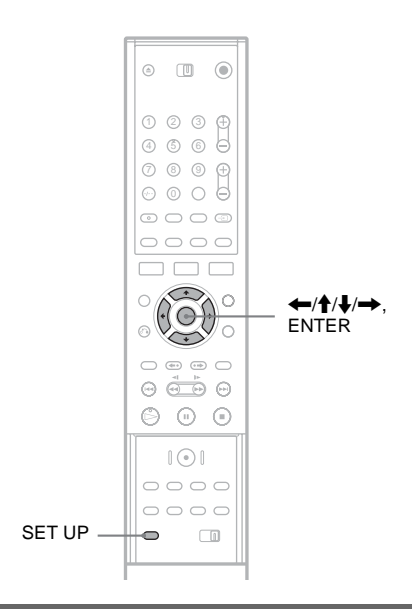

# Een disc benoemen

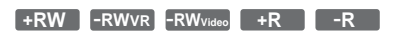

Een disc krijgt automatisch de naam van het disctype. U kunt de discnaam echter wijzigen (in een naam van maximaal 21 tekens).

- 1 Plaats een disc.
- 2 Druk op SET UP om het instelscherm weer te geven.
- 3 Selecteer [Disc Info] en druk op →.
- 4 Selecteer [Discnaam] en druk op →.

|            | Disc Info       |          |
|------------|-----------------|----------|
| Ô          | DVD formatteren |          |
| <b>A</b> ä | Finaliseren     |          |
|            | Discnaam        | Bewerken |
|            | Beveiliging     |          |
| Ĥ          |                 |          |
|            |                 |          |
| 0          |                 |          |

5 Druk op ENTER terwijl [Bewerken] is geselecteerd.

Het invoerscherm voor tekens verschijnt. Als u tekens wilt invoeren, zie pagina 34.

## Opmerking

U dient een disc te benoemen voordat u deze afsluit. Nadat u een disc hebt afgesloten, kunt u de discnaam niet meer wijzigen.

# Een disc beveiligen

+RW -RWVR +R

U kunt alle titels op de disc beveiligen om te voorkomen dat ze per ongeluk worden vervangen, bewerkt of gewist.

- 1 Plaats een disc.
- 2 Druk op SET UP om het instelscherm weer te geven.
- 3 Selecteer  $\bigcirc$  [Disc Info] en druk op  $\rightarrow$ .
- 4 Selecteer [Beveiliging] en druk op →.

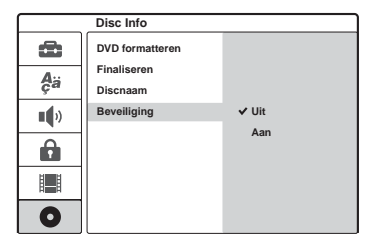

5 Selecteer [Aan] en druk op ENTER.

# De beveiliging opheffen

Herhaal de voorgaande stappen, waarbij u in stap 5 [Uit] selecteert en op ENTER drukt.

## Ϋ́ Τip

Voor DVD+RW's en DVD+R's kunt u beveiliging instellen voor afzonderlijke titels (pagina 64).

# Een DVD afspelen op andere apparatuur (afsluiten)

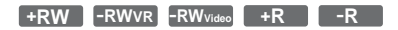

Afsluiten is noodzakelijk als u discs die u met deze recorder hebt opgenomen, wilt afspelen op andere DVD-apparatuur.

Als u een DVD+RW, DVD-RW (Video-modus), DVD+R of DVD-R afsluit, wordt automatisch een DVD-menu gemaakt dat op andere DVDapparatuur kan worden weergegeven. Controleer de verschillen tussen de disctypes voordat u begint met afsluiten.

# Verschillen tussen de disctypes

| +RW      | Discs worden automatisch afgesloten<br>wanneer ze uit de recorder worden<br>gehaald. Afhankelijk van de DVD-<br>apparatuur, of als de opnameduur kort is,<br>moet u de disc echter mogelijk afsluiten.<br>U kunt de inhoud van de disc wijzigen<br>en nieuwe inhoud opnemen, ook nadat<br>deze is afgesloten.                                                                                                    |
|----------|----------------------------------------------------------------------------------------------------|
| -RWvR    | Afsluiten is niet nodig als u een disc wilt<br>afspelen op apparatuur die compatibel is<br>met de VR-indeling.<br>Ook al is de andere DVD-apparatuur<br>VR-compatibel, dan is het toch mogelijk<br>dat de disc moet worden afgesloten,<br>vooral bij korte opnamen. Na het<br>afsluiten kunt u de inhoud van de disc<br>niet meer bewerken en niet meer op de<br>disc opnemen. Als u opnieuw op de disc<br>wilt opnemen, moet u de afsluiting eerst<br>opheffen. |
| -RWvideo | Afsluiten is noodzakelijk als u de disc<br>afspeelt op andere apparatuur dan deze<br>recorder. Na het afsluiten kunt u de<br>inhoud van de disc niet meer bewerken<br>en niet meer op de disc opnemen. Als u<br>opnieuw op de disc wilt opnemen, moet<br>u de afsluiting eerst opheffen.                                                                                                    |
| +R<br>-R | Afsluiten is noodzakelijk als u de disc<br>afspeelt op andere apparatuur dan deze<br>recorder. U kunt na het afsluiten de<br>inhoud van de disc niet bewerken en<br>geen nieuwe inhoud opnemen.                                                                                                    |
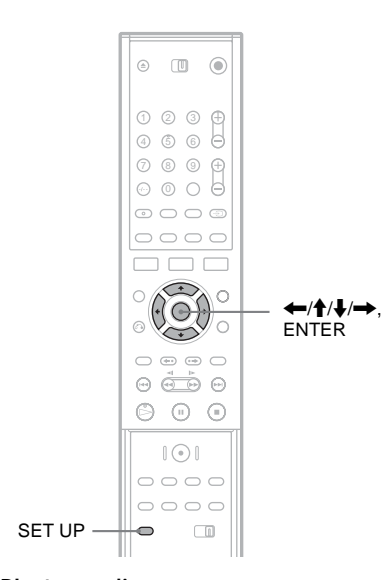

- 1 Plaats een disc.
- 2 Druk op SET UP om het instelscherm weer te geven.
- 3 Selecteer  $\bigcirc$  [Disc Info] en druk op  $\rightarrow$ .
- 4 Selecteer [Finaliseren] en druk op →.

|     | Disc Info       |             |
|-----|-----------------|-------------|
| ŵ   | DVD formatteren |             |
| Aa  | Finaliseren     | Finaliseren |
| ça  | Discnaam        |             |
| ••• | Beveiliging     |             |
|     |                 |             |
|     |                 |             |
| 0   |                 |             |

5 Selecteer [Finaliseren] en druk op ENTER. U wordt gevraagd de bewerking te bevestigen.

#### **6** Selecteer [OK] en druk op ENTER.

De recorder begint met het afsluiten van de disc.

De tijd die ongeveer nog nodig is om de disc af te sluiten verschijnt op het scherm. Bij sommige discs duurt het afsluiten langer dan de aangegeven tijd.

7 Druk op ENTER als [OK] verschijnt.

# De afsluiting van een DVD-RW ongedaan maken

Als u geen inhoud kunt opnemen of bewerken op een DVD-RW die is afgesloten (er wordt dan een bericht weergegeven), maakt u de afsluiting van de disc ongedaan door in stap 5 hierboven [Definaliseren] te kiezen.

#### Ϋ́ζ Τip

U kunt controleren of een disc al dan niet is afgesloten. Indien u in stap 5 hierboven [Finaliseren] niet kunt kiezen, is de disc reeds afgesloten.

#### Opmerkingen

- De tijd die nodig is om de disc af te sluiten hangt af van het disctype, de opnameduur en het aantal titels dat op de disc is opgenomen.
- Zelfs als een disc is afgesloten, kunt u deze soms niet afspelen, afhankelijk van de staat van de disc, de opname of de DVD-apparatuur.
- De recorder kan discs die met een andere recorder zijn opgenomen, mogelijk niet afsluiten.
- Als de opnametijd kort is, kan de disc mogelijk niet op alle DVD-spelers worden afgespeeld.

#### Opnemen

# Voor u gaat opnemen

#### Voordat u de opname start...

- Met deze recorder kunt u op verschillende soorten discs opnemen. Kies het meest geschikte disctype (pagina 8).
- Controleer de beschikbare opnametijd op de disc met behulp van de titellijst (pagina 30). Bij DVD+RW's en DVD-RW's kunt u discruimte vrijmaken door titels te wissen (pagina 61).

#### ີ່ 🏹 Tips

- U kunt maximaal 49 titels opslaan op een DVD+RW of DVD+R. Voor andere opneembare discs is 99 titels het maximum.
- Als u een DVD+RW gebruikt, kunt u een eerder opgenomen titel overschrijven (pagina 46).
- Voor DVD-RW's (VR-modus) kunt u het beeldformaat selecteren dat u wilt opnemen. Selecteer [4:3] of [16:9] voor [B/H-verhouding] in het menu [Opname] (pagina 81).

#### **Opnamemodus**

Deze recorder biedt vier verschillende opnamemodi, vergelijkbaar met de opnamemodus SP of LP van een videorecorder.

Kies een opnamemodus op basis van de beschikbare tijd en de gewenste beeldkwaliteit. Selecteer bijvoorbeeld de modus High Quality (HQ) wanneer de beeldkwaliteit de prioriteit heeft. Als u zo lang mogelijk wilt kunnen opnemen, kiest u beter voor de modus Super Long Play (SLP).

# Druk herhaaldelijk op REC MODE om de opnamemodus te selecteren.

Merk op dat de opnameduur in de onderstaande tabel slechts bij benadering geldt.

| Opnamemodus           | Opnameduur<br>(minuten) |
|-----------------------|-------------------------|
| HQ (High quality)     | 60                      |
| SP (standaardmodus) 1 | 120                     |
| EP ↓                  | 240                     |
| SLP (lange duur)      | 360                     |

#### Opmerkingen

- De onderstaande situaties kunnen leiden tot kleine fouten in de opnameduur.
  - Een programma dat slecht wordt ontvangen of een programma of videobron met slechte beeldkwaliteit opnemen.
  - Opnemen op een disc die al is bewerkt.
- Alleen stilstaande beelden of geluid opnemen.
- De beschikbare resterende opnametijd die wordt weergegeven, is een schatting en de werkelijke tijd kan afwijken.

# Stereoprogramma's en tweetalige programma's opnemen

Deze recorder kan stereoprogramma's en tweetalige programma's gebaseerd op het ZWEITON-systeem of het NICAM-systeem ontvangen en opnemen.

Voordat u een tweetalig programma gaat opnemen, drukt u herhaaldelijk op de knop (audio) om het audiokanaal (Hoofd+Sub, Hoofd of Sub) in te stellen. Het geselecteerde kanaal wordt weergegeven op het tv-scherm en wordt toegepast op de opname. Voor timeropnamen wordt automatisch "Hoofd+Sub" geselecteerd. U kunt het audiokanaal tijdens de opname niet veranderen.

#### ZWEITON (Duits stereosysteem)

Als een stereo- of tweetalig ZWEITONprogramma wordt ontvangen, wordt "ST" of "BIL" weergegeven in het uitleesvenster op het voorpaneel.

#### NICAM-systeem

Als een stereo- of tweetalig NICAM-programma wordt ontvangen, wordt "NICAM" weergegeven in het uitleesvenster op het voorpaneel. Als u een NICAM-programma opneemt, moet u [NICAM/Standaard] bij [Kanaalinst.] onder [Instellingen] instellen op Aan (standaard). Als het geluid niet helder is bij het luisteren naar NICAMuitzendingen, stelt u [NICAM/Standaard] in op Uit (zie "[Kanaalinst.]" op pagina 74).

#### Ϋ́Tip

Als u de disc afspeelt op andere DVD-apparatuur, kunt u mogelijk niet schakelen tussen het hoofd- en het subgeluid van tweetalige programma's. Selecteer "Hoofd" of "Sub" voordat u de opname start als u de disc wilt afspelen op andere DVD-apparatuur.

### Niet-opneembare beelden

Beelden met kopieerbeveiliging kunnen niet worden opgenomen met deze recorder. Als de recorder een kopieerbeveiligingssignaal ontvangt, wordt de opname gestopt.

# Kopieerbeveiligings- Opneembare discs signalen

| Copy-Free  | +RW -RWVR -RW <sub>Video</sub><br>+R -R |
|------------|-----------------------------------------|
| Copy-Once  | -RWVR<br>Ver.1.1, Ver.1.2 met<br>CPRM*  |
| Copy-Never | Geen                                    |

\* De opgenomen disc kan alleen worden afgespeeld op CPRM-compatibele apparatuur.

# Timergestuurde opname (Standaard/ShowView)

+RW -RWVR -RWvideo +R -R

U kunt maximaal zeven programma's voor de timer instellen en deze maximaal één maand van tevoren programmeren.

De timer kan op twee manieren worden ingesteld: de standaardmethode en de ShowView-methode.

- Standaard: de datum, de tijd en de programmapositie van het programma handmatig instellen.
- ShowView: het ShowView-codenummer invoeren dat is vastgesteld voor elk televisieprogramma (pagina 41).

#### Opmerkingen

- Er kunnen geen opnamen worden gemaakt als de recorder is ingeschakeld.
- Tijdens de opname kunt u geen andere timeropnamen instellen.

# De timer handmatig instellen (Standaard)

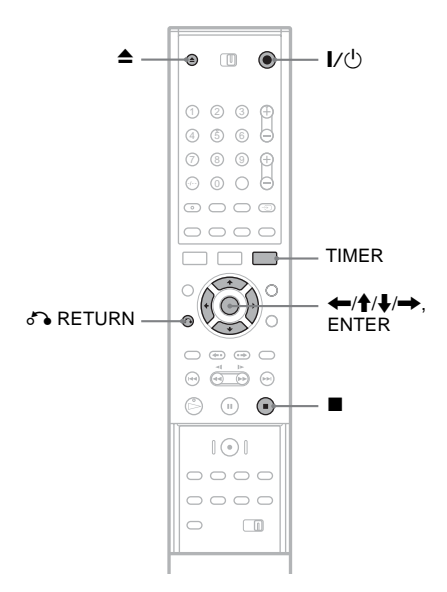

1 Druk op ▲ (openen/sluiten) en plaats een opneembare disc in de disclade.

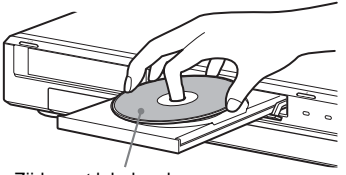

Zijde met label omhoog

# 2 Druk op ▲ (openen/sluiten) om de disclade te sluiten.

Wacht tot "LOADING" verdwijnt in het uitleesvenster op het voorpaneel. Voor meer informatie over hoe u een nieuwe disc plaatst en formatteert, zie "Een disc plaatsen en formatteren" (pagina 28).

### **3** Druk op TIMER.

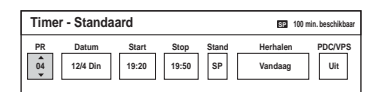

- Als de timerlijst of het menu [ShowView] verschijnt, drukt u herhaaldelijk op TIMER om de weergave over te schakelen naar [Timer - Standaard].
- 4 Druk op ←/→ om een item te selecteren en druk op ↑/↓ om de instelling aan te passen.

[PR]: Selecteer de programmapositie of ingangsbron.

[Datum]: Stel de datum maximaal één maand van tevoren in.

[Start]: Stel de starttijd in.

[Stop]: Stel de eindtijd in.

[Stand]: Selecteer de opnamemodus

(pagina 38). Als u [AT] selecteert, kunt u de functie Opnamemodus aanpassen gebruiken. Zie "Opnamemodus aanpassen" op pagina 41.

[Herhalen]: Selecteer een herhalingsoptie uit [Vandaag], [Ma-Vri] en [Wekelijks].

[PDC/VPS]: Stel de PDC/VPS-functie in. Zie "Informatie over de PDC/VPS-functie" hieronder.

• Indien u zich hebt vergist, selecteert u het item en wijzigt u de instelling.

#### 5 Druk op ENTER.

De timerlijst wordt weergegeven met de aangebrachte instellingen.

| Timerlijst * : PDC/VP: |          |       |        | * : PDC/VPS      |
|------------------------|----------|-------|--------|------------------|
| PR                     | Datum    | Start | Lengte | Stand Controleer |
| 12                     | 12/4 Din | 19:20 | 30     | SP Opname. OK    |
|                        |          |       |        |                  |
|                        |          |       |        |                  |
|                        |          |       |        |                  |
|                        |          |       |        |                  |
|                        |          |       |        |                  |
|                        |          |       |        |                  |

Als u nog een opname wilt instellen, drukt u op TIMER om terug te keren naar het menu [Timer - Standaard] en herhaalt u de stappen 4 en 5.

- 6 Druk op S RETURN als u de timerlijst wilt uitschakelen.
- 7 Als op I/() als u de recorder stand-by wilt zetten.

De aanduiding TIMER REC gaat branden in het uitleesvenster op het voorpaneel en de recorder is gereed voor de timeropname.

#### De opname stoppen tijdens een timeropname

Druk op ■. Het duurt enkele seconden voordat de opname wordt gestopt.

#### Informatie over de PDC/VPS-functie

Bij bepaalde uitzendsystemen worden PDC/VPSsignalen met televisieprogramma's verzonden. Deze signalen zorgen ervoor dat de opnamen met de timer worden gemaakt, zelfs als uitzendingen te vroeg of te laat beginnen of worden onderbroken.

#### ◆Gebruik van de PDC/VPS-functie

Stel [PDC/VPS] in op [Aan] in stap 4 hierboven. [\*] wordt weergegeven naast de starttijd [Start] in de timerinstellingen in de timerlijst.

Als u deze functie inschakelt, begint de recorder te zoeken naar het kanaal voordat de timeropname begint. Als u naar de televisie kijkt en het scannen begint, verschijnt er een bericht op het televisiescherm. Als u tv wilt kijken, schakelt u over naar de tv-tuner.

#### Opnamemodus aanpassen

Als er niet voldoende discruimte beschikbaar is voor de opname, selecteert de recorder automatisch de opnamemodus waarmee het hele programma kan worden opgenomen. U gebruikt deze functie door [AT] te selecteren als opnamemodus en [PDC/VPS] in te stellen op [Uit].

#### Als de timerinstellingen elkaar overlappen

Als de timerinstellingen elkaar overlappen wordt [Dubbele datum] weergegeven in de timerlijst. Zie "Als de timerinstellingen elkaar overlappen" (pagina 43) voor meer informatie.

# De timeropname bevestigen, wijzigen of annuleren

Zie "Timerinstellingen controleren/wijzigen/ annuleren (timerlijst)" (pagina 43).

#### ີ່ 🏹 Tips

- U kunt het opgenomen programma afspelen door de programmatitel te kiezen in het menu Titellijst.
- U kunt de recorder gebruiken nadat u de timer hebt ingesteld. Druk eenvoudig op I/O om de recorder in te schakelen. Druk nogmaals op I/O om de recorder stand-by te zetten voordat de timeropname begint.

#### Opmerkingen

• Controleer of de klok juist is ingesteld voordat u de timeropname instelt. Als u dit niet doet, kunt u niet opnemen met de timer.

Als u een satellietprogramma wilt opnemen, schakelt u de satellietontvanger in en selecteert u het satellietprogramma dat u wilt opnemen. Laat de satellietontvanger ingeschakeld totdat de opname is voltooid.

- De recorder moet stand-by staan om een timeropname te kunnen maken.
- Een timergestuurde opname wordt niet uitgevoerd als deze overlapt met een programma dat de prioriteit heeft, ook al is dezelfde opname dagelijks of wekelijks geprogrammeerd. In dit geval wordt [Dubbele datum] weergegeven voor de overlappende instelling in de timerlijst. Controleer de prioriteit van de instellingen (pagina 43).
- Een timergestuurde opname kan niet worden uitgevoerd tijdens de opname van een programma dat de prioriteit heeft, ook al is de timer ingesteld.
- De functie Opnamemodus aanpassen werkt alleen bij een timeropname en als de PDC/VPS-functie is uitgeschakeld. Deze functie werkt niet met Quick Timer (pagina 45).
- Het is mogelijk dat het begin niet wordt opgenomen met de PDC/VPS-functie.

 Als de aanduiding TIMER REC knippert op het voorpaneel, controleer dan of een opneembare disc correct is geplaatst en of de disc over voldoende vrije ruimte beschikt.

# Televisieprogramma's opnemen met het ShowView-systeem

Het ShowView-systeem is een functie waarmee u de timer gemakkelijker kunt instellen. U geeft gewoon het ShowView-nummer op dat in de televisiegids wordt vermeld. Datum, tijd en kanaal van het programma worden automatisch ingesteld. Controleer of de kanalen correct zijn ingesteld bij [Kanaalinst.] onder [Instellingen] (pagina 74).

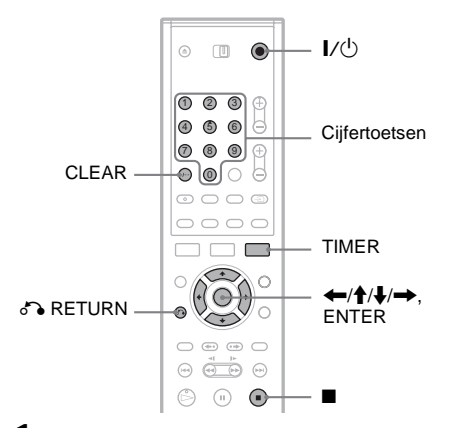

Plaats een opneembare disc.

Druk tweemaal op TIMER.

| Showview |          |
|----------|----------|
| Nummer   | Herhalen |
|          | Vandaag  |

- Als de timerlijst of het menu [Timer -Standaard] verschijnt, drukt u herhaaldelijk op TIMER om de weergave over te schakelen naar [ShowView].
- **3** Druk op de cijfertoetsen om het ShowViewnummer in te voeren.
  - Als u zich hebt vergist, drukt u op CLEAR en voert u het juiste nummer in.

# 4 Druk op → om [Herhalen] te markeren en druk op ↑/↓ om een herhalingsoptie te selecteren.

U kunt kiezen uit [Vandaag], [Ma-Vri] en [Wekelijks].

### 5 Druk op ENTER.

De programmapositie, datum, start- en stoptijd, opnamemodus, herhaaloptie en PDC/ VPS-instelling (pagina 40) verschijnen.

| Timer | - Standa | ard   |       |       | SP 100 r | nin. beschikbaar |
|-------|----------|-------|-------|-------|----------|------------------|
| PR    | Datum    | Start | Stop  | Stand | Herhalen | PDC/VPS          |
| 04    | 12/4 Din | 19:20 | 19:50 | SP    | Vandaag  | Uit              |

Druk op  $\bigstar$  om een item te selecteren en druk op  $\bigstar$  om de instelling zo nodig te wijzigen.

#### **6** Druk op ENTER.

De timerlijst wordt weergegeven met de aangebrachte instellingen.

| Timerlijst *: PDC/VPS |          |       |        |                  |
|-----------------------|----------|-------|--------|------------------|
| PR                    | Datum    | Start | Lengte | Stand Controleer |
| 12                    | 12/4 Din | 19:20 | 30     | SP Opname. OK    |
|                       |          |       |        |                  |
|                       |          |       |        |                  |
|                       |          |       |        |                  |
|                       |          |       |        |                  |
|                       |          |       |        |                  |
|                       |          |       |        |                  |

Als u nog een opname wilt instellen, drukt u op TIMER om terug te keren naar het menu [ShowView] en herhaalt u de stappen 3 tot en met 6.

- 7 Druk op S RETURN als u de timerlijst wilt uitschakelen.
- $8 \hspace{0.1 cm} \text{Als op I}/\overset{0}{\cup} \hspace{0.1 cm} \text{als u de recorder stand-by wilt} \\ \hspace{0.1 cm} \text{zetten.} \\$

De aanduiding TIMER REC gaat branden in het uitleesvenster op het voorpaneel en de recorder is gereed voor de timeropname.

#### De opname stoppen tijdens een timeropname

Druk op ■. Het duurt enkele seconden voordat de opname wordt gestopt.

#### Als de timerinstellingen elkaar overlappen

Als de timerinstellingen elkaar overlappen wordt [Dubbele datum] weergegeven in de timerlijst. Voor meer informatie zie "Als de timerinstellingen elkaar overlappen" (pagina 43).

# De timeropname bevestigen, wijzigen of annuleren

Zie "Timerinstellingen controleren/wijzigen/ annuleren (Timerlijst)" (pagina 43).

#### ប៉្តិ៍ Tips

- De functie Opnamemodus aanpassen werkt ook met deze timermethode (pagina 41).
- U kunt de recorder gebruiken nadat u de timer hebt ingesteld. Druk eenvoudig op I/O om de recorder in te schakelen. Druk nogmaals op I/O om de recorder stand-by te zetten voordat de timeropname begint.

#### Opmerkingen

- Controleer of de klok juist is ingesteld voordat u de timeropname instelt. Als u dit niet doet, kunt u niet opnemen met de timer.
- De recorder moet stand-by staan om een timeropname te kunnen maken.
- Een timergestuurde opname wordt niet uitgevoerd als deze overlapt met een programma dat de prioriteit heeft, ook al is dezelfde opname dagelijks of wekelijks geprogrammeerd. In dit geval wordt [Dubbele datum] weergegeven voor de overlappende instelling in de timerlijst. Controleer de prioriteit van de instellingen (pagina 43).
- Een timergestuurde opname kan niet worden uitgevoerd tijdens de opname van een programma dat de prioriteit heeft, ook al is de timer ingesteld.
- Het is mogelijk dat het begin niet wordt opgenomen met de PDC/VPS-functie.
- Als de aanduiding TIMER REC knippert op het voorpaneel, controleer dan of een opneembare disc correct is geplaatst en of de disc over voldoende vrije ruimte beschikt.

# Opnemen

# Timerinstellingen controleren/wijzigen/ annuleren (Timerlijst)

+RW -RWVR -RWvideo +R -R

U kunt timerinstellingen controleren, wijzigen en annuleren via het menu Timerlijst.

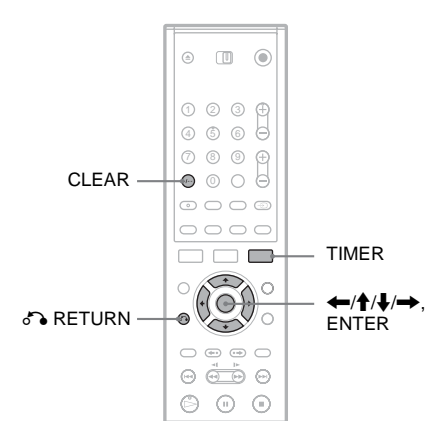

### De timerinstellingen wijzigen

De timerlijst kan maximaal zeven timerinstellingen bevatten. U kunt een timerinstelling selecteren en wijzigen voordat de opname begint.

#### 1 Druk op herhaaldelijk op TIMER om de timerlijst weer te geven.

Alle timerinstellingen worden weergegeven. U kunt nu de gegevens controleren, zoals opnamedatum en -tijd, opnamemodus en dergelijke.

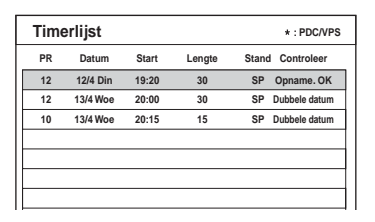

- [Opname. OK] geeft aan dat de timeropname wordt uitgevoerd zoals u deze hebt ingesteld. Als de timerinstellingen elkaar overlappen wordt [Dubbele datum] weergegeven.
- [\*] naast de starttijd [Start] geeft aan dat [PDC/VPS] is ingesteld op [Aan] (pagina 40).
- 2 Selecteer een timerinstelling en druk op ENTER.

De programmapositie, datum, start- en stoptijd, opnamemodus, herhaaloptie en PDC/ VPS-instelling voor de geselecteerde timerinstelling verschijnen.

- 3 Druk op ←/→ om een item te selecteren en druk op ↑/↓ om de instelling te wijzigen.
  - Als u wilt terugkeren naar de timerlijst zonder iets te wijzigen, drukt u op TIMER.

### 4 Druk op ENTER.

De gegevens voor de geselecteerde timerinstelling worden bijgewerkt.

## De timerinstellingen annuleren

- Selecteer na stap 1 hierboven een timerinstelling en druk op CLEAR. U wordt gevraagd de bewerking te bevestigen.
- 2 Selecteer [OK] en druk op ENTER. De geselecteerde timerinstelling wordt uit de timerlijst verwijderd.
  - Als u de verwijdering wilt annuleren, selecteert u [Annuleren] en drukt u op ENTER in stap 2.

De timerlijst uitschakelen. Druk op 🖧 RETURN.

#### Als de timerinstellingen elkaar overlappen

Als een timerinstelling een andere instelling overlapt ([Dubbele datum] wordt weergegeven in de timerlijst), heeft het programma dat het eerst begint de prioriteit en wordt de opname van het tweede programma pas gestart nadat het eerste programma is afgelopen.

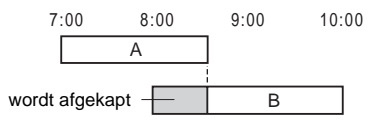

◆De opnamen beginnen op hetzelfde moment Het programma dat het eerst is ingesteld, krijgt voorrang. In dit voorbeeld is timerinstelling A ingesteld na timerinstelling B, zodat het eerste deel van A niet zal worden opgenomen.

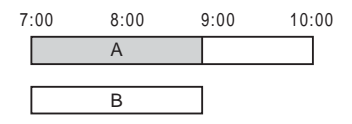

# ◆De eindtijd van een opname valt samen met de begintijd van een andere opname

Nadat de eerste opname is beëindigd, kan een vertraging optreden voordat de tweede opname begint.

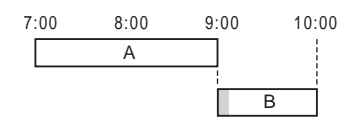

#### Opmerkingen

- Tijdens de opname kunt u de timerinstelling voor de huidige opname niet wijzigen.
- Als [PDC/VPS] voor een of meer timeropnamen is ingesteld op [Aan], kunnen de begintijden worden aangepast als de uitzending eerder of later begint.
- Een timergestuurde opname kan niet worden uitgevoerd tijdens de opname van een programma dat de prioriteit heeft, ook al is de timer ingesteld.
- Een timergestuurde opname wordt niet uitgevoerd als deze overlapt met een programma dat de prioriteit heeft, ook al is dezelfde opname dagelijks of wekelijks geprogrammeerd. In dit geval wordt [Dubbele datum] weergegeven voor de overlappende instelling in de timerlijst. Controleer de prioriteit van de instellingen.

## **Opnemen zonder timer**

+RW -RWVR -RWvideo +R -R

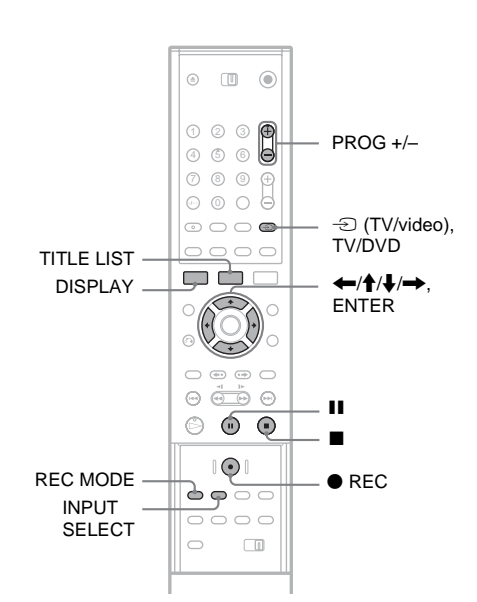

- **1** Plaats een opneembare disc.
- 2 Druk op PROG +/- of INPUT SELECT om de programmapositie of de invoerbron die u wilt opnemen, te selecteren.
- **3** Druk herhaaldelijk op REC MODE om de opnamemodus te selecteren.

Wanneer u op de toets drukt, verandert het venster op het televisiescherm als volgt:

 $\begin{array}{c} HQ \rightarrow SP \rightarrow EP \rightarrow SLP \\ \uparrow \\ \hline \end{array}$ 

Voor meer informatie over de opnamemodus zie pagina 38.

#### 4 Druk op ● REC.

De opname begint en "●" (rood) wordt weergegeven op het voorpaneel.

De opname gaat door tot u de opname stopt of tot de disc vol is.

#### De opname stoppen

Druk op  $\blacksquare$ . Het duurt enkele seconden voordat de opname wordt gestopt.

# Opnemen

#### Een opname onderbreken

Druk op **II**. Als u de opname wilt vervolgen, drukt u opnieuw op deze toets.

# Een ander televisieprogramma bekijken tijdens de opname

Als de televisie is aangesloten op LINE 1-TV, stelt u de televisie in op de tv-ingang met de toets TV/ DVD en selecteert u het programma dat u wilt bekijken. Als de televisie is aangesloten op LINE 2 OUT of COMPONENT VIDEO OUT, stelt u de televisie in op de tv-ingang met de knop - (TV/ video) (pagina 19).

#### Ϋ́ΎTip

Als u geen televisie kijkt tijdens de opname, kunt u de televisie uitschakelen. Gebruikt u een decoder, dan houdt u deze ingeschakeld.

#### Opmerkingen

- Als u op REC hebt gedrukt, kan het even duren voor de opname wordt gestart.
- U kunt de opnamemodus niet wijzigen tijdens de opname of de opnamepauze.
- Als er een stroomstoring is, kan het programma dat u opneemt, worden gewist.
- U kunt geen PAY-TV/Canal Plus-programma bekijken tijdens het opnemen van een ander PAY-TV/Canal Plus-programma.

### Gebruik van Quick Timer

U kunt opnamen instellen in stappen van 10 minuten.

# Druk herhaaldelijk op igoplus REC om de tijdsduur in te stellen.

De opname start nadat u voor het eerst op de toets drukt. Quick Timer start nadat u voor de tweede maal op de toets drukt. Als u vervolgens nogmaals op de toets drukt, wordt de opnameduur telkens met 10 minuten verlengd, binnen de beschikbare ruimte op de disc.

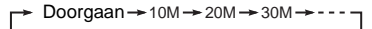

De resterende opnameduur wordt kort weergegeven op het tv-scherm.

De tijdteller op het voorpaneel wordt verlaagd tot 0:00 (of tot de disc vol is). Vervolgens stopt de recorder met opnemen (de stroom wordt uitgeschakeld).

#### Quick Timer controleren

Druk eenmaal op  $\bullet$  REC tijdens de opname. De resterende opnameduur en andere gegevens over de opname (programmapositie, opnamemodus en dergelijke) worden kort weergegeven op het tv-scherm.

#### Quick Timer annuleren of stoppen

Als u de recorder wilt instellen op de normale opnamemodus, drukt u tijdens de opname tweemaal op ● REC. [Doorgaan] wordt kort weergegeven op het tv-scherm.

U stopt de opname door op ■ te drukken. Het duurt enkele seconden voordat de opname wordt gestopt.

#### Quick Timer uitbreiden

Druk tijdens de opname op  $\bullet$  REC. Nadat de recorder weer in de normale opnamestand is gezet, wordt de opnameduur met 10 minuten verlengd (tot aan de capaciteit van de disc).

# Status controleren tijdens de opname

U kunt de opnamegegevens controleren, zoals opnametijd, opnamemodus en dergelijke.

#### Druk tijdens de opname op DISPLAY.

De opnamegegevens worden weergegeven op het tv-scherm.

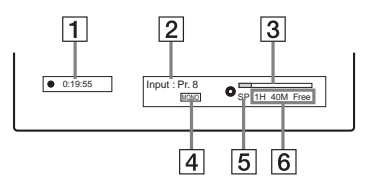

- **1** Verstreken opnametijd
- **2** Programmapositie of ingangsbron
- 3 Opnamestatusbalk
- 4 Audiokanaal
- 5 Opnamemodus
- **6** Beschikbare opnameduur op de disc

Druk op DISPLAY om het venster uit te schakelen.

#### Ϋ́ζ Τip

Tijdens de opname kunt u de opnameduur en andere gegevens, zoals disctype/-indeling, titel-/ hoofdstuknummer en dergelijke controleren. Deze gegevens worden weergegeven op het voorpaneel (pagina 93).

### Hoofdstukken in een titel maken

De recorder splitst een opname (titel) automatisch in hoofdstukken door tijdens de opname hoofdstukmarkeringen toe te voegen op intervallen van 5, 10 of 15 minuten. Selecteer het interval, [5Min], [10Min] of [15Min] voor [Auto Hoofdstuk] in het menu [Opname] (pagina 82).

#### Ϋ́ς Τip

U kunt handmatig hoofdstukken maken wanneer u een DVD+RW, DVD-RW (VR-modus) of DVD+R (pagina 66) afspeelt.

### Een opgenomen titel overschrijven

#### +RW

Met behulp van de titellijst kunt u een nieuwe opname maken over een titel heen die eerder op de disc is opgenomen. Voor meer informatie over de titellijst zie pagina 30.

- 1 Plaats een DVD+RW.
- 2 Druk op PROG +/- of INPUT SELECT om de programmapositie of de invoerbron te selecteren.
- **3** Druk op TITLE LIST om de titellijst weer te geven.
- 4 Druk op ←/↑/↓/→ om de titel te selecteren die u wilt overschrijven.
- **5** Druk op REC. De opname wordt gestart.

ophanie wordt gestart.

#### De opname stoppen

Druk op  $\blacksquare$ . Het duurt enkele seconden voordat de opname wordt gestopt.

#### Ϋ́ Τip

Als u een titel wist van een DVD+RW, wordt deze als [Gewiste titel] weergegeven in de titellijst. Hierdoor neemt de resterende tijd op de disc echter niet toe. U kunt [Gewiste titel] selecteren in de titellijst en er een nieuwe opname overheen maken (pagina 63).

#### Opmerkingen

- Een beveiligde titel kan niet worden overschreven (pagina 64).
- Als de geselecteerde titel korter is dan de nieuwe opname, of korter is dan tien seconden, overschrijft de recorder automatisch de volgende titel in de titellijst. Als u niet wilt dat een titel wordt overschreven, dient u die titel te beveiligen (pagina 64).

# Opnemen vanaf aangesloten apparatuur

+RW -RWVR -RWvideo +R -R

U kunt opnemen van een aangesloten videorecorder en dergelijke. Voor de aansluiting van een videorecorder of dergelijke zie "Een videorecorder of ander apparaat aansluiten" (pagina 24). Gebruik de DV IN-aansluiting op het voorpaneel indien de apparatuur is uitgerust met een DV-uitgang (i.LINK-aansluiting).

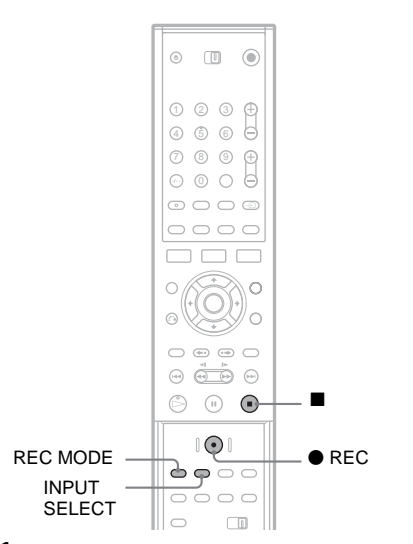

- 1 Plaats een opneembare disc.
- 2 Druk op INPUT SELECT om een ingangsbron te selecteren aan de hand van de gemaakte aansluiting.

Het uitleesvenster op het voorpaneel verandert als volgt:

Programmapositie → LINE1 → LINE2 ↓ ↓ DV ← LINE4 ← LINE3

**3** Druk herhaaldelijk op REC MODE om de opnamemodus te selecteren.

De opnamemodus verandert als volgt:

 $\begin{array}{c} HQ \rightarrow SP \rightarrow EP \rightarrow SLP \\ \uparrow \\ \hline \\ \end{array}$ 

4 Plaats de bronband in het aangesloten apparaat en zet dat apparaat in de pauzestand.

Druk tegelijkertijd op ● REC op de recorder en op de pauze- of afspeelknop op het aangesloten apparaat.
 De opname wordt gestart.
 Druk op ■ op de recorder om de opname te

#### Bij aansluiting van een digitale videocamera met een DV IN-aansluiting

Zie "DV kopiëren" (pagina 69) voor een uitleg van opnamen via de DV IN-aansluiting.

#### Opmerkingen

stoppen.

- Als u het beeld van een videogame opneemt, is het mogelijk dat het scherm niet helder is.
- Programma's met een CopyNeverkopieerbeveiligingssignaal kunnen niet worden opgenomen. De recorder stopt na enkele seconden automatisch de opname.

#### Afspelen

# DVD's en VIDEO-CD's afspelen

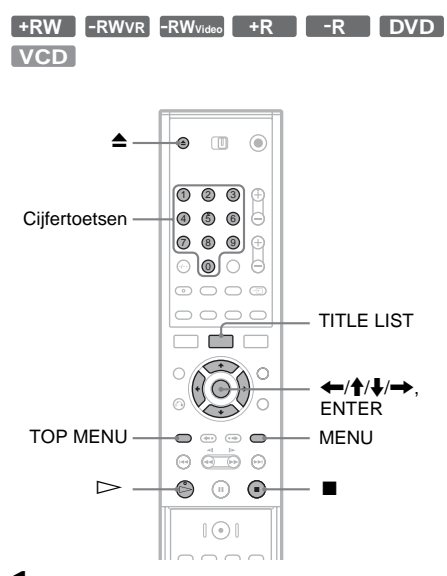

 Druk op ▲ (openen/sluiten) en plaats een disc in de disclade.

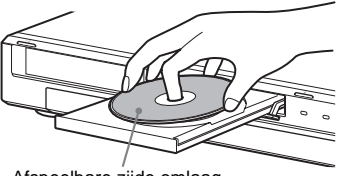

Afspeelbare zijde omlaag

# 2 Druk op ≜ (openen/sluiten) om de disclade te sluiten.

Als u een DVD-Video of VIDEO-CD plaatst, drukt u op  $\triangleright$ . De weergave begint automatisch, afhankelijk van de disc.

#### **3** Druk op TITLE LIST.

Voor meer informatie over de titellijst zie "Het opgenomen programma bekijken (Titellijst)" (pagina 30).

Voorbeeld: DVD-RW (VR-modus)

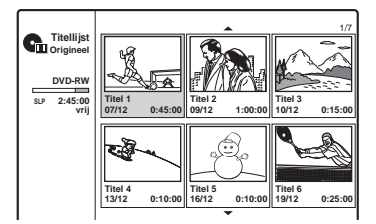

- 4 Selecteer een titel en druk op ENTER. Het submenu verschijnt.
- 5 Selecteer [Afspelen] en druk op ENTER. De weergave begint automatisch vanaf de geselecteerde titel.

#### Een hoofdstuk selecteren in de hoofdstuklijst (alleen DVD+RW, DVD-RW (VR-modus) en DVD+R)

1 Selecteer [Hoofdstuklijst] in het submenu uit stap 5 hierboven.

De hoofdstuklijst van de geselecteerde titel wordt weergegeven. Voor meer informatie over de hoofdstuklijst zie pagina 31.

- 2 Selecteer een hoofdstuk en druk op ENTER.
- 3 Selecteer [Afspelen] in het submenu en druk op ENTER. De weergave begint vanaf het geselecteerde hoofdstuk.

#### Gebruik van het DVD-menu

Als u een DVD-VIDEO of een afgesloten DVD+RW, DVD-RW (Video-modus), DVD+R of DVD-R afspeelt, kunt u het menu op de disc weergeven door op TOP MENU of MENU te drukken.

# Afspeler

#### VIDEO-CD's met PBC-functies afspelen

Met PBC (Playback Control) kunt u VIDEO-CD's interactief afspelen door de instructies in het menu op het tv-scherm te volgen.

Het menu verschijnt wanneer u een VIDEO-CD met PBC-functies afspeelt.

Selecteer een item met behulp van de cijfertoetsen en druk op ENTER. Volg de instructies in het menu op (druk op ▷ wanneer "Druk op SELECT" verschijnt).

#### De weergave stoppen

Druk op **I**.

# De weergave hervatten vanaf het punt waar u de disc hebt gestopt

De recorder slaat het punt op waar u de disc stopt, zelfs als u de disc verwijdert of de recorder uitschakelt.

Druk eenmaal op  $\blacksquare$  om de weergave te stoppen. De volgende keer dat u de disc afspeelt, hervat de recorder de weergave vanaf het punt waar u de disc hebt gestopt.

Als u bij het begin wilt beginnen, drukt u tweemaal op ■. De weergave begint automatisch vanaf het begin van de titel/track/scène.

Het punt waar u de weergave hebt gestopt, wordt gewist als u:

- -een andere titel afspeelt.
- de titel bewerkt nadat u de weergave hebt gestopt.
- de instellingen op de recorder wijzigt.
- -een opname maakt.

#### DVD's met kinderbeveiliging afspelen

Als u een DVD met kinderbeveiliging afspeelt, verschijnt het bericht [Weergave beperkt door kinderbeveiliging.] op het tv-scherm en moet u een wachtwoord invoeren.

- 1 Voer uw viercijferige wachtwoord in met de cijfertoetsen.
- 2 Druk op ENTER om [OK] te selecteren. De weergave wordt gestart.

Wilt u het wachtwoord opslaan of wijzigen, raadpleeg dan "Kinderbeveiliging" (pagina 80).

#### ີ່ 🏹 Tips

- Als u de disc wilt afspelen zonder PBC-functies, stelt u [PBC] in het menu [Instellingen] in op [Uit] (pagina 78). VIDEO-CD's worden alleen continu afgespeeld.
- In stap 4 kunt u ook de toets ▷ gebruiken (pagina 48) om de weergave te starten.
- Als u een titel wilt afspelen inclusief verborgen hoofdstukken op een DVD+RW of DVD+R, selecteert u [Full Play] in stap 5 (pagina 48). Voor informatie over verborgen hoofdstukken zie pagina 66.

### Afspeelmogelijkheden

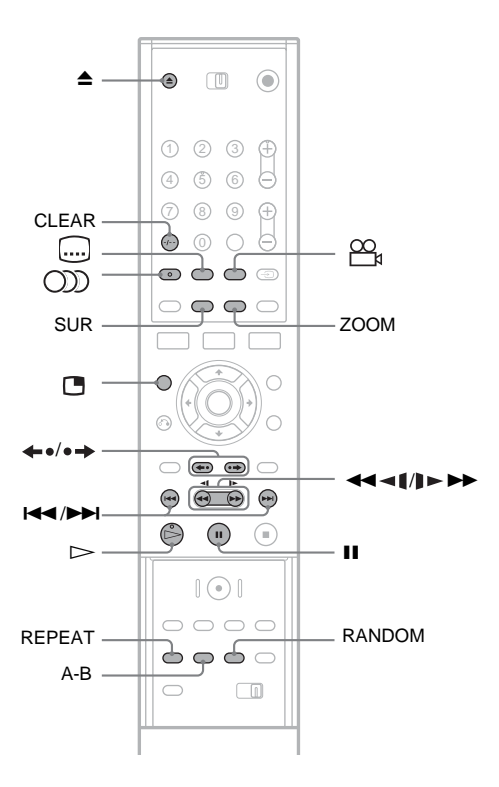

| Toetsen                          | Handeling                                                                                                    | Discs                                                                   |
|----------------------------------|----------------------------------------------------------------------------------------------------|-------------------------------------------------------------------------|
| ▲ (openen/sluiten)               | Stopt de weergave en opent de disclade.                                                                                                    | Alle discs                                                              |
| II (pauze)                       | Onderbreekt de weergave.                                                                                                    | Alle discs                                                              |
| I (vorige)/<br>►► (volgende)     | Gaat naar begin van vorige/volgende hoofdstuk/track/<br>scène/titel.                                                                                                    | Alle discs                                                              |
| (snel achteruit/snel<br>vooruit) | Speelt de disc snel achteruit/vooruit af als u tijdens de<br>weergave herhaaldelijk op deze toetsen drukt.<br>De zoeksnelheid verandert als volgt:<br>snel achteruit snel vooruit<br>$FR1 \leftarrow \rightarrow FF1$<br>$FR2 \leftarrow \leftarrow \rightarrow \rightarrow FF2$<br>$FR3 \leftarrow \leftarrow \leftarrow \rightarrow \rightarrow \rightarrow FF3$<br>$FR4^* \leftarrow \leftarrow \leftarrow \rightarrow \rightarrow \rightarrow FF4^*$ | Alle discs<br>* FR4 en FF4 zijn niet<br>beschikbaar voor<br>VIDEO-CD's. |

| Toetsen                                      | Handeling                                                                                                    | Discs                                                                        |
|----------------------------------------------|----------------------------------------------------------------------------------------------------|------------------------------------------------------------------------------|
| (slowmotion)                                 | Speelt de disc af in slowmotion als u in de pauzemodus<br>herhaaldelijk op deze toets drukt.<br>De afspeelsnelheid verandert als volgt:<br>langzaam achteruit** langzaam vooruit<br>$SR1 \leftarrow \rightarrow SF1$<br>$SR2 \leftarrow \leftarrow \rightarrow \rightarrow SF2$<br>$SR3 \leftarrow \leftarrow \leftarrow \rightarrow \rightarrow \rightarrow SF3$<br>$SR4 \leftarrow \leftarrow \leftarrow \rightarrow \rightarrow \rightarrow SF4**$ | Alle discs<br>** SR1-SR4 en SF4 zijn<br>niet beschikbaar voor<br>VIDEO-CD's. |
| ←•/•→ (direct<br>herhalen/direct<br>vooruit) | De scène wordt kort opnieuw/snel vooruit afgespeeld.<br>→ speelt de disc beeld voor beeld af in de<br>pauzemodus.                                                                                                    | +RW -RWVR -RWvideo<br>+R -R DVD                                              |
| (audio)                                      | Selecteer een geluidsspoor dat op de disc is<br>opgenomen door herhaaldelijk op deze toets te<br>drukken.<br>DVD : Selecteer de taal.<br>+RW -RWVR -RWvrdee +R -R VCD :<br>Selecteer een van de opgenomen geluidssporen.                                                                                                    | Alle discs                                                                   |
| SUR (Surround)                               | Schakelt het surround-effect in ([SUR ON]) of uit<br>([SUR OFF]) als u tijdens de weergave herhaaldelijk<br>op deze toets drukt. Dankzij deze functie kunt u<br>genieten van surround sound-effecten via de voorste<br>linker- en rechterluidspreker.                                                                                                    | Alle discs                                                                   |
| (ondertiteling)                              | Selecteer een taal voor de ondertiteling door deze toets<br>herhaaldelijk in te drukken.                                                                                                    | DVD                                                                          |
| (hoek)                                       | Selecteer een hoek door deze toets herhaaldelijk in te<br>drukken.<br>" " verschijnt kort in de scène waarin de hoek<br>wordt gewijzigd.<br>Indien een scène vanuit verschillende hoeken is<br>opgenomen op de disc, verschijnt " " " in het<br>uitleesvenster op het voorpaneel.                                                                                                    | DVD                                                                          |

Druk op  $\triangleright$  om de normale weergave te hervatten.

#### Opmerkingen

- Als Ø wordt weergegeven, is de bewerking niet beschikbaar op de disc.
- Als u discs afspeelt die met deze recorder zijn opgenomen, kunt u de hoek en ondertiteling niet wijzigen.
- Voor een Super VCD kunt u geluidsspoor 2 niet selecteren als er slechts één geluidsspoor op de disc is opgenomen.

#### Het videobeeld vergroten (zoomen)

Druk herhaaldelijk op ZOOM terwijl het beeld wordt weergegeven. Dit heeft het volgende resultaat:

 $\times 2$  vergroot  $\rightarrow \times 4$  vergroot  $\rightarrow$  normale grootte

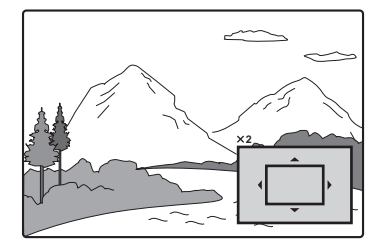

Afspelen

U kunt het beeld verplaatsen met  $\leftarrow/\uparrow/\downarrow/\rightarrow$ . Druk op CLEAR om de normale weergave te hervatten.

#### Opmerking

De zoomfunctie werkt mogelijk niet, afhankelijk van de disc.

#### Een item herhalen

Druk herhaaldelijk op REPEAT om het item te selecteren dat u wilt herhalen.

[Hoofdstuk]: herhaalt het huidige hoofdstuk. (alleen DVD)

[Titel]: herhaalt de huidige titel. (alleen DVD) [Track]: herhaalt de huidige track. (alleen VIDEO-CD)

[All]: herhaalt alle tracks op de disc. (alleen VIDEO-CD)

[Off]: er worden geen items herhaald.

#### Opmerkingen

- Voor een VIDEO-CD met PBC-functies stelt u [PBC] in het menu [Instellingen] in op [Uit] (pagina 78).
- Als u op I < / → I (vorige/volgende), (stoppen) of</li>
   (direct herhalen) drukt tijdens herhaalde
   weergave (Repeat Play), wordt Repeat Play
   geannuleerd.

#### Een bepaald deel (A-B) herhalen

U kunt een bepaald deel van een titel, hoofdstuk of track herhaaldelijk afspelen.

 Druk op A-B als u tijdens de weergave het beginpunt (punt A) van het te herhalen gedeelte tegenkomt.
 [A-] wordt weergegeven op het tv-scherm.

2 Druk nogmaals op A-B als u het eindpunt (punt B) bereikt.

[A-B] wordt weergegeven en de recorder begint dit gedeelte te herhalen.

Druk op A-B om [Uit] te selecteren als u de normale weergave wilt herstellen.

#### Opmerking

A-B Repeat Play werkt mogelijk niet juist met bepaalde Super VCD's.

# Afspelen in willekeurige volgorde (alleen VIDEO-CD of karaoke-DVD)

Druk tijdens de weergave op RANDOM. [RANDOM] wordt weergegeven op het tvscherm.

Druk nogmaals op RANDOM om terug te keren naar de normale weergave.

#### Ϋ́Tip

Als u een andere titel in willekeurige volgorde wilt afspelen, drukt u op  $| \mathbf{A} \mathbf{A} | \mathbf{A} \mathbf{B} |$ .

#### Opmerking

Voor een VIDEO-CD met PBC-functies stelt u [PBC] in het menu [Instellingen] in op [Uit] (pagina 78).

#### Tv kijken terwijl u een disc afspeelt (Picturein-Picture of beed-in-beeld)

U kunt een tv-programma kijken in een klein deel van het scherm terwijl u een disc afspeelt.

Druk tijdens het afspelen op 🖪 (Picture-in-Picture) als u het tv-beeld als beeld-in-beeld op het scherm wilt weergeven.

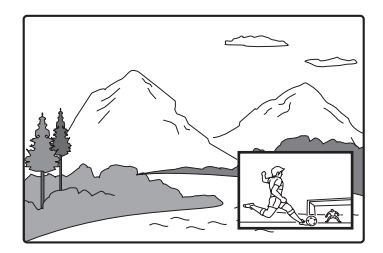

Druk op PROG +/- of INPUT SELECT als u de programmapositie of de ingangsbron voor het kleine beeld wilt wijzigen.

Druk op  $\leftarrow \rightarrow$  als u de positie van het kleine beeld wilt wijzigen. Telkens wanneer u op deze toets drukt, wordt het beeld linksom of rechtsom verplaatst.

Druk nogmaals op 👝 om beeld-in-beeld uit te schakelen.

#### Ϋ́Tip

Als u het tv-programma schermvullend wilt bekijken, drukt u op  $\blacksquare$  om de weergave te stoppen.

#### Opmerkingen over het surround-effect

- Deze functie werkt mogelijk niet bij bepaalde discs.
- Als u deze functie inschakelt, schakel dan de surroundinstellingen van de aangesloten tv of versterker (receiver) uit.
- Zorg ervoor dat u zich op precies dezelfde afstand van en tussen de luidsprekers in bevindt en dat de luidsprekers op vergelijkbare wijze zijn opgesteld.
- Deze functie werkt niet correct als u de recorder via de DIGITAL OUT (COAXIAL of OPTICAL)-aansluiting op een versterker aansluit.

#### Opmerkingen over het afspelen van DTSgeluidssporen op een CD

Bij het afspelen van CD's die met DTS zijn gecodeerd, wordt overmatige ruis geproduceerd via de analoge stereo-aansluitingen. De gebruiker moet bepaalde voorzorgsmaatregelen nemen wanneer de analoge stereo-aansluitingen van de recorder zijn aangesloten op een versterker om eventuele beschadiging van het audiosysteem te voorkomen. Als u wilt genieten van weergave met DTS Digital Surround<sup>TM</sup>, moet een externe 5.1-kanaals decoder worden aangesloten op de digitale aansluiting van de recorder.

# Opmerkingen bij het afspelen van DVD's met een DTS-geluidsspoor

DTS-audiosignalen worden alleen uitgevoerd via DIGITAL OUT (COAXIAL of OPTICAL). Als u een DVD met DTS-geluidssporen afspeelt, stelt u [DTS] in het scherm [Geluid] in op [Aan] (pagina 79).

# Een titel/hoofdstuk/track zoeken

+RW -RWVR -RWvideo +R -R DVD

Een kunt een DVD zoeken op titel of hoofdstuk en een VIDEO-CD op track. Aan titels en tracks op de disc zijn unieke nummers toegekend, zodat u ze kunt kiezen door het betreffende nummer in te voeren. U kunt ook een scène zoeken aan de hand van de tijdcode.

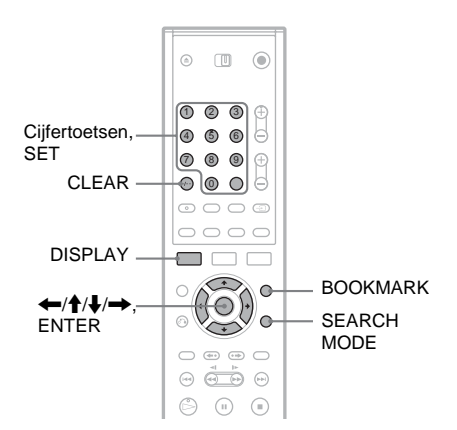

**1** Druk tijdens de weergave op DISPLAY. Het instelscherm verschijnt.

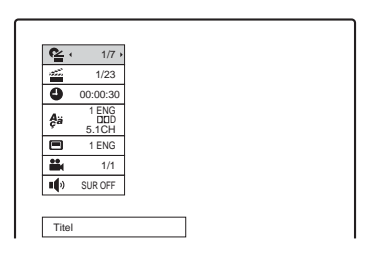

# 2 Selecteer een zoekmethode en druk op ENTER.

- Titel (voor DVD's)
- Hoofdstuk (voor DVD's)
- Track (voor VIDEO-CD's waarbij de PBCfunctie is uitgeschakeld)
- Tijd (zoekt naar het beginpunt van de ingevoerde tijdcode)

**3** Druk op de cijfertoetsen om het nummer te selecteren van de titel, het hoofdstuk, de tijdcode en dergelijke die u zoekt.

Voorbeeld: Tijd zoeken

Als u een scène zoekt op 2 uur, 10 minuten en 20 seconden, voert u "21020" in en drukt u op SET.

Als u de verkeerde waarde invoert, drukt u op CLEAR om de waarde te annuleren en voert u een andere waarde in.

De recorder start de weergave vanaf de geselecteerde waarde of scène.

#### Ϋ́ Τip

U kunt een item ook zoeken door  $\leftarrow \rightarrow \rightarrow$  te gebruiken in stap 3 hierboven. Druk op ENTER om de weergave te starten.

# Bladwijzers instellen voor favoriete scènes

U kunt specifieke delen van de disc in het geheugen van de recorder opslaan, zodat u ze desgewenst direct kunt afspelen. U kunt maximaal negen bladwijzers instellen.

#### Een bladwijzer instellen

Druk tijdens de weergave op BOOKMARK als u een scène tegenkomt waarvoor u een bladwijzer wilt instellen.

Het nummer van de bladwijzer wordt weergegeven op het tv-scherm.

#### Een bladwijzer zoeken

 Druk op SEARCH MODE. Het zoekscherm voor bladwijzers verschijnt.

2 Druk op ←/→ of de cijfertoetsen om het nummer van de gewenste bladwijzer te selecteren.

De weergave begint vanaf de geselecteerde scène.

**3** Druk op SEARCH MODE om het venster uit te schakelen.

#### Een bladwijzer wissen

- 1 Druk op SEARCH MODE om het bladwijzerscherm weer te geven.
- 2 Druk op ←/→ of de cijfertoetsen om de gewenste bladwijzer te selecteren die u wilt wissen en druk op CLEAR.
- **3** Druk op SEARCH MODE om het venster uit te schakelen.

# Muziek-CD's en MP3audiotracks afspelen

CD DATA CD

De recorder kan MP3-audiotracks op DATA-CD's (CD-ROM's/CD-R's/CD-RW's) afspelen. Zie "Over MP3-audiotracks" (pagina 58) voor meer informatie over MP3-audiotracks.

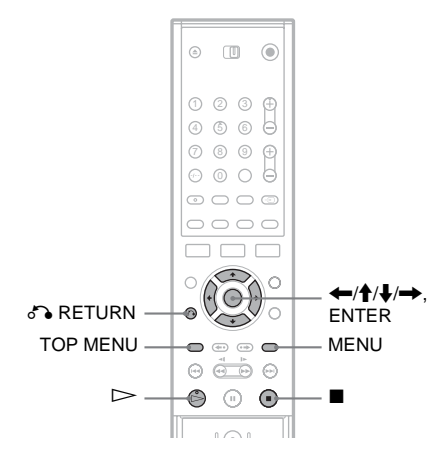

#### 1 Plaats een disc.

Het lijstmenu wordt weergegeven op het tvscherm.

Voorbeeld: DATA-CD's

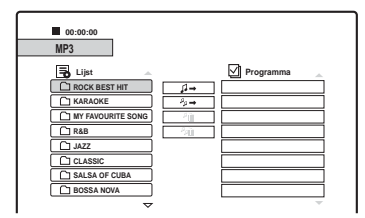

Sommige CD's worden automatisch vanaf het begin afgespeeld. Ga naar stap 3 als u een track wilt selecteren.

2 Selecteer een album en druk op ENTER.

De lijst met tracks in het album wordt weergegeven.

Als u wilt terugkeren naar de albumlijst, selecteert u [1]] en drukt u op ENTER.

# 3 Selecteer een track en druk op ▷ of ENTER.

De weergave begint vanaf de gekozen track.

#### De weergave stoppen

#### Druk op ■.

De volgende keer dat u de disc afspeelt, hervat de recorder de weergave vanaf het punt waar u de track hebt gestopt.

Druk tweemaal op  $\blacksquare$  als u de weergave wilt hervatten vanaf het begin van de disc/track.

#### ີ່ 🏹 Tips

- Voor CD's kunt u het tracknummer ook selecteren door in stap 3 hierboven de drukken op de cijfertoetsen.
- Druk op ↑/↓ om naar de volgende/vorige pagina van de lijst te gaan.
- Als u op S RETURN drukt, stopt de weergave en verdwijnt het lijstmenu. Druk op MENU als u het lijstmenu opnieuw wilt weergeven.
- Als de disc zowel MP3-audiotracks als JPEGafbeeldingsbestanden bevat, kunt u schakelen tussen de lijsten. Druk op TOP MENU en druk vervolgens op
   ←/→ om [MP3] of [JPEG] te selecteren en druk op ENTER.

#### Opmerking over het afspelen van DTSgeluidssporen op een CD

Bij het afspelen van CD's die met DTS zijn gecodeerd, wordt overmatige ruis geproduceerd via de analoge stereo-aansluitingen. De gebruiker moet bepaalde voorzorgsmaatregelen nemen wanneer de analoge stereo-aansluitingen van de recorder zijn aangesloten op een versterker om eventuele beschadiging van het audiosysteem te voorkomen. Als u wilt genieten van weergave met DTS Digital Surround<sup>TM</sup>, moet een externe 5.1-kanaals decoder worden aangesloten op de digitale aansluiting van de recorder.

### Afspeelmogelijkheden

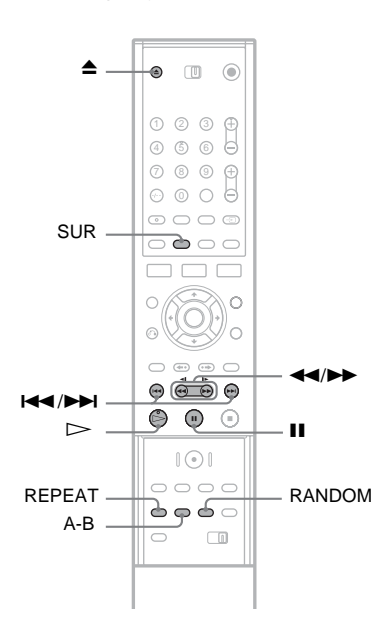

| Toetsen                | Handeling                                                                                                    |
|------------------------|----------------------------------------------------------------------------------------------------|
| ▲ (openen/<br>sluiten) | Stopt de weergave en opent de disclade.                                                                                                    |
| II (pauze)             | Onderbreekt de weergave.                                                                                                    |
| (vorige/<br>volgende)  | Gaat naar het begin van de<br>vorige/volgende track.                                                                                                    |
|                        | Speelt de disc snel achteruit/<br>vooruit af als u tijdens de<br>weergave herhaaldelijk op deze<br>toetsen drukt.<br>De zoeksnelheid verandert als<br>volgt:<br>Snel achteruit Snel vooruit<br>FR1 $\leftarrow \rightarrow$ FF1<br>FR2 $\leftarrow \leftarrow \rightarrow \rightarrow$ FF2<br>FR3 $\leftarrow \leftarrow \leftarrow \rightarrow \rightarrow$ FF3 |

| Toetsen                  | Handeling                                                                                                    |
|--------------------------|----------------------------------------------------------------------------------------------------|
| SUR<br>(Surround)        | Schakelt het surround-effect in<br>([SUR ON]) of uit als u tijdens<br>de weergave herhaaldelijk op<br>deze toets drukt. Dankzij deze<br>functie kunt u genieten van<br>surround sound-effecten via de<br>voorste linker- en<br>rechterluidspreker. (Raadpleeg<br>de opmerkingen over het<br>surround-effect op pagina 52.)    |
| RANDOM                   | Speelt tracks in willekeurige<br>volgorde af. [Random] wordt<br>weergegeven.                                                                                                    |
| REPEAT                   | Selecteer het item dat u wilt<br>herhalen door tijdens de<br>weergave herhaaldelijk op deze<br>toets te drukken.<br>[TRACK]: herhaalt de huidige<br>track.<br>[ALL]: herhaalt alle tracks op<br>de disc (CD) of in het album<br>(DATA-CD).                                                                                    |
| A-B<br>(A-B<br>herhalen) | Selecteer een specifiek deel dat<br>moet worden herhaald door<br>tijdens de weergave op deze<br>toets te drukken.<br>Druk op de toets om het<br>beginpunt (punt A) van het deel<br>te zoeken. [A] wordt<br>weergegeven.<br>Druk nogmaals op de toets om<br>het eindpunt (punt B) aan te<br>geven. [A-B] wordt<br>weergegeven. |

Druk op  $\triangleright$  om de normale weergave te hervatten.

Als u de functie Surround, Random, Herhalen of A-B herhalen wilt uitschakelen, drukt u nogmaals op de toets, zodat de aanduiding verdwijnt.

### Uw eigen programma maken (programmeren)

U kunt de inhoud van een disc afspelen in de gewenste volgorde door de volgorde van de tracks op de disc te wijzigen. U kunt maximaal 99 tracks voor CD's en 256 tracks voor DATA-CD's programmeren. Het programma wordt gewist zodra u de disc verwijdert.

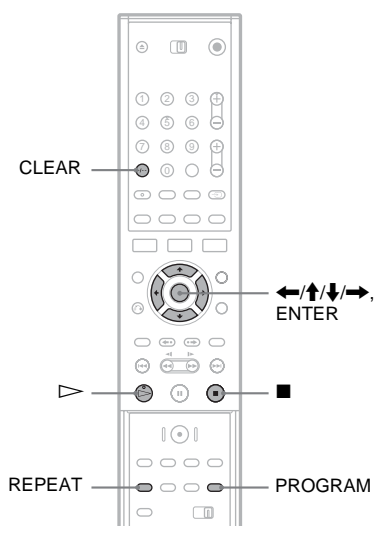

#### 1 Plaats een disc.

Het lijstmenu verschijnt. Voorbeeld: DATA-CD's

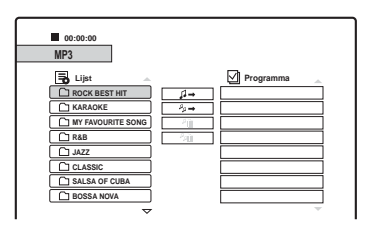

Ga naar stap 3 als u een track op een muziek-CD wilt selecteren.

- 2 Selecteer een album en druk op ENTER.
- **3** Selecteer de track die u wilt programmeren.

Druk op PROGRAM of druk op → om [♫→] (programmeren) te selecteren en druk op ENTER.

De geselecteerde track wordt weergegeven in de lijst [Programma].

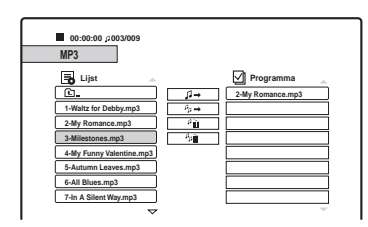

- Herhaal de stappen 2 tot en met 4 om meer tracks toe te voegen aan de lijst.
   Als u alle tracks op de disc wilt toevoegen, selecteert u [\*p→] (alles programmeren) en druk u op ENTER.
- **6** Selecteer de track die u als eerste wilt afspelen in de lijst [Programma].
- 7 Druk op ▷ of ENTER om de geprogrammeerde lijst af te spelen. De tracks in de lijst worden afgespeeld in de ingestelde volgorde. De weergave stopt nadat alle tracks in de lijst zijn afgespeeld.

#### Een track wissen uit de lijst [Programma]

- 1 Selecteer de track in de lijst [Programma]
- 2 Druk op CLEAR of selecteer [\*] ] (wissen) en druk op ENTER. Als u alle tracks in de lijst wilt wissen, selecteert u [\*] ] (alles wissen) en druk u op ENTER.

#### Het programma herhalen

Druk op REPEAT terwijl een geprogrammeerde lijst wordt afgespeeld om het item te selecteren dat u wilt herhalen.

[TRACK]: herhaalt de huidige track. [ALL]: herhaalt alle tracks in de lijst. Geen optie: er worden geen items herhaald.

#### De weergave stoppen terwijl een geprogrammeerde lijst wordt afgespeeld Druk op ■.

### **Over MP3-audiotracks**

MP3 is technologie voor audiocompressie die voldoet aan bepaalde ISO/MPEG-voorschriften. DATA-CD's (CD-ROM's/CD-R's/CD-RW's) die zijn opgenomen in de MP3-indeling (MPEG1 Audio Layer 3) kunnen worden afgespeeld. De recorder herkent de tracks echter alleen als de discs zijn opgenomen conform de indeling ISO9660 Level 1, Level 2 of Joliet. Multi-sessie discs kunnen ook worden afgespeeld. Raadpleeg de gebruiksaanwijzing van de CD-R/ CD-RW-apparatuur en de opnamesoftware (niet meegeleverd) voor meer informatie over de opname-indeling.

#### ີ່ 🏹 Tips

- De weergave stopt wanneer alle MP3-audiotracks in het album zijn afgespeeld.
- De weergave van een disc met een ingewikkelde boomstructuur start minder snel en daarom wordt aanbevolen albums met niet meer dan twee niveaus te maken.

#### Opmerkingen

- De recorder kan bepaalde DATA-CD's die zijn gemaakt in de Packet Write-indeling mogelijk niet afspelen.
- De recorder zal gegevens met de extensie ".MP3" afspelen, ook al hebben ze niet de MP3-indeling. Bij het afspelen van dergelijke gegevens kan het volume hoog oplopen waardoor uw luidsprekersysteem kan beschadigen.
- De recorder is niet compatibel met audiotracks in de MP3PRO-indeling.
- De recorder kan maximaal 999 albums en tracks op een DATA-CD herkennen. De recorder herkent sommige discs mogelijk niet, afhankelijk van het apparaat dat voor de opname is gebruikt en van de toestand van de disc.
- De recorder kan MP3-audiotracks afspelen die zijn opgenomen met de volgende samplingfrequenties: 32 kHz, 44,1 kHz, 48 kHz.
- Voor album- en tracknamen kunnen alleen letters uit het alfabet en cijfers worden gebruikt.
- ID3-tags kunnen niet worden getoond.

# JPEGafbeeldingsbestanden weergeven

#### DATA CD

U kunt JPEG-afbeeldingsbestanden op DATA-CD's (CD-R's/CD-RW's) weergeven. Zie "Over JPEG-afbeeldingsbestanden" (pagina 59) voor meer informatie over JPEG-afbeeldingsbestanden.

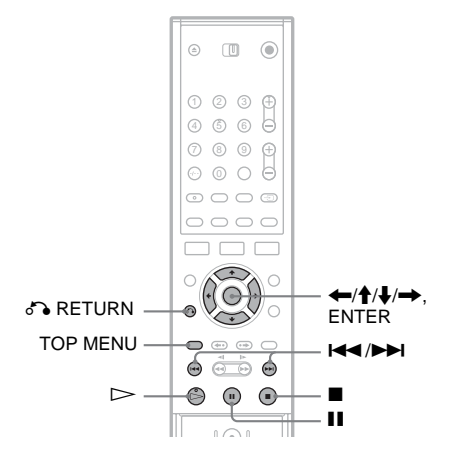

### 1 Plaats een DATA-CD.

Het lijstmenu wordt weergegeven op het tvscherm.

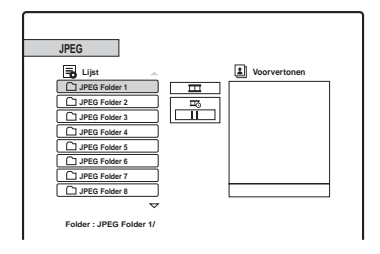

Als de disc zowel MP3-audiotracks als JPEGafbeeldingsbestanden bevat, kunt u schakelen tussen de lijsten. Druk op TOP MENU. Druk op  $\leftarrow/\rightarrow$  om [JPEG] te selecteren in het menu en druk op ENTER.

2 Selecteer een map en druk op ENTER. De lijst met bestanden in de map wordt weergegeven.

Als u wilt terugkeren naar de mappenlijst, selecteert u [1] en drukt u op ENTER.

# **3** Selecteer het bestand dat u wilt weergeven.

De geselecteerde afbeelding wordt weergegeven in het voorbeeldvenster.

• Als u een andere diapresentatiemodus (
□₀) dan [■] (uit) instelt, begint de diapresentatie bij het geselecteerde bestand. Zie "Een diapresentatie geven" hieronder.

#### **4** Druk op $\triangleright$ of ENTER.

De geselecteerde afbeelding wordt schermvullend weergegeven.

#### Een afbeelding draaien

Druk op  $\uparrow/\downarrow$  terwijl de afbeelding wordt weergegeven. Telkens wanneer u op deze toets drukt, wordt de afbeelding 90 graden linksom of rechtsom gedraaid.

De vorige of volgende afbeelding weergeven Druk op I ◄ / ►► I of ◀ / ►►.

### Terugkeren naar het lijstmenu

Druk op ■.

#### ີ່ 🏹 Tips

- Druk op ↑/↓ om naar de volgende/vorige pagina van de lijst te gaan.
- Druk herhaaldelijk op **5** RETURN als u het lijstmenu wilt uitschakelen. Druk op MENU als u het lijstmenu wilt weergeven.

### Een diapresentatie geven

U kunt JPEG-afbeeldingsbestanden op een DATA CD achter elkaar weergeven als een diapresentatie.

- 1 Selecteer de map die u wilt weergeven en druk op ENTER.
- 2 Druk op → om [Ⅲ] (diapresentatie) te selecteren.
- 3 Druk op ↓ om [=] (weergavesnelheid) te selecteren.
- 4 Druk op ←/→ om een weergavesnelheid te selecteren, >>> (snel), >> (normaal) of > (langzaam), en druk op ENTER.

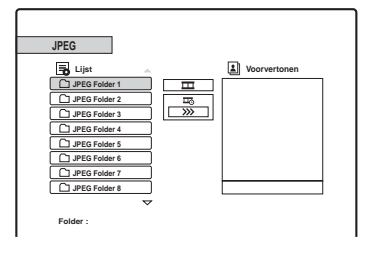

# 5 Selecteer een bestand en druk op ⊳ of ENTER.

De diapresentatie begint bij het geselecteerde afbeeldingsbestand.

U stopt de weergave door op II te drukken. Als u de diapresentatie wilt stoppen en wilt terugkeren naar het lijstmenu, drukt u op I of ♂ RETURN.

### Over JPEG-afbeeldingsbestanden

JPEG is een compressietechnologie voor afbeeldingen.

DATA-CD's (CD-ROM's/CD-R's/CD-RW's) die zijn opgenomen in de JPEG-indeling kunnen worden afgespeeld. De recorder herkent de bestanden echter alleen als de discs zijn opgenomen conform de indeling ISO9660 Level 1, Level 2 of Joliet.

Multi-sessie discs kunnen ook worden afgespeeld. Raadpleeg de gebruiksaanwijzing van de CD-R/ CD-RW-apparatuur en de opnamesoftware (niet meegeleverd) voor meer informatie over de opname-indeling.

#### ີ່ 🏹 Tips

- Als u nummers (01, 02, 03 enzovoort) voor de bestanden plaatst, worden de bestanden in die volgorde afgespeeld.
- De weergave van een disc met een ingewikkelde boomstructuur start minder snel en daarom wordt aanbevolen mappen met niet meer dan twee niveaus te maken.

#### Opmerkingen

- De recorder kan alleen bestanden met de extensie ".JPG" weergeven.
- De recorder kan maximaal 999 mappen en bestanden op een schijf herkennen. De recorder herkent sommige discs mogelijk niet, afhankelijk van het apparaat dat voor de opname is gebruikt en van de toestand van de disc.
- Afhankelijk van de disc of de grootte van de afbeeldingsbestanden kan het enige tijd duren voor de weergave begint.
- De recorder kan een maximaal beeldformaat van 8192 × 7680 pixels weergeven.
- Progressive JPEG-bestanden en JPEG-bestanden met compressie zonder verlies worden niet ondersteund.

#### Wissen en bewerken

# Voor het bewerken

Deze recorder biedt verschillende bewerkingsmogelijkheden voor diverse soorten discs en titels. Bekijk voor u een disc gaat bewerken de beschikbare bewerkingen en selecteer een beschikbare optie.

#### Opmerkingen

- Bewerkte inhoud kan verloren gaan als u de disc tijdens het bewerken verwijdert.
- Voltooi de bewerking en opname voordat u de disc afsluit. U kunt een afgesloten disc niet meer bewerken en er niets meer op opnemen.
- Wis overbodige titels als een bericht verschijnt met de melding dat de discinformatie vol is.

### Bewerkingen voor titels in de Videomodus/originele titels

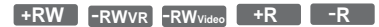

Voor titels in de Video-modus op een DVD+RW/ DVD-RW (Video-modus)/DVD+R/ DVD-R en voor originele titels op een DVD-RW (VR-modus) slaat de recorder de bewerkingen op de schijf op. U kunt uitgevoerde bewerkingen niet ongedaan maken, zodat de oorspronkelijke inhoud dus verloren gaat.

#### Ϋ́ΎTip

Als u een DVD-RW (VR-modus) gebruikt, kunt u de oorspronkelijke inhoud behouden door een speellijst te bewerken (zie "Bewerkingen voor speellijsttitels" hieronder).

#### Discruimte vrijmaken (alleen DVD+RW/DVD-RW (VR-modus)/DVD-RW (Video-modus))

U kunt discruimte vrijmaken door titels in de Video-modus of originele titels te wissen. Het resultaat hangt af van het soort disc en de locatie van de titel, zoals hieronder wordt toegelicht.

| Disctype                    | Discruimte vrijmaken                                                                                                    |
|-----------------------------|----------------------------------------------------------------------------------------------------|
| DVD+RW                      | Wis de laatste titel op de disc. U<br>kunt andere titels dan de laatste<br>wissen en overschrijven, maar de<br>toename in de capaciteit wordt niet<br>op het uitleesvenster vermeld.<br>Gewiste titels worden aangeduid<br>als verwijderd in het menu<br>Titellijst. |
| DVD-RW<br>(VR-modus)        | Wis originele titels op elke locatie op de disc.                                                                                                    |
| DVD-RW<br>(Video-<br>modus) | Wis de laatste titel op de disc.                                                                                                    |
| DVD+R/<br>DVD-R             | U kunt de disccapaciteit niet<br>vergroten aangezien deze discs niet<br>herschrijfbaar zijn.                                                                                                    |

#### Opmerking

Voor DVD+RW's en DVD-RW's (VR-modus) wordt de beschikbare capaciteit van de disc mogelijk niet correct weergegeven. De recorder toont enkel de beschikbare ruimte na de laatste titel op de disc.

### Bewerkingen voor speellijsttitels

#### -RWvr

Voor DVD-RW's (VR-modus) kunt u een speellijst bewerken, waarbij de originele titels (daadwerkelijke opnamen op de disc) behouden blijven. Een speellijst (Playlist) is een groep titels die is gemaakt op basis van de originele titel voor bewerkingsdoeleinden. Als u een speellijst maakt, wordt alleen de informatie die nodig is voor het afspelen, bijvoorbeeld de volgorde waarin titels worden afgespeeld, opgeslagen op de disc. Doordat de originele titels ongewijzigd blijven, kunnen speellijsttitels opnieuw worden bewerkt.

Voorbeeld: U hebt de laatste paar wedstrijden van een voetbaltoernooi opgenomen op een DVD-RW (VR-modus). U wilt een samenvatting maken met alle doelpunten en andere hoogtepunten, maar u wilt ook de oorspronkelijke opname bewaren.

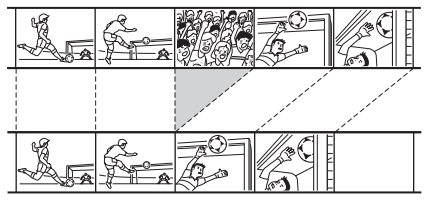

In dit geval kunt u een titel of hoofdstuk selecteren en er een speellijsttitel voor maken. U kunt zelfs de volgorde van de scènes in de speellijsttitel wijzigen (pagina 68).

#### Ϋ́ Τip

Voor DVD-RW's (VR-modus) kunt u de speellijsttitels van de disc weergeven via Titellijst (Playlist), terwijl u de originele titels weergeeft via Titellijst (Origineel). Druk herhaaldelijk op TITLE LIST om te schakelen tussen de twee soorten titellijsten.

### Lijst met bewerkingsopties

Selecteer een van de volgende opties en raadpleeg de pagina's tussen haakjes. In elke paragraaf wordt aangegeven op welk type titel en disc de

- bewerking kan worden toegepast. - Een titel benoemen (pagina 63).
- Een titel wissen (naging 62)
- Een titel wissen (pagina 63).
- Een deel van een titel wissen (A-B wissen) (pagina 63).
- Een titel beveiligen (pagina 64).
- Een titel splitsen (pagina 64).
- Een hoofdstuk wissen (pagina 65).
- Hoofdstukken samenvoegen (pagina 66).
- Een hoofdstuk verbergen (pagina 66).
- Handmatig hoofdstukken maken (pagina 66).
- Een speellijsttitel maken (pagina 67).
- Inhoud toevoegen aan een speellijsttitel (pagina 67).
- De volgorde van hoofdstukken in een speellijsttitel wijzigen (pagina 68).

#### Opmerking

Als u een titel selecteert voor bewerking, dient u altijd goed te letten op de bovenstaande verschillen tussen het bewerken van originele titels/titels in de Video-modus en het bewerken van speellijsttitels.

## Titels wissen en bewerken

In dit gedeelte worden de basisbewerkingen voor titels in de Video-modus, originele titels en speellijsttitels toegelicht.

Let erop dat bewerkingen van titels in de Videomodus en originele titels onomkeerbaar zijn aangezien in dit geval de daadwerkelijke opnamen op de schijf worden bewerkt. Als u een DVD-RW (VR-modus) wilt bewerken, maar de originele inhoud wilt behouden, maak en bewerk dan een speellijst (pagina 67).

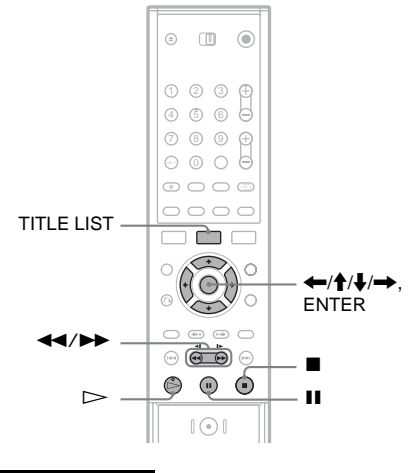

#### Opmerking

Als u een originele titel bewerkt nadat u een speellijsttitel hebt gemaakt, kunnen die bewerkingen ook van invloed zijn op de speellijsttitel.

# 1 Druk op TITLE LIST om de titellijst weer te geven.

Het menu Titellijst wordt weergegeven en toont de inhoud van de disc.

Als u een DVD-RW (VR-modus) bewerkt, drukt u zo nodig herhaaldelijk op TITLE LIST om te schakelen tussen Titellijst (Origineel) en Titellijst (Playlist). Voorbeeld: Titellijst (Origineel)

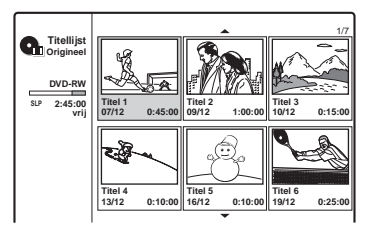

### 2 Selecteer een titel en druk op ENTER.

Het submenu verschijnt met beschikbare opties voor de geselecteerde titel. [Hoofdstuklijst]: Toont het menu Hoofdstuklijst waarin de titelinhoud op hoofdstuk wordt weergegeven (zie "Hoofdstukken in een titel bewerken" op pagina 65).

[Wissen]: Wist de titel (pagina 63). Voor het effect op de disccapaciteit zie pagina 61. [Beveiliging]: Beveiligt de titel tegen wissen of bewerkingen (pagina 64).

[Bewerken]: Toont de volgende opties. [Titelnaam]: Hiermee kunt u de naam van de titel wijzigen (pagina 63). [Verdelen]: Splitst de titel in tweeën (pagina 64).

[A-B wissen]: Wist een deel van de titel (pagina 63).

[Playlist]: Hiermee kunt u een nieuwe speellijsttitel maken of inhoud toevoegen aan een bestaande speellijsttitel. Zie "Een speellijst bewerken" op pagina 67.

**3** Selecteer een optie en druk op ENTER.

De geselecteerde optie wordt toegepast op de titel. Raadpleeg de pagina's tussen haakjes voor meer informatie.

### Fen titel benoemen

```
+RW -RWVR -RWvideo +R -R
```

- 1 Selecteer [Bewerken] in stap 3 van "Titels wissen en bewerken", en druk op ENTER.
- 2 Selecteer [TiteInaam] en druk op ENTER. Het invoerscherm voor tekens verschijnt. U kunt maximaal 21 tekens invoeren. Volg de instructies op in "De naam van een opgenomen programma wijzigen (titelinvoer)" (pagina 34).

#### ΰTip

U kunt DVD's een naam geven of de naam ervan wijzigen (pagina 35).

### Fen titel wissen

+RW -RWVR -RWvideo +R -R

- 1 Selecteer [Wissen] in stap 3 van "Titels wissen en bewerken", en druk op ENTER. U wordt gevraagd de bewerking te bevestigen.
- 2 Selecteer [OK] en druk op ENTER. De titel wordt gewist.

#### ΫTips

- Als u alle titels wilt wissen, formatteer de disc dan opnieuw (pagina 28).
- Nadat u een titel op een DVD+RW hebt gewist, wordt de titelnaam als verwijderd aangegeven in het menu Titellijst. U kunt de titel selecteren en erover opnemen.

### Een deel van een titel wissen (A-B wissen)

-RWvr

- 1 Selecteer [Bewerken] in stap 3 van "Titels wissen en bewerken", en druk op ENTER.
- 2 Selecteer [A-B wissen] en druk op ENTER. Het volgende scherm verschijnt.

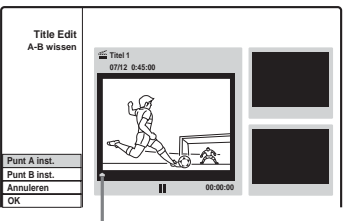

Huidige afspeelpunt

3 Druk op ▷ en zoek de scène die u wilt wissen door te drukken op ■, II en ◀◀/ 

4 Druk op ENTER aan het begin van de scène die u wilt wissen (punt A).

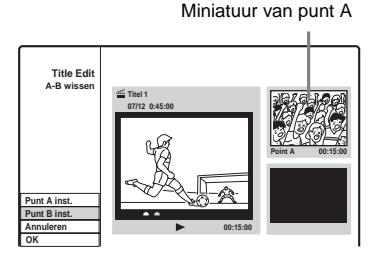

5 Druk op ENTER aan het einde van de scène (punt B).

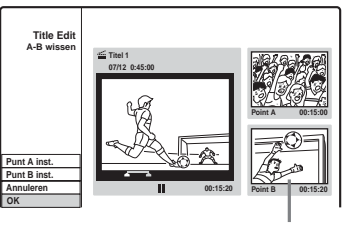

Miniatuur van punt B

Als u punt A of B wilt wijzigen, selecteert u [Annuleren] en herhaalt u de procedure vanaf stap 3.

- **6** Selecteer [OK] en druk op ENTER. U wordt gevraagd de bewerking te bevestigen. Als u de scène niet wilt wissen, selecteert u [Annuleren] en drukt u op ENTER.
- 7 Selecteer [OK] en druk op ENTER. De scène wordt gewist.

#### Opmerkingen

- Beelden of geluid kunnen kort worden onderbroken op het punt waar u de scène wist.
- U kunt geen gedeelten wissen die korter zijn dan vijf seconden.
- Het gewiste deel kan iets afwijken van de geselecteerde punten.
- Er wordt geen hoofdstukmarkering ingevoegd op het punt voor A–B wissen.

# Een titel beveiligen tegen wissen of wijzigingen

+RW +R

Selecteer [Beveiliging] in stap 3 van "Titels wissen en bewerken", en druk op ENTER. De titel wordt beveiligd en [\_] (vergrendeld) wordt weergegeven in het menu Titellijst. Als u de beveiliging wilt annuleren, selecteert u nogmaals [Beveiliging].

## Een titel splitsen

#### +RW

- 1 Selecteer [Bewerken] in stap 3 van "Titels wissen en bewerken", en druk op ENTER.
- 2 Selecteer [Verdelen] en druk op ENTER. Het venster voor het instellen van het splitspunt verschijnt.

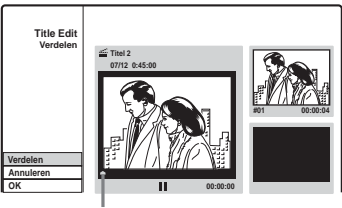

Huidige afspeelpunt

3 Druk op ▷ en zoek het punt waar u de titel wilt splitsen door te drukken op ■, II en ◄◄/►►.

#### 4 Druk op ENTER op het splitspunt.

Als u het punt wilt wijzigen, selecteert u [Annuleren] en herhaalt u de procedure vanaf stap 3.

## 5 Selecteer [OK] en druk op ENTER.

De titel wordt in tweeën gesplitst. Als u de naam van de titel wilt wijzigen, zie pagina 63. Als u de titel niet wilt splitsen, selecteert u [Annuleren] en drukt u op ENTER.

# Hoofdstukken in een titel bewerken

U kunt een titel nauwkeuriger bewerken met behulp van het menu Hoofdstuklijst dat de titelinhoud per hoofdstuk weergeeft.

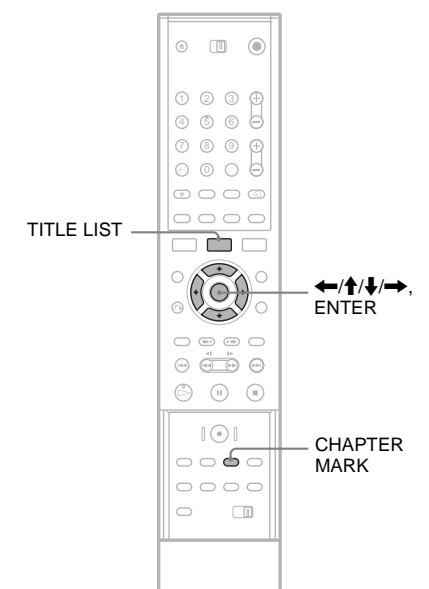

# 1 Druk op TITLE LIST om de titellijst weer te geven.

Als u een DVD-RW (VR-modus) bewerkt, drukt zo nodig herhaaldelijk op TITLE LIST om te schakelen tussen Titellijst (Origineel) en Titellijst (Playlist).

- 2 Selecteer een titel en druk op ENTER. Het submenu verschijnt.
- **3** Selecteer [Hoofdstuklijst] en druk op ENTER.

Het menu Hoofdstuklijst verschijnt en toont de inhoud van de geselecteerde titel (weergegeven als hoofdstukken).

#### Voorbeeld: Hoofdstuklijst (Origineel)

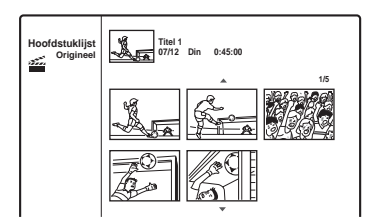

Selecteer een hoofdstuk en druk op ENTER.

Het submenu verschijnt met beschikbare opties voor het geselecteerde hoofdstuk. [Titellijst]: Toont het menu Titellijst (zie "Titels wissen en bewerken" op pagina 62). [Wissen]: Wist het hoofdstuk (pagina 65). [Bewerken]: Toont de volgende opties.

[Combineren]: Voegt twee hoofdstukken samen tot één hoofdstuk (pagina 66). [Verbergen/Tonen]: Verbergt het hoofdstuk/toont het verborgen hoofdstuk (pagina 66).

[Verplaatsen]: Hiermee kunt u de volgorde van hoofdstukken in de titel wijzigen. Volg de instructies op in stap 6 van "De volgorde van hoofdstukken in een speellijsttitel wijzigen" (pagina 68).

5 Selecteer een optie en druk op ENTER. De geselecteerde optie wordt toegepast op het hoofdstuk. Raadpleeg de pagina's tussen haakjes voor meer informatie.

### Een hoofdstuk wissen

#### -RWvr

 Selecteer [Wissen] in stap 5 van "Hoofdstukken in een titel bewerken" en druk op ENTER.

U wordt gevraagd de bewerking te bevestigen.

2 Selecteer [OK] en druk op ENTER. Het hoofdstuk wordt gewist.

#### Hoofdstukken samenvoegen

+RW -RWVR +R

- 1 Selecteer [Bewerken] in stap 5 van "Hoofdstukken in een titel bewerken" en druk op ENTER.
- 2 Selecteer [Combineren] en druk op ENTER. Het geselecteerde hoofdstuk wordt samengevoegd met het volgende hoofdstuk in de titellijst.

#### Opmerking

Als het volgende hoofdstuk op de DVD+RW of DVD+R is verborgen, dient u het hoofdstuk weer te geven in de titellijst voor u de hoofdstukken kunt samenvoegen. Zie "Een hoofdstuk verbergen" (pagina 66).

#### Een hoofdstuk verbergen

#### +RW +R

U kunt hoofdstukken tijdens het afspelen overslaan zonder ze van de disc te verwijderen.

- 1 Selecteer [Bewerken] in stap 5 van "Hoofdstukken in een titel bewerken" en druk op ENTER.
- 2 Selecteer [Verbergen] en druk op ENTER. Het hoofdstuk wordt gearceerd weergegeven in het menu Hoofdstuklijst.

# Een titel afspelen inclusief verborgen hoofdstukken

Selecteer [Full Play] in stap 3 van "Hoofdstukken in een titel bewerken" en druk op ENTER.

#### Het hoofdstuk weergeven

Herhaal de voorgaande stappen en selecteer [Tonen] in stap 2.

#### Opmerkingen

- Beelden of geluid kunnen kort worden onderbroken op het punt waar u het hoofdstuk verbergt.
- Op andere DVD-apparatuur van Sony worden verborgen hoofdstukken afgespeeld en niet overgeslagen.

#### Handmatig hoofdstukken maken

#### +RW -RWVR +R

U kunt hoofdstukken in een titel maken door hoofdstukmarkeringen in te voegen op de gewenste punten.

#### Druk tijdens de weergave op CHAPTER MARK op het punten waar u de titel in hoofdstukken wilt verdelen.

Het volgende wordt weergegeven op het splitspunt. De inhoud van de titel voor en na deze scène wordt nu twee aparte hoofdstukken.

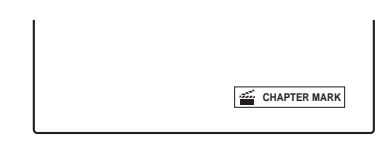

#### Ϋ́Tip

U kunt twee hoofdstukken samenvoegen tot één hoofdstuk (pagina 66).

#### Opmerking

Als een bericht verschijnt met de melding dat er geen hoofdstukmarkeringen meer kunnen worden toegevoegd, kan er mogelijk niet worden opgenomen of bewerkt.

# Een speellijst bewerken

#### -RWvr

Door een speellijst te bewerken, kunt u de inhoud van een titel bewerken zonder de opnamen zelf te wijzigen.

In dit gedeelte worden de bewerkingsopties toegelicht die alleen beschikbaar zijn voor speellijsttitels. Bewerkingen die in de vorige paragrafen zijn besproken, kunnen ook worden toegepast indien dit wordt aangegeven.

#### Opmerkingen

- Als u een originele titel bewerkt nadat u een speellijsttitel hebt gemaakt, kan het resultaat ook van invloed zijn op de speellijsttitel.
- Het beeld wordt mogelijk stilgezet wanneer een bewerkte scène wordt weergegeven.

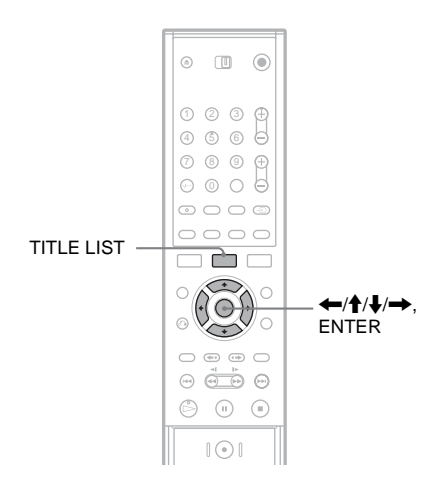

### Een speellijsttitel maken

# 1 Druk op TITLE LIST om Titellijst (Origineel) te activeren.

Druk nogmaals op TITLE LIST als Titellijst (Playlist) verschijnt.

### 2 Selecteer een titel en druk op ENTER.

Het submenu verschijnt. [Playlist]: Toont de namen van speellijsttitels in het menu Titellijst (Playlist). [Hoofdstuklijst]: Toont het menu Hoofdstuklijst (Origineel). Als u een origineel hoofdstuk als een speellijsttitel wilt toevoegen, selecteert u de titel en drukt u op ENTER. Als het menu Hoofdstuklijst (Origineel) verschijnt, selecteert u het hoofdstuk en drukt u op ENTER. Ga vervolgens verder met stap 3.

**3** Selecteer [Playlist] en druk op ENTER.

#### Selecteer [Nieuwe Playlist] en druk op ENTER.

De titel of het hoofdstuk wordt als nieuwe speellijsttitel toegevoegd aan de speellijst. Als u meer speellijsttitels wilt maken, drukt u op TITLE LIST en herhaalt u de voorgaande stappen.

#### Inhoud toevoegen aan een speellijsttitel

1 Druk op TITLE LIST om Titellijst (Origineel) te activeren.

Druk nogmaals op TITLE LIST als Titellijst (Playlist) verschijnt.

2 Selecteer een titel en druk op ENTER.

Het submenu verschijnt. [Playlist]: Toont de namen van speellijsttitels

in het menu Titellijst (Playlist). [Hoofdstuklijst]: Toont het menu Hoofdstuklijst (Origineel). Als u een origineel hoofdstuk aan een speellijsttitel wilt toevoegen, selecteert u de titel en drukt u op ENTER. Als het menu Hoofdstuklijst (Origineel) verschijnt, selecteert u het

hoofdstuk en drukt u op ENTER. Ga vervolgens verder met stap 3.

### **3** Selecteer [Playlist] en druk op ENTER.

De namen van de speellijsttitels op de disc worden weergegeven.

| Kies een Playlist. |         |
|--------------------|---------|
| Nieuwe Playlist    | $\odot$ |
| Titel 1            |         |
| Titel 2            |         |
|                    |         |
| <b>•</b>           |         |

4 Selecteer de naam van een speellijsttitel en druk op ENTER.

De inhoud van de originele titel die u in stap 2 hebt geselecteerd, wordt toegevoegd aan de speellijsttitel. Als u de naam van de titel wilt wijzigen, zie pagina 63. U kunt maximaal 21 tekens invoeren.

### De volgorde van hoofdstukken in een speellijsttitel wijzigen

U kunt hoofdstukken in een speellijsttitel verplaatsen om zo een andere afspeelvolgorde te creëren.

1 Druk op TITLE LIST om Titellijst (Playlist) te activeren.

Druk nogmaals op TITLE LIST als Titellijst (Origineel) verschijnt.

- 2 Selecteer een titel en druk op ENTER. Het submenu verschijnt.
- **3** Selecteer [Hoofdstuklijst] en druk op ENTER.

Het menu Hoofdstuklijst met de inhoud van de titel verschijnt.

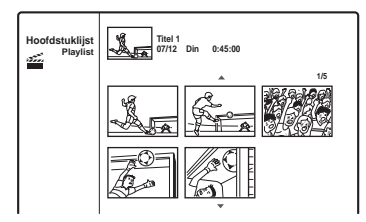

- 4 Selecteer een hoofdstuk en druk op ENTER. Het submenu verschijnt met beschikbare opties voor het geselecteerde hoofdstuk. Voor meer informatie zie "Hoofdstukken in een titel bewerken" (pagina 65).
- 5 Selecteer [Bewerken] en druk op ENTER.
- 6 Selecteer [Verplaatsen] en druk op ENTER.

# 7 Selecteer een nieuwe locatie in de hoofdstuklijst en druk op ENTER.

Het hoofdstuk wordt naar de nieuwe locatie verplaatst.

Herhaal de voorgaande stappen als u de volgorde verder wilt aanpassen.

Als u de naam van een titel wilt wijzigen, zie pagina 63.

#### Opmerking

Beelden of geluid kunnen kort worden onderbroken op het punt waar de hoofdstuk veranderen.

#### DV kopiëren

# Voor het kopiëren

In dit hoofdstuk wordt uitgelegd hoe u opnamen van een digitale videocamera kunt kopiëren via de DV IN-aansluiting op het voorpaneel. Als u wilt kopiëren via de LINE IN-aansluitingen, zie "Opnemen vanaf aangesloten apparatuur" (pagina 47)

#### Opnemen via de DV IN-aansluiting

De DV IN-aansluiting van deze recorder voldoet aan de i.LINK-norm. U kunt dit apparaat verbinden met andere apparatuur met een i.LINK (DV)-aansluiting en zo digitale signalen opnemen. Volg de instructies in "Een digitale videocamera aansluiten op de DV IN-aansluiting" en lees daarna het gedeelte over kopiëren. Voor meer informatie over i.LINK zie "Betreffende de i.LINK-aansluiting" (pagina 89).

#### Ϋ́Tip

Als u een disc na het kopiëren wilt bewerken, gebruikt u de DV IN-aansluiting en neemt u op een DVD-RW (VRmodus) op.

## Een digitale videocamera aansluiten op de DV INaansluiting

U kunt een digitale videocamera aansluiten op de DV IN-aansluiting van de recorder, zodat u een DV/Digital8-tape kunt opnemen of bewerken. De bediening is zeer eenvoudig, aangezien de recorder de tape automatisch vooruit- en achteruitspoelt. U hoeft de digitale videocamera niet zelf te bedienen. Doe het volgende als u de functies voor DV-bewerking van deze recorder wilt gebruiken.

Raadpleeg ook de handleiding van de digitale videocamera voor u deze aansluit.

#### Opmerkingen

- De DV IN-aansluiting is alleen als ingang bedoeld. Deze aansluiting kan geen signalen uitvoeren.
- U kunt de DV IN-aansluiting niet gebruiken als:
- uw digitale videocamera niet werkt met deze recorder. Sluit de videocamera aan op LINE IN en volg de instructies op in "Opnemen vanaf aangesloten apparatuur" (pagina 47).
- het ingangssignaal niet van het type DVC-SD is. Sluit geen digitale videocamera van het type MICRO MV aan, ook al is deze voorzien van een i.LINKaansluiting.
- de beelden op de cassette zijn beveiligd en dus niet kunnen worden opgenomen.
- Als u de disc wilt afspelen met andere DVDapparatuur, moet u deze afsluiten (pagina 36).

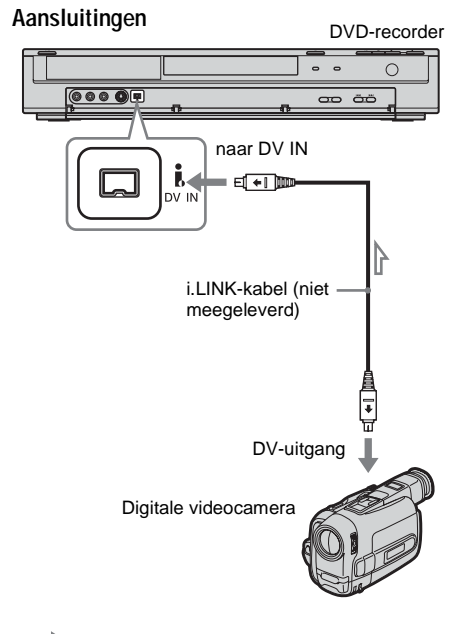

: Signaalverloop

# Kopiëren van een DV/ Digital8-tape naar een DVD

+RW -RWVR -RWvideo +R -R

U kunt een DV/Digital8-tape naar een disc kopiëren. De recorder stuurt hierbij de digitale videocamera aan. U kunt de tape vooruit- en achteruitspoelen en stoppen om een scène te selecteren met behulp van de afstandsbediening van de recorder.

#### Hoe hoofdstukken worden gemaakt

De gekopieerde inhoud op de disc wordt één titel die is onderverdeeld in hoofdstukken. De recorder verdeelt de titel in hoofdstukken op basis van de instelling in het menu [Opname] (met intervallen van 5, 10 of 15 minuten of geen hoofdstukken) (pagina 82).

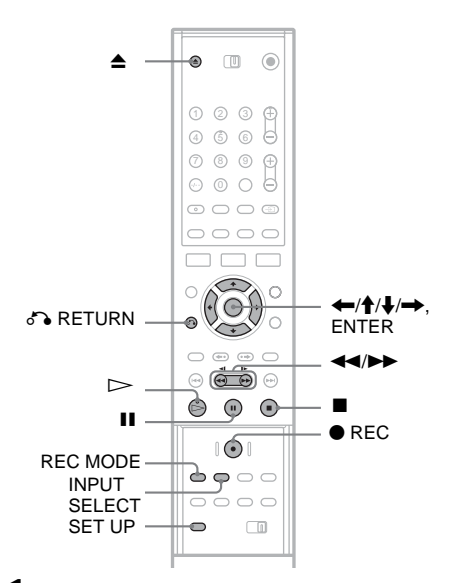

I Druk op ▲ (openen/sluiten) en plaats een opneembare disc in de disclade. Zorg ervoor dat er voldoende vrije ruimte beschikbaar is op de disc om de inhoud van de tape op te nemen.

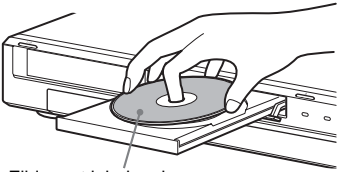

Zijde met label omhoog

2 Druk op ▲ (openen/sluiten) om de disclade te sluiten.

Wacht tot "LOADING" verdwijnt in het uitleesvenster op het voorpaneel. Voor meer informatie over hoe u een nieuwe disc plaatst en formatteert, zie "Een disc plaatsen en formatteren" (pagina 28).

**3** Plaats de DV/Digital8-brontape in de digitale videocamera.

Als u wilt opnemen of bewerken met de recorder, moet de digitale videocamera zijn ingeschakeld en zijn ingesteld op videoweergave.

4 Druk herhaaldelijk op INPUT SELECT op de afstandsbediening om "DV" te selecteren.

De geselecteerde invoer verandert als volgt:

Programmapositie → LINE1 → LINE2 ↓ ↓ DV ← LINE4 ← LINE3

5 Druk herhaaldelijk op REC MODE op de afstandsbediening om de opnamemodus te selecteren.

De opnamemodus verandert als volgt:

$$\begin{array}{c} \mathsf{HQ} \twoheadrightarrow \mathsf{SP} \twoheadrightarrow \mathsf{EP} \twoheadrightarrow \mathsf{SLP} \\ \uparrow & & & & \\ \end{array}$$

Voor meer informatie over de opnamemodi zie pagina 38.

- **6** Druk op SET UP op de afstandsbediening. Het instelscherm verschijnt.
  - Selecteer 📰 [Opname] en druk op →.

8 Selecteer [DV Audio Input] en druk op →.

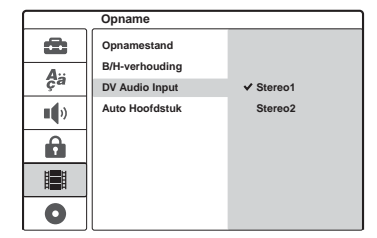

[Stereo1] (standaard): Alleen het originele geluid wordt opgenomen. Gewoonlijk selecteert u deze optie als u een DV-tape kopieert.

[Stereo2]: Alleen aanvullend geluid wordt opgenomen. Selecteer deze optie alleen als tijdens de opname met de digitale videocamera een tweede geluidskanaal werd toegevoegd.

- 9 Selecteer een optie en druk op ENTER.
- 10Druk op & RETURN om het instelscherm uit te schakelen.
- 11Druk op ▷ om de weergave van de DV/ Digital8-tape te starten. Het afgespeelde beeld verschijnt op het

scherm.

- 12Terwijl u de beelden bekijkt, zoekt u het punt waar u de opname wilt starten door te drukken op ◀◀/►►.
- 13AIs u het gewenste punt hebt gevonden, drukt u op II.

### **14** Druk op $\bullet$ REC.

De weergave begint vanaf het geselecteerde punt en de recorder begint met opnemen.

#### De opname stoppen

Druk op  $\blacksquare$ . Het duurt enkele seconden voordat de opname wordt gestopt.

#### Opmerkingen

- Als u de disc wilt afspelen met andere DVDapparatuur, moet u deze afsluiten (pagina 36).
- Op de recorder kan niet meer dan één digitaal videoapparaat worden aangesloten.
- De recorder kan niet worden aangestuurd met een ander apparaat of een andere recorder van hetzelfde model.
- Datum, tijd of inhoud van het cassettegeheugen kunnen niet op de disc worden opgeslagen.
- Als u kopieert van een DV/Digital8-tape via de DV INaansluiting, start de recorder de opname ongeveer vijf seconden nadat de tape begint met spelen.
- Als u opneemt van een DV/Digital8-tape met een geluidsspoor dat is opgenomen met meerdere samplingfrequenties (48 kHz, 44,1 kHz of 32 kHz), wordt er geen geluid of een onnatuurlijk geluid geproduceerd wanneer het wisselpunt voor de samplingfrequentie op de disc wordt afgespeeld.
- Het opgenomen beeld kan tijdelijk worden verstoord als het beeldformaat van het bronbeeld verandert of als er niets op de tape is opgenomen.
- Als u kopieert via de DV IN-aansluiting, worden beelden alleen opgeslagen in 4:3-formaat, ongeacht de instelling [B/H-verhouding] in het menu [Opname] (pagina 81). U kunt alleen het beeldformaat voor DVD-RW's (VR-modus) selecteren.
- Er kan ruis optreden bij een wisseling van audiosamplingmodus (bijvoorbeeld 48 kHz/16 bits → 32 kHz/12 bits).
- Het beeld of het geluid kan wegvallen tijdens de opname van start-/stoppunten op de tape.
- Als de band gedurende 1 seconde of meer geen opname bevat, wordt het kopiëren automatisch beëindigd.
## Instelschermen gebruiken

Via de instelschermen kunt u items zoals beeld en geluid aanpassen, maar ook de taal voor de ondertiteling selecteren.

Het instelscherm bestaat uit verschillende niveaus met instelopties. Als u het volgende niveau wilt selecteren, drukt u op  $\clubsuit$ . Als u het vorige niveau wilt selecteren, drukt u op  $\bigstar$ .

### Opmerking

Afspeelinstellingen die op de disc zijn opgeslagen, hebben voorrang op de instellingen die zijn geselecteerd via het instelscherm. Mogelijk zijn niet alle beschreven functies beschikbaar.

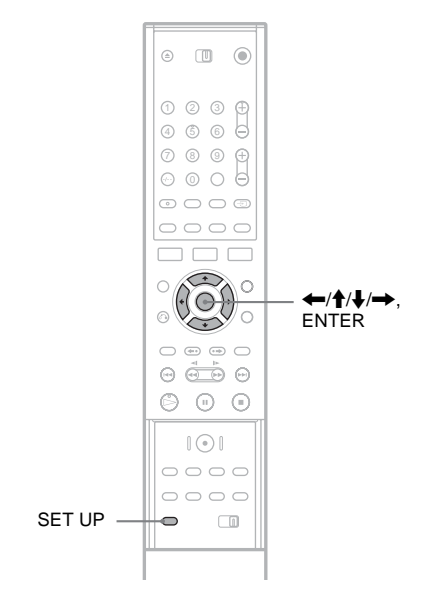

### Druk op SET UP terwijl de recorder is gestopt.

Het instelscherm verschijnt.

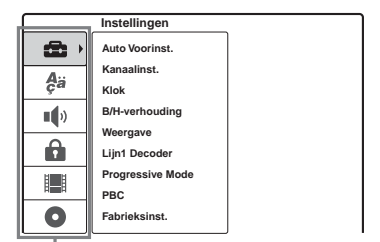

Instelopties:

[Instellingen], [Taal], [Geluid], [Kinderbeveil.], [Opname], [Disc Info]

Voor meer informatie over het menu [Disc Info] zie "Basishandelingen" (pagina 28).

2 Druk op ↑/↓ om de optie te selecteren die u wilt instellen en druk vervolgens op →.

|     | Instellingen     |           |
|-----|------------------|-----------|
| ŵ   | Auto Voorinst.   | Nederland |
| Δ   | Kanaalinst.      | ( Ctart   |
| ça  | Klok             | Start     |
|     | B/H-verhouding   |           |
| -42 | Weergave         |           |
|     | Lijn1 Decoder    |           |
| i i | Progressive Mode |           |
| 121 | PBC              |           |
| 0   | Fabrieksinst.    |           |

3 Druk op ↑/↓ om het item te selecteren dat u wilt instellen en druk vervolgens op →. De opties voor het item verschijnen. Voorbeeld: [B/H-verhouding]

> Instellingen Ô Auto Voorinst. Kanaalinst. Aä Klok B/H-verhouding 4:3 ••) Weergave ✓ 16:9 Ô Lijn1 Decoder Progressive Mode РВС 0 Fabrieksinst.

4 Druk op ↑/↓ om het item te selecteren dat u wilt instellen en druk te bevestiging op ENTER.

Sommige opties vereisen aanvullende instellingen.

|    | Instellingen              |       |
|----|---------------------------|-------|
| Ô  | Auto Voorinst.            |       |
| ¢ä | Kanaalinst.<br>Klok       |       |
|    | B/H-verhouding            | ✔ 4:3 |
| Ĥ  | Weergave<br>Lijn1 Decoder | 16:9  |
|    | Progressive Mode<br>PBC   |       |
| 0  | Fabrieksinst.             |       |

Het instelscherm afsluiten Druk op SET UP.

## Kanaal- en klokinstellingen

Via het instelscherm [Instellingen] kunt u de tuner, klok en kanalen van de recorder instellen.

Selecteer 🕋 [Instellingen] in het instelscherm. Voor informatie over het gebruik van het instelscherm zie "Instelschermen gebruiken" (pagina 73).

|           | Instellingen               |           |
|-----------|----------------------------|-----------|
| 6         | Auto Voorinst.             | Nederland |
| A;a<br>ça | Kanaalinst.<br>Klok        | Start     |
|           | B/H-verhouding<br>Weergave |           |
| Ô         | Lijn1 Decoder              |           |
|           | Progressive Mode<br>PBC    |           |
| 0         | Fabrieksinst.              |           |

### [Auto Voorinst.]

Stelt automatisch alle ontvangen kanalen in. Selecteer uw land. Selecteer daarna [Start] en druk op ENTER.

### [Kanaalinst.]

Hiermee kunt u de kanalen handmatig instellen. Als bepaalde kanalen niet kunnen worden ingesteld met de functie Auto Voorinst., kunt u deze handmatig instellen.

Als er geen geluid is of als het beeld is vervormd, is wellicht het verkeerde tunersysteem ingesteld door [Auto Voorinst.]. Voer de volgende stappen uit om het juiste tunersysteem handmatig in te stellen.

1 Selecteer [Kanaalinst.] en druk op →.

|              | Instellingen     |            |
|--------------|------------------|------------|
| 8            | Auto Voorinst.   |            |
| A.,          | Kanaalinst.      | Instelling |
| ça           | Klok             |            |
|              | B/H-verhouding   |            |
|              | Weergave         |            |
| Ĥ            | Lijn1 Decoder    |            |
| H <b>H</b> H | Progressive Mode |            |
| 1            | PBC              |            |
| 0            | Fabrieksinst.    |            |

2 Druk op ENTER terwijl [Instelling] is geselecteerd.

De kanaallijst verschijnt.

|             | PR | Ch.  | Fine | Station |
|-------------|----|------|------|---------|
|             | 01 | C 12 | 0    | AWB1    |
| 1 12        | 02 | C 23 | 0    | AWB2    |
|             | 03 | C7   | 0    | DTV     |
| <u> </u>    | 04 | C 27 | 0    | CH2     |
| PR-01 NICAM | 05 | C 17 | 0    | LHTV    |
|             | 06 | C 33 | 0    | CSN     |
|             | 07 | C 34 | 0    | PTGLE   |
|             | 08 | C 47 | 0    | PSG     |
|             | 09 | C 10 | 0    | TV2     |
|             | 10 |      |      |         |
|             | 11 |      |      | ÷       |

3 Druk op **↑**/↓ om de programmapositie te selecteren die u wilt instellen en druk op ENTER.

|                 | PR | Ch. 1 | Fine I | Station | ٦  |
|-----------------|----|-------|--------|---------|----|
|                 | 01 | C 12  | 0      | AWB1    | F. |
| 1 12            | 02 | C 23  | 0      | AWB2    |    |
|                 | 03 | C 7   | 0      | DTV     |    |
|                 | 04 | C 27  | 0      | CH2     |    |
| PR-01 NICAM     | 05 | C 17  | 0      | LHTV    |    |
|                 | 06 | C 33  | 0      | CSN     |    |
| Kanaalinst.     | 07 | C 34  | 0      | PTGLE   |    |
| Verelaateen     | 08 | C 47  | 0      | PSG     |    |
| Wissen          | 09 | C 10  | 0      | TV2     |    |
| Decoder Aan/Uit | 10 |       |        |         |    |
| NICAM/Standaard | 11 |       |        |         | Ц  |

4 Selecteer een optie in het submenu en druk op ENTER.

[Kanaalinst.]: Stel het kanaal handmatig in. Zie "Kanalen handmatig instellen" hieronder. [Zendernaam]: Wijzig de naam van de zender. Het invoerscherm voor tekens verschijnt. Als u tekens wilt invoeren, zie pagina 34.

[Verplaatsen]: Wijzig de programmaposities in de kanaallijst. Druk op ↑/↓ om de geselecteerde programmapositie naar een nieuwe locatie te verplaatsen.

[Wissen]: Wist een programmapositie die u niet nodig hebt.

[Decoder Aan/Uit]: Stelt de kanalen voor de decoder in. U moet deze instelling gebruiken als u programma's van PAY-TV/Canal Plus wilt kijken of opnemen. Druk op ENTER, zodat [Decoder] op het scherm verschijnt. Druk nogmaals op ENTER om de instelling uit te schakelen.

[NICAM/Standaard]: Stelt de kanalen voor NICAM-uitzendingen in. Gewoonlijk wordt [NICAM] weergegeven op het scherm. Als het geluid van NICAM-uitzendingen niet helder is, drukt u op ENTER, zodat [NICAM] verdwijnt.

## Opmerking

Selecteer de juiste programmapositie die u wilt uitschakelen. Als u per ongeluk een verkeerde programmapositie uitschakelt, moet u dat kanaal handmatig herstellen.

### ◆Kanalen handmatig instellen

Als u in stap 4 hierboven [Kanaalinst.] selecteert, verschijnt het instelscherm waarmee u kanalen kunt instellen.

 Druk op ←/→ om een item te selecteren en druk op ↑/↓ om de instelling te wijzigen. [PR] geeft de geselecteerde programmapositie aan.

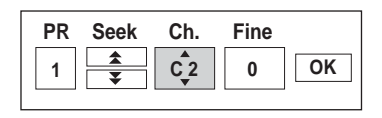

[Seek]: Zoekt automatisch naar een kanaal. Het zoeken stopt als de recorder op een kanaal afstemt.

[Ch.]: Wijzigt het kanaalnummer. [Fine]: Wijzigt de fijnafstemming voor een kanaal om zo een beter beeld te krijgen. [PAL/SECAM]: Dit wordt alleen weergegeven voor bepaalde modellen. Gebruikers in Frankrijk dienen kanalen te schakelen van PAL naar SECAM als de ontvangst slecht is.

2 Selecteer [OK] en druk op ENTER. De instelling wordt opgeslagen en de kanaallijst wordt opnieuw weergegeven. Als u andere kanalen wilt instellen, voer dan de procedure voor het instellen van de kanaallijst uit vanaf stap 3 (pagina 74).

### Beschikbare kanalen

| Televisiesysteem                                                                                           | Kanalen          |
|----------------------------------------------------------------------------------------------------|------------------|
| BG (West-Europese<br>landen, behalve de<br>landen die hieronder<br>worden aangegeven)<br>Kleursysteem: PAL | E2 - E12 VHF     |
|                                                                                                    | Italië A – H VHF |
|                                                                                                    | E21 – E69 UHF    |
|                                                                                                    | S1 – S20 CATV    |
|                                                                                                    | S21 – S41 HYPER  |
|                                                                                                    | S01 – S05 CATV   |

| Televisiesysteem              | Kanalen                |
|-------------------------------|------------------------|
| DK (Oost-Europese             | R1 – R12 VHF           |
| Kleursysteem: PAL             | R21 – R69 UHF          |
| -                             | S1 – S20 CATV          |
|                               | S21 – S41 HYPER        |
|                               | S01 – S05 CATV         |
| I (Groot-Brittannië/          | Ierland A – J VHF      |
| lerland)<br>Kleursysteem: PAL | Zuid-Afrika 4 – 13 VHF |
|                               | B21 – B69 UHF          |
|                               | S1 – S20 CATV          |
|                               | S21 – S41 HYPER        |
|                               | S01 – S05 CATV         |
| L (Frankrijk)                 | F2 – F10 VHF           |
| SECAM                         | F21 – F69 UHF          |
|                               | B – Q CATV             |
|                               | S21 – S41 HYPER        |

### [Klok]

### ◆[Auto Inst.]

De functie voor automatische instelling van de klok wordt ingeschakeld als een kanaal in uw gebied een tijdsignaal uitzendt.

1 Selecteer [Klok] en druk op  $\rightarrow$ .

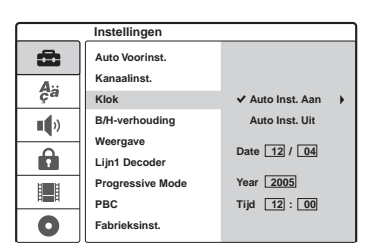

2 Selecteer [Auto Inst. Aan] en druk op ENTER.

### Ϋ́̈́ Tip

Als u [Auto Inst. Aan] selecteert, wordt de functie voor automatische klokinstelling ingeschakeld wanneer de recorder wordt uitgeschakeld.

### ◆De klok handmatig instellen

Als de functie voor automatische klokinstelling de klok niet correct instelt voor uw locatie, kunt u de klok handmatig instellen.

- 1 Selecteer [Klok] en druk op  $\rightarrow$ .
- 2 Druk op →.

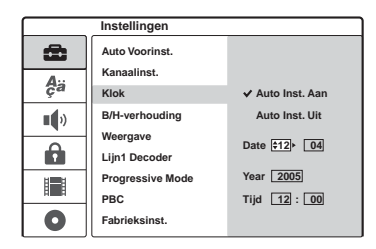

3 Druk op ↑/↓ om de dag in te stellen en druk vervolgens op →.

Stel achtereenvolgens de maand, het jaar, de uren en de minuten in. Druk op  $\bigstar$  om het item te selecteren dat u wilt instellen en druk op  $\diamondsuit$  om de getallen in te stellen.

Als u de getallen wilt wijzigen, drukt u op  $\leftarrow$  om terug te keren naar het item dat moet worden gewijzigd, waarna u op  $\uparrow/\downarrow$  drukt.

4 Druk op ENTER om de klok te starten.

## Tv- en video-instellingen

Met deze instellingen past u beeldaspecten, zoals grootte, aan.

Kies de instellingen op basis van het type televisie, tuner of decoder dat op de recorder is aangesloten.

Selecteer 📾 [Instellingen] in het instelscherm. Voor informatie over het gebruik van het instelscherm zie "Instelschermen gebruiken" (pagina 73). Standaardinstellingen zijn onderstreept.

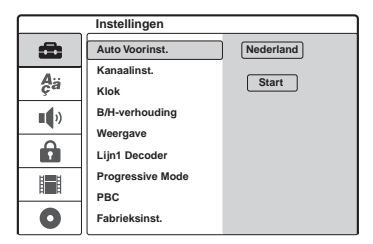

### [B/H-verhouding]

Hiermee selecteert u de hoogtebreedteverhouding van de aangesloten televisie (4:3 of breedbeeld).

| [ 4:3 ]         | Selecteer deze instelling als u een<br>televisie met een 4:3-scherm<br>aansluit. Als u [4:3] selecteert,<br>stelt u hieronder [Weergave] in. |
|-----------------|----------------------------------------------------------------------------------------------------|
| [ <u>16:9</u> ] | Selecteer deze instelling als u een<br>breedbeeldtelevisie of een<br>televisie met breedbeeldfunctie<br>aansluit.                            |

### [Weergave]

Hiermee bepaalt u hoe breedbeeldmateriaal op het scherm wordt weergegeven als [4:3] is geselecteerd voor [B/H-verhouding].

| [ <u>Letter</u><br>Box ] | Geeft breedbeeldmateriaal weer<br>met zwarte stroken aan de<br>bovenkant en onderkant van het<br>scherm.                            |
|--------------------------|----------------------------------------------------------------------------------------------------|
| [ Pan<br>Scan ]          | Geeft breedbeeldmateriaal<br>automatisch weer op het<br>volledige scherm, waarbij het<br>overtollige gedeelte wordt<br>weggesneden. |

[16:9]

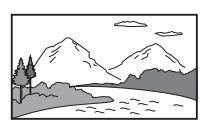

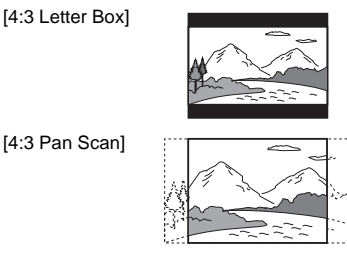

### Opmerking

Bij sommige discs kan automatisch [Letter Box] worden geselecteerd in plaats van [Pan Scan] en omgekeerd.

### [Lijn1 Decoder]

Stelt de LINE 1-TV-aansluiting in voor invoer van gecodeerde videosignalen.

| [ <u>Uit</u> ] | Voert de signalen van de LINE 1-<br>TV-aansluiting in. Gewoonlijk<br>selecteert u deze instelling.                                                                                                    |
|----------------|----------------------------------------------------------------------------------------------------|
| [Aan]          | De signaalinvoer van de LINE 1-<br>TV-aansluiting wordt uitgevoerd<br>naar de LINE 3/DECODER-<br>aansluiting, zodat deze<br>gedecodeerd kan worden. Het<br>gedecodeerde signaal wordt<br>vervolgens weer ingevoerd via de<br>LINE 3/DECODER-aansluiting,<br>zodat u PAY-TV/Canal Plus-<br>programma's kunt opnemen of<br>bekijken. Selecteer in dit geval<br>"LINE 1" door op INPUT<br>SELECT te drukken. |

### [Progressive Mode] (weergave van Progressive-indeling)

Bepaalt of de COMPONENT VIDEO OUTaansluitingen progressive signalen uitvoeren.

| [ <u>Uit</u> ] | Selecteer deze optie als uw tv niet<br>compatibel is met progressive<br>signalen of als de tv is<br>aangesloten op andere<br>aansluitingen dan de<br>COMPONENT VIDEO OUT- |
|----------------|----------------------------------------------------------------------------------------------------|
|                | COMPONENT VIDEO OUT-<br>aansluitingen.                                                                                                    |
|                |                                                                                                    |

[Aan]

Selecteer deze optie als uw tv progressive signalen in de 625pindeling accepteert en is aangesloten op de COMPONENT VIDEO OUTaansluitingen. U krijgt dan beelden met een zeer nauwkeurige kleurweergave en een uitstekende beeldkwaliteit.

### Opmerkingen

- U kunt [Aan] niet selecteren als de VIDEO OUT SELECT-schakelaar op het achterpaneel is ingesteld op "RGB" (pagina 15). Zorg ervoor dat deze schakelaar is ingesteld op "COMPONENT."
- Als u [Aan] selecteert, worden beelden weergegeven op een progressive-compatibele tv of monitor. In de progressive modus worden signalen alleen naar de COMPONENT VIDEO OUT-aansluitingen gezonden. Als u de instelling wilt annuleren, verwijdert u de disc en sluit u de disclade. Druk vervolgens op ■ (stoppen) op de recorder en houd deze knop vijf seconden ingedrukt.
- Als uw tv geen progressive signalen accepteert, wordt [Progressive Mode] na enkele seconden automatisch ingesteld op [Uit].

### [PBC] (Playback Control)

Schakelt de PBC-functie in of uit wanneer u VIDEO-CD's afspeelt.

| [ Uit ]        | De PBC-functie is niet<br>geactiveerd. VIDEO-CD's met<br>PBC worden op dezelfde manier<br>afgespeeld als audio-CD's. |
|----------------|----------------------------------------------------------------------------------------------------|
| [ <u>Aan</u> ] | De PBC-functie wordt<br>geactiveerd als u VIDEO-CD's<br>met PBC afspeelt.                                            |

# Taalinstellingen

Via het instelscherm [Taal] kunt u een taal selecteren voor de schermweergave van de recorder en de discs.

Selecteer **#** [Taal] in het instelscherm. Voor informatie over het gebruik van het instelscherm zie "Instelschermen gebruiken" (pagina 73). Standaardinstellingen zijn onderstreept.

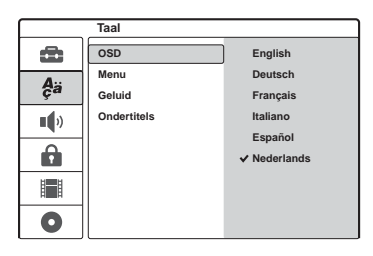

### [OSD] (schermweergave)

De taal voor de schermweergave selecteren.

### [Menu] (alleen DVD-VIDEO)

De taal van het DVD-menu selecteren.

### [Geluid] (alleen DVD-VIDEO)

De taal voor het geluidsspoor selecteren.

### [Ondertitels] (alleen DVD-VIDEO)

De taal selecteren voor de ondertiteling die is opgenomen op de disc.

| [Origineel] | Selecteert de voorkeurstaal op de disc.                                                                                                    |
|-------------|----------------------------------------------------------------------------------------------------|
| [Overig]    | Het venster voor het invoeren van<br>een taalcode verschijnt. Druk op<br>de cijfertoetsen om een<br>viercijferige code uit de<br>"Taalcodelijst" (pagina 97) in te<br>voeren en druk op ENTER. |

### Opmerking

Als u voor [Menu], [Ondertitels] of [Geluid] een taal selecteert die niet op de DVD-VIDEO staat, wordt automatisch een van de opgenomen talen geselecteerd.

## Geluidsinstellingen

Via het instelscherm [Geluid] kunt u het geluid instellen op basis van de afspeelomstandigheden en de aansluitingen.

Selecteer () [Geluid] in het instelscherm. Voor informatie over het gebruik van het instelscherm zie "Instelschermen gebruiken" (pagina 73). Standaardinstellingen zijn onderstreept.

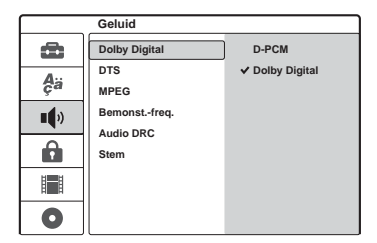

### [Dolby Digital] (alleen DVD's)

Selecteer het type Dolby Digital-signaal voor gebruik van de DIGITAL OUT (OPTICAL of COAXIAL) aansluiting.

| [D-PCM]                            | Selecteer deze instelling als de<br>recorder is aangesloten op een<br>audiocomponent zonder<br>ingebouwde Dolby Digital-<br>decoder. |
|------------------------------------|----------------------------------------------------------------------------------------------------|
| [ <u>Dolby</u><br><u>Digital</u> ] | Selecteer deze instelling als de<br>recorder is aangesloten op een<br>audiocomponent met ingebouwde<br>Dolby Digital-decoder.        |

### [DTS] (alleen DVD-VIDEO)

Geef aan of DTS-signalen moeten worden uitgevoerd bij gebruik van de DIGITAL OUT (OPTICAL of COAXIAL) aansluiting.

| [ Uit ]        | Selecteer deze instelling als de<br>recorder is aangesloten op een<br>audiocomponent zonder<br>ingebouwde DTS-decoder. |
|----------------|----------------------------------------------------------------------------------------------------|
| [ <u>Aan</u> ] | Selecteer deze instelling als de<br>recorder is aangesloten op een<br>audiocomponent met ingebouwde<br>DTS-decoder.    |

### [MPEG] (alleen DVD-VIDEO)

Selecteer het type MPEG-signaal voor gebruik van de DIGITAL OUT (OPTICAL of COAXIAL) aansluiting.

| [ <u>PCM</u> ] | Selecteer deze instelling als de<br>recorder is aangesloten op een<br>audiocomponent zonder<br>ingebouwde MPEG-decoder. Als<br>u MPEG-geluidssporen afspeelt,<br>voert de recorder stereosignalen<br>uit via de DIGITAL OUT<br>(OPTICAL of COAXIAL)<br>aansluiting. |
|----------------|----------------------------------------------------------------------------------------------------|
| [Bitstream]    | Selecteer deze instelling als de<br>recorder is aangesloten op een<br>audiocomponent met ingebouwde<br>MPEG-decoder.                                                                                                    |

### [Bemonst.-freq.] (alleen DVD-VIDEO)

Selecteer de samplingfrequentie van het geluidssignaal.

| [ <u>48kHz</u> ] | De audiosignalen van DVD-<br>VIDEO's worden altijd omgezet<br>naar 48 kHz/16 bits.                                  |
|------------------|----------------------------------------------------------------------------------------------------|
| [ 96kHz ]        | Alle soorten signalen, met<br>inbegrip van 96 kHz/24 bits,<br>worden uitgevoerd in hun<br>oorspronkelijke indeling. |

# [Audio DRC] (Dynamic Range Control) (Alleen Dolby Digital-DVD's)

Zorgt voor een helder geluid als het volume wordt verlaagd tijdens het afspelen van een DVD met ondersteuning van [Audio DRC]. Dit is van invloed op het uitgangssignaal van de volgende aansluitingen:

- -LINE 2 OUT (AUDIO L/R) aansluitingen
- -LINE 1-TV-aansluiting
- LINE 3/DECODER-aansluiting
- DIGITAL OUT (OPTICAL of COAXIAL) aansluiting alleen als [Dolby Digital] is ingesteld op [D-PCM] (pagina 79).

| [ <u>Uit</u> ] | Gewoonlijk selecteert u deze instelling.                     |
|----------------|--------------------------------------------------------------|
| [Aan]          | Zorgt voor heldere lage tonen,<br>zelfs bij een laag volume. |

### [Stem] (alleen karaoke-DVD)

Mengt karaoke-kanalen met het normale stereogeluid.

Deze functie werkt alleen voor karaoke-DVD's met meerdere kanalen.

| [ Uit ]        | Mengt karaoke-kanalen niet met<br>het normale stereogeluid. U kunt<br>het hulpkanaal voor de zang op<br>een DVD met meerdere kanalen<br>uitschakelen. |
|----------------|----------------------------------------------------------------------------------------------------|
| [ <u>Aan</u> ] | Gewoonlijk selecteert u deze instelling.                                                                                                    |

# Kinderbeveiliging

Het afspelen van bepaalde DVD-VIDEO's kan worden beperkt op basis van een vooraf ingesteld niveau, zoals een leeftijdsbeperking. Scènes kunnen in dit geval worden vergrendeld of vervangen door andere scènes.

Selecteer 🔒 [Kinderbeveil.] in het instelscherm. Voor informatie over het gebruik van het instelscherm zie "Instelschermen gebruiken" (pagina 73).

### [Wachtwoord inst.]

Hiermee stelt u het wachtwoord voor [Kinderbeveil.] in of wijzigt u dit.

 Selecteer [Wachtwoord inst.] en druk op →. Het invoerscherm voor het wachtwoord verschijnt als u nog geen wachtwoord hebt ingevoerd.

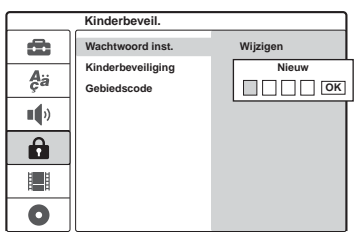

Voer een viercijferig wachtwoord in met de cijfertoetsen en druk op ENTER. Voer het wachtwoord opnieuw in ter bevestiging en druk op ENTER terwijl [OK] is geselecteerd. Het wachtwoord wordt opgeslagen.

- 2 Als u het wachtwoord wilt wijzigen, drukt u op ENTER terwijl [Wijzigen] is geselecteerd. [Wissen]: Wist het wachtwoord. Voer het opgeslagen wachtwoord in en druk op ENTER.
- **3** Voer het opgeslagen wachtwoord in en druk op ENTER.
- 4 Voer een nieuw viercijferig wachtwoord in en druk op ENTER.
- 5 Voer het wachtwoord nogmaals in ter bevestiging en druk op ENTER.

### Ϋ́Υ Tip

Als u het wachtwoord bent vergeten, wist u het wachtwoord en slaat u een nieuw wachtwoord op. Druk op SET UP om het instelscherm weer te geven. Voer het zescijferige getal 210499 in met de cijfertoetsen. Selecteer [OK] en druk op ENTER. Het opgeslagen wachtwoord is gewist.

### [Kinderbeveiliging]

Selecteer het beveiligingsniveau.

1 Selecteer [Kinderbeveiliging] en druk op  $\rightarrow$ .

|     | Kinderbeveil.     |             |
|-----|-------------------|-------------|
| Ô   | Wachtwoord inst.  | ✓ Onbeperkt |
| A., | Kinderbeveiliging | Niveau 8    |
| ça  | Gebiedscode       | Niveau 7    |
| ••• |                   | Niveau 6    |
| ,   |                   | Niveau 5    |
|     |                   | Niveau 4    |
| H   |                   | Niveau 3    |
|     |                   | Niveau 2    |
| 0   |                   | Niveau 1    |

U wordt gevraagd om een wachtwoord.

- 2 Voer het viercijferige wachtwoord in met de cijfertoetsen en druk op ENTER.
- **3** Selecteer het niveau en druk op ENTER. Hoe lager het niveau, hoe strenger de beperking.

Als u [Onbeperkt] selecteert, wordt de kinderbeveiliging niet geactiveerd.

### [Gebiedscode]

Selecteer een code voor een geografisch gebied als afspeelbeperking. Zie "Lijst met gebiedscodes" (pagina 98).

- 1 Selecteer [Gebiedscode] en druk op  $\rightarrow$ .
- 2 Voer het viercijferige wachtwoord in met de cijfertoetsen en druk op ENTER.
- 3 Druk op  $\uparrow/\downarrow$  om het eerste teken van het gebied in te voeren en druk op  $\rightarrow$ .
- 4 Druk op ↑/↓ om het tweede teken in te voeren en druk op ENTER.

### Opmerkingen

- Als u discs zonder kinderbeveiligingsfunctie afspeelt, kan het afspelen niet worden beperkt op deze recorder.
- Bij sommige discs moet u wellicht het kinderbeveiligingsniveau wijzigen. Voer in dat geval uw wachtwoord in en wijzig het niveau.

## Opname-instellingen

Via het instelscherm [Opname] kunt u de beeldkwaliteit en het formaat van het opgenomen beeld aanpassen.

Selecteer [] [Opname] in het instelscherm. Voor informatie over het gebruik van het instelscherm zie "Instelschermen gebruiken" (pagina 73). Standaardinstellingen zijn onderstreept.

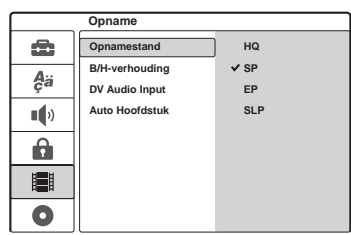

## [Opnamestand]

Selecteer een van de volgende opnamemodi: HQ (hoge kwaliteit), SP (Standard Play), EP (Extended Play), SLP of (Super Long Play).

### [B/H-verhouding] (alleen DVD-RW (VRmodus))

Selecteer het beeldformaat van het programma dat u wilt opnemen.

Als u opneemt op andere discs dan DVD-RW's (VR-modus), wordt altijd het schermformaat 4:3 gebruikt.

| [ <u>4:3</u> ] | Stelt het beeldformaat in op 4:3.               |
|----------------|-------------------------------------------------|
| [ 16:9 ]       | Stelt het beeldformaat in op 16:9 (breedbeeld). |

### [DV Audio Input]

Selecteer het stereospoor als u opneemt van een digitale videocamera die is aangesloten op de DV IN-aansluiting op het voorpaneel.

| [ <u>Stereo1</u> ] | Neemt het oorspronkelijke geluid<br>van de video-opname op.<br>Gewoonlijk selecteert u deze<br>optie als u een DV/Digital8-tape<br>kopieert. |
|--------------------|----------------------------------------------------------------------------------------------------|
| [ Stereo2 ]        | Neemt alleen aanvullend geluid<br>op dat is toegevoegd na de video-<br>opname.                                                               |

### [Auto Hoofdstuk]

Verdeelt een opname (een titel) automatisch in hoofdstukken door met vaste tussenpozen hoofdstukmarkeringen in te voegen. De markeringen worden aangebracht tijdens de opname.

| [ Uit ]         | Er worden geen<br>hoofdstukmarkeringen<br>ingevoegd. |
|-----------------|------------------------------------------------------|
| [ <u>5Min</u> ] | Stelt het interval in op 5 minuten.                  |
| [ 10Min ]       | Stelt het interval in op 10 minuten.                 |
| [ 15Min ]       | Stelt het interval in op 15 minuten.                 |

### Opmerking

Afankelijk van de duur van de opname kan het daadwerkelijke interval verschillen van het interval dat is geselecteerd bij [Auto Hoofdstuk]. Het geselecteerde interval geldt slechts als indicatie voor het maken van hoofdstukken.

## De standaardwaarden van de recorder herstellen (Fabrieksinst.)

Selecteer deze optie als u alle standaardinstellingen van de recorder wilt herstellen. De instellingen voor [Kinderbeveil.], [Auto Voorinst.], [Klok] en [OSD] blijven ongewijzigd.

- 1 Druk op SET UP om het instelscherm weer te geven.
- 2 Selecteer [Instellingen] en druk op  $\Rightarrow$ .
- 3 Selecteer [Fabrieksinst.] en druk op →.

| Instellingen |                      |  |  |  |  |  |
|--------------|----------------------|--|--|--|--|--|
| â            | Auto Voorinst.       |  |  |  |  |  |
| А;а<br>çа    | Kanaalinst.<br>Klok  |  |  |  |  |  |
| •            | B/H-verhouding       |  |  |  |  |  |
| Ô            | Lijn1 Decoder        |  |  |  |  |  |
|              | Progressive Mode PBC |  |  |  |  |  |
| 0            | Fabrieksinst. Start  |  |  |  |  |  |

4 Druk op ENTER terwijl [Start] is geselecteerd.

U wordt gevraagd de bewerking te bevestigen.

5 Selecteer [OK] en druk op ENTER.

# Problemen oplossen

Als u problemen ondervindt bij het gebruik van deze recorder, probeert u deze eerst zelf op te lossen aan de hand van de onderstaande lijst. Als het probleem daarmee niet wordt verholpen, raadpleegt u de dichtstbijzijnde Sony-leverancier.

## Voeding

### De recorder wordt niet ingeschakeld.

→ Controleer of het netsnoer goed is aangesloten.

## Beeld

### Er is geen beeld.

- → Sluit alle kabels goed aan.
- ➡ De aansluitkabels zijn beschadigd.
- Controleer de aansluiting op de televisie (pagina 13).
- → Stel de ingangskeuzeschakelaar van de televisie zo in (bijvoorbeeld op "VCR") dat het signaal van de recorder op het televisiescherm verschijnt.
- → Als u de recorder op de tv aansluit via de LINE 1-TV-aansluiting, stelt u de VIDEO OUT SELECT-schakelaar aan de achterzijde in op "RGB" (pagina 14).
- → Als u de recorder op de tv aansluit via de COMPONENT VIDEO OUT-aansluitingen, stelt u de VIDEO OUT SELECT-schakelaar aan de achterzijde in op "COMPONENT" (pagina 14).
- → Als [Progressive Mode] is ingesteld op [Aan] (pagina 77), worden signalen alleen naar de COMPONENT VIDEO OUT-aansluitingen verzonden.
- Met deze recorder kunt u geen NTSC-signalen opnemen.

### Er verschijnt beeldruis.

→ Als het videosignaal van de recorder via de videorecorder naar de televisie wordt verzonden of als de recorder is aangesloten op een gecombineerde tv/videorecorder, kan de kopieerbeveiliging van sommige DVD-programma's de beeldkwaliteit beïnvloeden. Als u nog altijd problemen hebt wanneer de recorder rechtstreeks is aangesloten op de televisie, probeert u de recorder aan te sluiten op de S VIDEO-ingang van de televisie.

- → Als u de recorder instelt op progressive, kan dit van invloed zijn op het beeld, ook al is de tv compatibel met progressive signalen (625p).
   Verwijder in dit geval de disc en sluit de disclade. Druk vervolgens op ■ (stoppen) op de recorder en houd deze knop vijf seconden ingedrukt.
- U speelt een disc af die is opgenomen met een ander kleursysteem dan het systeem dat de tv gebruikt.

# De ontvangst van het televisieprogramma is niet schermvullend.

- ➡ Stel het kanaal handmatig in via [Kanaalinst.] in het menu [Instellingen] (pagina 74).
- → Selecteer de juiste bron met de toets INPUT SELECT of selecteer een kanaal met een televisieprogramma met de toetsen PROG +/-.

# Het beeld van televisieprogramma's is vervormd.

- ➡ Richt de tv-antenne opnieuw.
- Pas het beeld aan (raadpleeg de gebruiksaanwijzing van de televisie).
- Plaats de recorder en de televisie verder uit elkaar.
- Plaats de televisie en de antennekabels verder uit elkaar.
- ➡ De RF-kabel is aangesloten op AERIAL OUT van de recorder. Sluit de kabel aan op AERIAL IN.

# Televisiekanalen kunnen niet worden gewijzigd.

- ➡ Het kanaal is uitgeschakeld (pagina 74).
- Er is een timeropname gestart waardoor de kanalen zijn gewijzigd.

### Het beeld van apparatuur die is aangesloten op de ingang van de recorder, is niet schermvullend.

→ Als de apparatuur is aangesloten op de LINE 1-TV-aansluiting, selecteert u "LINE 1" in het uitleesvenster op het voorpaneel door op INPUT SELECT te drukken.

Als de apparatuur is aangesloten op de LINE 2 IN-aansluitingen, selecteert u "LINE 2" in het uitleesvenster op het voorpaneel door op INPUT SELECT te drukken.

Als de apparatuur is aangesloten op de LINE 4 IN-aansluitingen, selecteert u "LINE 4" in het uitleesvenster op het voorpaneel door op INPUT SELECT te drukken.

Als de apparatuur is aangesloten op de LINE 3/ DECODER-aansluiting, selecteert u "LINE 3" in het uitleesvenster op het voorpaneel door op INPUT SELECT te drukken.

Als de apparatuur is aangesloten op de DV INaansluiting (die gewoonlijk wordt gebruikt om een digitale videocamera aan te sluiten), selecteert u "DV" in het uitleesvenster op het voorpaneel door op INPUT SELECT te drukken.

# De beeldweergave of het televisieprogramma van apparatuur die is aangesloten op de recorder, is vervormd.

→ Als het beeld van een DVD-speler, een videorecorder of een tuner via de videorecorder naar de televisie wordt verzonden, kan de kopieerbeveiliging van sommige programma's de beeldkwaliteit beïnvloeden. Koppel het bewuste afspeelapparaat los en sluit het rechtstreeks aan op de televisie.

### Het beeld is niet schermvullend.

→ Stel [B/H-verhouding] bij [Instellingen] in op basis van de hoogte-breedteverhouding van uw tv (pagina 77).

### Het beeld is niet schermvullend, ook al is de hoogte-breedteverhouding voor [B/Hverhouding] in [Instellingen] correct ingesteld.

De hoogte-breedteverhouding ligt vast op de DVD.

### Het beeld is zwart-wit.

➡ Als u een SCART-kabel gebruikt, controleert u of de kabel een 21-pins kabel is.

## Geluid

### Geen geluid.

- ➡ Sluit alle kabels opnieuw goed aan.
- ➡ De aansluitkabel is beschadigd.
- → De instelling voor de ingangsbron op de versterker of de versterkeraansluiting is niet correct.
- De recorder staat in de stand snel vooruit of achteruit afspelen, vertraagd afspelen of pauzeren.
- → Als het audiosignaal niet via de DIGITAL OUT (OPTICAL of COAXIAL) aansluitingen komt, moet u de instellingen in het instelscherm [Geluid] controleren (pagina 79).

### Het geluid bevat ruis.

→ Als u een CD met DTS-geluidssporen afspeelt, is ruis hoorbaar via de LINE 2 OUT (AUDIO L/R)aansluitingen, de LINE 1-TV-aansluiting of de LINE 3/DECODER-aansluiting (pagina 53).

### Het volume is te laag.

→ Het volume is te laag bij sommige DVD's. U kunt het volume verhogen door [Audio DRC] in het instelscherm [Geluid] in te stellen op [Aan] (pagina 80).

# Er kan geen ander geluidsspoor worden opgenomen of weergegeven.

- → Als een ander audiokanaal dan "Hoofd+Sub" is geselecteerd, kunt u niet zowel het hoofdgeluid als het subgeluid opnemen. Controleer het geselecteerde audiokanaal voordat u de opname start.
- → Als een AV-versterker is aangesloten op DIGITAL OUT (OPTICAL of COAXIAL) en u het geluidsspoor tijdens de weergave wilt wijzigen, stelt u [Dolby Digital] bij [Geluid] in op [D-PCM] (pagina 79).

## Afspelen

### De disc wordt niet afgespeeld.

- De disc is ondersteboven geplaatst. Plaats de disc in de disclade met de afspeelbare zijde omlaag.
- ➡ De disc is niet correct geplaatst.
- Er is vocht gecondenseerd in de recorder. Verwijder de disc en laat de recorder ongeveer een half uur aan staan tot alle vocht is verdampt.
- → Als de disc is opgenomen op een andere recorder, kan de recorder de disc niet afspelen als deze niet is afgesloten (pagina 36).

### De disc wordt niet vanaf het begin afgespeeld.

- ➡ De functie voor weergave hervatten is ingeschakeld (pagina 49).
- ➡ U hebt een disc geplaatst waarvan het titelmenu of het DVD-menu automatisch op het televisiescherm verschijnt wanneer de disc wordt geplaatst. Start de weergave via het menu.

### De disc wordt automatisch afgespeeld.

➡ De DVD-VIDEO is voorzien van een automatische afspeelfunctie.

#### Het afspelen stopt automatisch.

 Bij het afspelen van discs met een automatisch pauzesignaal stopt de weergave bij dit signaal.

# Sommige functies, zoals stoppen, zoeken of slowmotion, werken niet.

 ➡ Voor sommige discs zijn bepaalde van de bovenstaande functies niet beschikbaar.
 Raadpleeg de gebruiksaanwijzing bij de disc.

# De taal voor het geluid kan niet worden gewijzigd.

- Er zijn geen meertalige tracks op de disc opgenomen.
- De taal voor het geluid van een DVD-VIDEO kan niet worden gewijzigd.
- Probeer de taal te wijzigen via het menu van de DVD-VIDEO.

# De taal voor de ondertiteling kan niet worden gewijzigd of uitgeschakeld.

- ➡ Er zijn geen meertalige ondertitels opgenomen op de DVD-VIDEO.
- De taal voor de ondertitels kan niet worden gewijzigd op de DVD-VIDEO.
- Probeer de ondertitels te wijzigen via het menu van de DVD-VIDEO.
- De ondertitels van titels die met deze recorder zijn opgenomen, kunnen niet worden gewijzigd.

### De hoeken kunnen niet worden gewijzigd.

- Er zijn niet meerdere hoeken opgenomen op de DVD-VIDEO.
- ➡ U probeert de hoek te wijzigen terwijl "Quantum" niet wordt weergegeven op het voorpaneel (pagina 50).
- Hoeken kunnen niet worden gewijzigd op de DVD-VIDEO.

- Probeer de hoek te wijzigen via het menu van de DVD-VIDEO.
- De hoeken van titels die met deze recorder zijn opgenomen, kunnen niet worden gewijzigd.

### MP3-audiotracks of JPEGafbeeldingsbestanden worden niet weergegeven.

➡ De MP3-audiotracks of JPEGafbeeldingsbestanden zijn niet opgenomen in een indeling die de recorder kan weergeven (pagina 10).

## Opnemen/timeropname/bewerken

# De programmapositie kan niet worden gewijzigd vanaf het kanaal waarop u opneemt.

➡ Stel de ingangsbron van de televisie in op "TV".

# De opname begint niet direct nadat u op de toets ● REC drukt.

Bedien de recorder pas nadat "LOADING", "INITIALIZE" of "WRITE DISC" van het uitleesvenster op het voorpaneel is verdwenen.

# Hoewel u de timer juist hebt ingesteld, is er niets opgenomen.

- De recorder was ingeschakeld toen de begintijd van de timeropname aanbrak. Zet de recorder stand-by voor de timeropname begint.
- Tijdens de opname is een stroomstoring opgetreden.
- De interne klok van de recorder is gestop vanwege een stroomstoring. Stel de klok opnieuw in (pagina 76).
- ➡ Het kanaal is uitgeschakeld nadat de timeropname is ingesteld . Zie [Kanaalinst.] op pagina 74.
- Haal de stekker uit het stopcontact en steek deze opnieuw in het stopcontact.
- Het programma bevat kopieerbeveiligingssignalen die het kopiëren beperken.
- De verschillende timerinstellingen overlappen elkaar (pagina 43).
- ➡ De recorder bevat geen opneembare disc.
- Er is onvoldoende discruimte beschikbaar voor de opname.
- ➡ De disc is beveiligd (DVD+RW, DVD-RW, DVD+R) (pagina 36).
- De recorder was bezig met een DV-kopie (pagina 69).

#### De opname stopt niet direct als u op ■ drukt.

De recorder heeft enkele seconden nodig om discgegevens in te voeren voordat de opname kan worden beëindigd.

### De timeropname is niet voltooid of is niet bij het begin begonnen.

- Voor of tijdens de opname is een stroomstoring opgetreden. Stel de klok opnieuw in (pagina 76).
- ➡ De verschillende timerinstellingen overlappen elkaar (pagina 43).
- Er is onvoldoende discruimte beschikbaar voor de opname.
- → De PDC/VPS-functie is actief (pagina 40).

#### Eerder opgenomen inhoud is gewist.

→ Gegevens die met een computer op een DVD zijn opgenomen, worden van de disc gewist als de disc wordt geplaatst.

### De PDC/VPS-functie werkt niet.

- Controleer of de klok en de datum juist zijn ingesteld.
- → Controleer of u de juiste PDC/VPS-tijd hebt ingesteld (er kan een fout staan in de televisiegids). Als de uitzending die u wilt opnemen, niet de juiste PDC/VPS-informatie verzendt, begint de recorder niet met opnemen.
- Als de ontvangst slecht is, kan het PDC/VPSsignaal zijn gewijzigd, waardoor de recorder niet opneemt.
- ➡ [PDC/VPS] is ingesteld op [Uit] (pagina 40).

### Weergave

#### De klok is gestopt.

- ➡ Stel de klok opnieuw in (pagina 76).
- De klok is gestopt door een stroomstoring. Stel de klok opnieuw in (pagina 76).

#### Het TIMER REC-lampje knippert.

- ➡ Er is onvoldoende ruimte beschikbaar op de disc.
- ➡ Plaats een opneembare disc in de recorder.

# De aanduiding voor de opnamemodus is onjuist.

→ Wanneer het opnemen of kopiëren minder dan drie minuten duurt, wordt de opnamemodus mogelijk niet correct aangegeven. De opname vindt echter wel plaats in de geselecteerde modus.

## Afstandsbediening

#### De afstandsbediening werkt niet.

- ➡ De batterijen zijn leeg.
- De afstand tussen de afstandsbediening en de recorder is te groot.
- ➡ De standaardwaarde voor de fabrikantcode van de afstandsbediening is hersteld bij het vervangen van de batterijen. Stel de code opnieuw in (pagina 19).
- ➡ Schakel de recorder in.
- De afstandsbediening is niet op de afstandsbedieningssensor van de recorder gericht.
- → Voor de recorder en de afstandsbediening zijn verschillende bedieningsstanden gekozen. Stel dezelfde bedieningsstand in (pagina 20).
- Zet de TV/DVD-schakelaar op DVD (pagina 19).

# Andere Sony-apparatuur reageert op de afstandsbediening.

→ Voor het andere apparaat en de recorder is dezelfde bedieningsstand gekozen. Stel een andere bedieningsstand in voor de recorder (pagina 20).

## **Overige**

#### De speler werkt niet correct.

- → Start de recorder opnieuw. Houd I/(<sup>1</sup>) op de recorder gedurende meer dan tien seconden ingedrukt om de recorder uit te schakelen. Als de recorder nog een disc bevat, drukt u op ▲ (openen/sluiten) en verwijdert u de disc.
- ➡ Indien de werking van de recorder wordt verstoord door statische elektriciteit en dergelijke, zet de recorder dan uit en wacht tot de klok verschijnt in het uitleesvenster op het voorpaneel. Haal de stekker uit het stopcontact, laat de recorder een tijdje uitgeschakeld en steek dan de stekker opnieuw in het stopcontact.

# De disclade wordt niet geopend als u op de toets $\triangleq$ (openen/sluiten) drukt.

Het kan enkele seconden duren voordat de disclade wordt geopend nadat u een disc hebt opgenomen of bewerkt omdat de recorder discgegevens toevoegt aan de disc. Er is een mechanisch geluid hoorbaar terwijl de recorder is uitgeschakeld.

➡ Terwijl de recorder de klok automatisch instelt of kanalen zoekt voor de PDC/VPS-functie, kunnen er geluiden (zoals de interne ventilator) hoorbaar zijn, ook al is de recorder uitgeschakeld. Dat is normaal en duidt niet op storing.

## Opmerkingen bij deze recorder

#### Werking

- Als u de recorder direct van een koude naar een warme omgeving verplaatst of als de recorder in een zeer vochtige omgeving wordt geplaatst, kan vocht condenseren op de lenzen in de recorder. Als dit het geval is, kan de werking van de recorder worden verstoord. Verwijder in dit geval de disc en laat de recorder ongeveer een half uur aan staan tot alle vocht is verdampt.
- Haal de discs uit de recorder wanneer u deze verplaatst. Als u dit niet doet, kunnen de discs beschadigen.

### Volumeregeling

Zet het volume niet hoger bij het beluisteren van een zeer stille passage of een onbespeeld gedeelte. Als u dit toch doet, kunnen de luidsprekers beschadigen als er plots een piekwaarde wordt bereikt.

### Reiniging

Reinig de behuizing, het voorpaneel en de bedieningselementen met een zachte doek die lichtjes is bevochtigd met een mild reinigingsmiddel. Gebruik geen schuursponsje, schuurpoeder of oplosmiddelen, zoals alcohol of benzine.

### **Discs reinigen**

Gebruik geen in de handel verkrijgbare reinigingsdisc. Dergelijke discs kunnen defecten veroorzaken.

### Opmerkingen bij discs

• Pak de disc vast aan de rand, zodat deze schoon blijft. Raak het oppervlak niet aan. De disc kan defect raken door stof, vingerafdrukken of krassen.

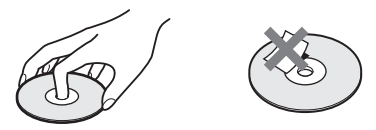

- Stel discs niet bloot aan direct zonlicht of warmtebronnen, zoals warme luchtkanalen, en laat ze niet achter in een auto die in de volle zon geparkeerd staat en waarin de temperatuur sterk kan oplopen.
- Berg discs na gebruik weer op in de hoesjes.
- Reinig de disc met een zachte doek. Veeg de disc van binnen naar buiten schoon.

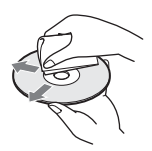

- Gebruik geen oplosmiddelen, zoals benzine, thinner en in de handel verkrijgbare reinigingsmiddelen, of antistatische sprays voor grammofoonplaten.
- Gebruik de volgende discs niet:
  - Discs met een speciale vorm (zoals een kaart of hart).
  - -Discs met een label of sticker.
  - Discs met kleefmiddel van plakband of stickers.

## Technische gegevens

### Systeem

Laser: Halfgeleiderlaser

### Kanalen:

PAL/SECAM (B/G, D/K, I, L) VHF: E2 tot E12, R1 tot R12, F1 tot F10, Italië A tot H, Ierland A tot J, Zuid-Afrika 4 tot 13/UHF: E21 tot E69, R21 tot R69, B21 tot B69, F21 tot F69/CATV: S01 tot S05, S1 tot S20, Frankrijk B tot Q/HYPER: S21 tot S41

Het bovenstaande overzicht van kanalen geeft slechts aan welke kanalen binnen dit bereik kunnen worden ontvangen. Het biedt geen garantie dat het signaal ook onder alle omstandigheden ontvangen kan worden.

Video-ontvangst: Frequentiesynthesizersysteem Audio-ontvangst: Gescheiden draaggolfsysteem Antenne-uitgang: 75-ohm asymmetrische antenne-aansluiting Timer: Klok: kwartsgestuurd/Timeraanduiding: 24-uurs (digitaal) Indeling voor video-opname: MPEG Video Indeling voor audio-opname: Dolby Digital/ 2 kan Ingangen en uitgangen LINE 2 OUT (AUDIO): Phono-aansluiting/2 Vrms/600 ohm (VIDEO): Phono-aansluiting/1,0 Vp-p (S VIDEO): 4-pins mini DIN/Y:1,0 Vp-p, C: 0,3 Vp-p (PAL) LINE 2 IN/LINE 4 IN (AUDIO): Phono-aansluiting/2 Vrms/meer dan 47 kohm (VIDEO): Phono-aansluiting/1,0 Vp-p (S VIDEO): 4-pins mini DIN/Y:1,0 Vp-p, C: 0,3 Vp-p (PAL) LINE 1 -TV: 21-pins **CVBS IN/OUT** RGB OUT (upstream) LINE 3/DECODER: 21-pins **CVBS IN/OUT** Decoder DV IN: 4-pins/i.LINK S100 DIGITAL OUT (OPTICAL): Optische uitgang/ -18 dBm (golflengte: 660 nm) DIGITAL OUT (COAXIAL): Phonoaansluiting/0,5-Vp-p/75 ohm

### COMPONENT VIDEO OUT

(**Y**, **P**<sub>B</sub>/**C**<sub>B</sub>, **P**<sub>R</sub>/**C**<sub>B</sub>): Phono-aansluiting/Y: 1,0 Vp-p, P<sub>B</sub>/C<sub>B</sub>: 0,7 Vp-p, P<sub>R</sub>/C<sub>B</sub>: 0,7 Vp-p

### Algemeen

Voeding: 220-240 V AC, 50/60 Hz
Stroomverbruik: 30 W
Afmetingen (ca.): 430 × 75 × 293 mm (breedte/hoogte/diepte) incl. uitstekende onderdelen
Gewicht (ca.): 4,0 kg
Gebruikstemperatuur: 5 °C tot 35 °C
Vochtigheidsgraad bij gebruik: 25 % tot 80 %
Meegeleverde toebehoren: Audiokabel (1)
Videokabel (1)
Antennekabel (1)
Afstandsbediening (1)
R6 (AA) batterijen (2)

Ontwerp en technische gegevens kunnen zonder voorafgaande kennisgeving worden gewijzigd.

### Compatibele kleursystemen

Deze recorder is ontworpen voor opname en weergave van het PAL-kleursysteem. De signalen van het SECAM-kleursysteem kunnen wel worden ontvangen en opgenomen, maar ze kunnen alleen worden afgespeeld in het PAL-kleursysteem. Opname van videobronnen gebaseerd op andere kleursystemen kan niet worden gegarandeerd.

## Betreffende de i.LINKaansluiting

De DV IN-aansluiting van deze recorder voldoet aan de i.LINK-norm. Hieronder volgt een beschrijving van de i.LINK-standaard en de mogelijkheden ervan.

### Wat is i.LINK?

i.LINK is de naam voor een digitale seriële interface voor de overdracht van digitale video, digitale audio en andere gegevens in twee richtingen tussen apparaten die beide beschikken over een i.LINK-aansluiting. Tevens is deze aansluiting geschikt voor de bediening van andere apparatuur.

i.LINK-compatibele apparaten kunnen worden aangesloten met één i.LINK-kabel. Hiermee is gegevensoverdracht en bediening mogelijk van allerlei digitale audio/video-apparatuur. Als er twee of meer i.LINK-compatibele apparaten indirect zijn doorverbonden met deze recorder, is niet alleen bediening en gegevensoverdracht mogelijk met de apparatuur die rechtstreeks op deze recorder is aangesloten, maar ook met de doorverbonden apparaten.

Overigens kan de werking wel verschillen, afhankelijk van de eigenschappen en specificaties van de aangesloten apparatuur, zodat gegevensoverdracht en bediening van bepaalde apparatuur soms niet mogelijk is.

### Opmerking

Doorgaans kunt u slechts één apparaat via de i.LINKkabel (DV-aansluitkabel) op deze recorder aansluiten. Voor meer informatie over het aansluiten van i.LINKcompatibele apparatuur met twee of meer i.LINKaansluitingen (DV-aansluitingen) raadpleegt u de bijgeleverde handleiding.

## Betreffende de naam "i.LINK"

i.LINK is een door SONY voorgestelde naam voor de IEEE 1394-aansluiting voor gegevensoverdracht en is als zodanig door diverse internationale ondernemingen als handelsmerk erkend.

IEEE 1394 is een internationale norm, vastgesteld door het Institute of Electrical and Electronic Engineers.

## i.LINK-baudrate

De maximale overdrachtsnelheid van i.LINK kan verschillen per apparaat. Er zijn drie maximale snelheden vastgesteld:

S100 (ca. 100 Mbps\*) S200 (ca. 200 Mbps) S400 (ca. 400 Mbps)

De baudrate staat vermeld onder "Specificaties" in de handleiding van de betreffende apparatuur. Bovendien staat op sommige apparaten de overdrachtssnelheid ook vermeld bij de i.LINKaansluiting.

Voor apparatuur waarbij de maximale baudrate niet apart wordt vermeld, zoals dit apparaat, geldt gewoonlijk de snelheid "S100".

Als dit apparaat wordt aangesloten op apparatuur met een afwijkende maximale overdrachtsnelheid, kan de feitelijke snelheid verschillen van de aangegeven snelheid.

\*Wat is Mbps?

Mbps staat voor megabit per seconde, dat wil zeggen: de hoeveelheid gegevens die in één seconde kan worden verzonden of ontvangen. Een baudrate van 100 Mbps betekent bijvoorbeeld dat in één seconde 100 megabits gegevens kunnen worden verzonden.

## i.LINK-functies van deze recorder

Voor informatie over kopiëren wanneer deze recorder is aangesloten op andere videoapparatuur met een DV-aansluiting, zie pagina 69. De DV-aansluiting van deze recorder kan alleen DVC-SD-signalen invoeren. Hij kan geen signalen uitvoeren. De DV-aansluiting is niet geschikt voor MICRO MV-signalen van apparatuur zoals een MICRO MV digitale videocamera met een i.LINK-aansluiting. Voor meer informatie zie de opmerkingen op pagina 69.

Nadere voorzorgsmaatregelen bij het aansluiten van andere apparatuur vindt u tevens in de gebruiksaanwijzing van de aan te sluiten apparatuur.

## Vereiste i.LINK-aansluitkabel

Gebruik de Sony i.LINK 4-pins naar 4-pins kabel (voor DV kopiëren).

i.LINK en 🖡 zijn handelsmerken.

## Onderdelen en bedieningselementen

Zie de pagina's tussen haakjes voor meer informatie.

## Voorpaneel

De knoppen op de recorder hebben dezelfde functie als de toetsen op de afstandsbediening als deze dezelfde of een soortgelijke naam hebben.

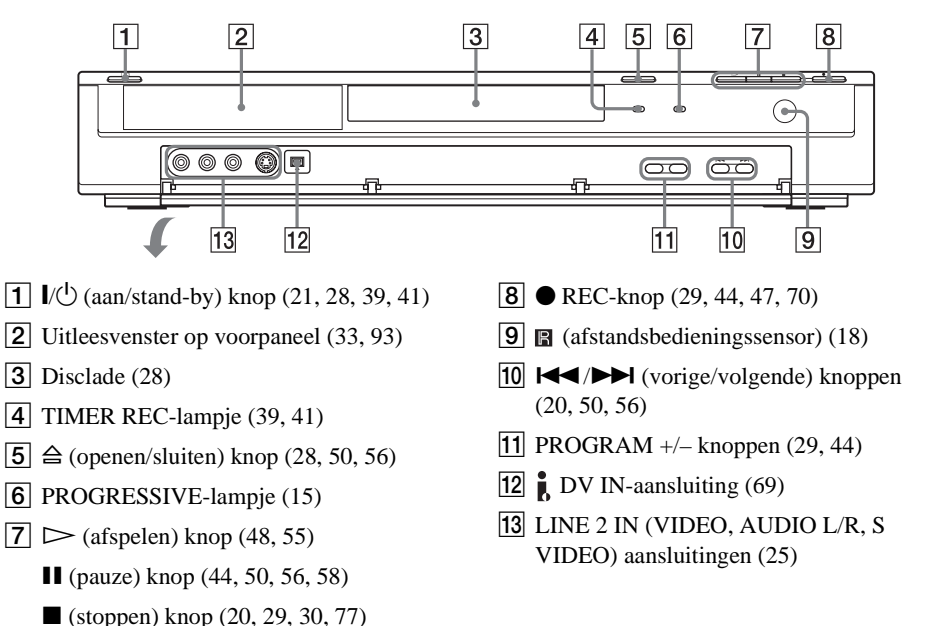

## Afstandsbediening

De toetsen op de afstandsbediening hebben dezelfde functie als de knoppen op de recorder als deze dezelfde of een soortgelijke naam hebben. Toetsen waarnaast een oranje stip wordt weergegeven, kunnen voor de televisie worden gebruikt als de TV/ DVD-schakelaar op TV is gezet.

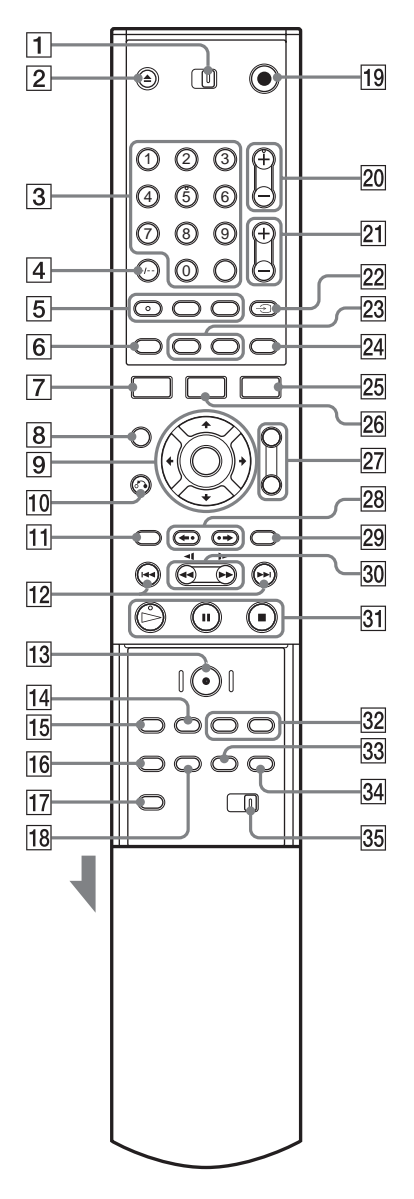

- **1** TV/DVD-schakelaar (19, 20, 28)
- **2**  $\triangleq$  (openen/sluiten) toets (28, 50, 56)
- 3 Cijfertoetsen\* (35, 41, 53) SET-toets (53) Cijfertoets 5 is voorzien van een reliëfpunt.
- **4** CLEAR/-/-- (tientallen) toets (41, 43, 53)
- (audio) toets\* (50)
   De toets is voorzien van een reliëfpunt.
   (ondertiteling) toets (50)
   (hoek) toets (50)
- **6** TIME-toets (33)
- **7** DISPLAY-toets (32, 45, 53)
- 8 (Picture-in-Picture) toets (52)
- **9** ←/↑/↓/→/ENTER-toets (21, 30, 34)
- **10 A** RETURN-toets (30, 39, 43, 55, 58)
- **11** TOP MENU-toets (48, 55, 58)
- [12] ► (vorige)/► (volgende) toetsen (50, 56, 58)
- **13** REC-toets (29, 44, 47, 70)
- 14 INPUT SELECT-toets (47, 70)
- **15** REC MODE-toets (29, 38, 47, 70)
- **16** REPEAT-toets (52, 56)
- **17** SET UP-toets (21, 28, 73)
- 18 A-B-toets (52, 56)
- **19 I**/<sup>(1)</sup> (aan/stand-by) toets (19, 21, 28, 39, 41)
- PROG (programma) +/- toetsen\* (29, 44)
   De toets + is voorzien van een reliëfpunt.
- **21** (volume) +/- toetsen (19)
- **22**  $\rightarrow$  (TV/video), TV/DVD-toets (19, 45)
- 23 SUR (surround) toets (50, 56) ZOOM-toets (51)
- 24 (breedbeeld) toets (19)
- **25** TIMER-toets (39, 41, 43)
- **26** TITLE LIST-toets (30, 48, 62)
- 27 BOOKMARK-toets (53) SEARCH MODE-toets (53)
- 28 ←• (direct herhalen)/•→ (direct vooruit) toetsen (50)

- **29** MENU-toets (48, 55)
- **30 ◄◄1**/**1**► **►** (zoeken) toetsen (50, 56)
- 31 ▷ (afspelen) toets\* (48, 55)
  De toets is voorzien van een reliëfpunt.
  II (pauze) toets (44, 50, 56, 58)
  II (stoppen) toets (29, 30)
- 32 CHAPTER MARK-toets (66) PICTURE MARK-toets (31)

## Uitleesvenster op het voorpaneel

- **33** RANDOM-toets (52, 56)
- **34** PROGRAM-toets (57)
- **35** COMMAND MODE-schakelaar (DVD 1, 2, 3) (20)
- \* Gebruik het reliëfpunt als referentie wanneer u de recorder bedient.

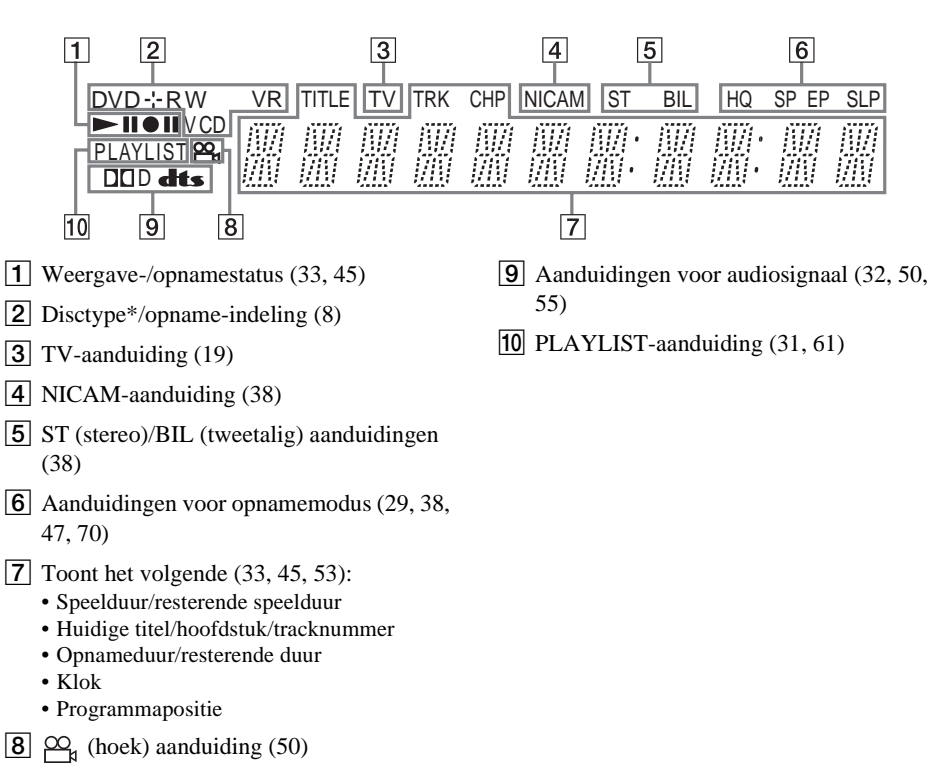

\*Geeft DATA-CD's weer als "CD."

## Achterpaneel

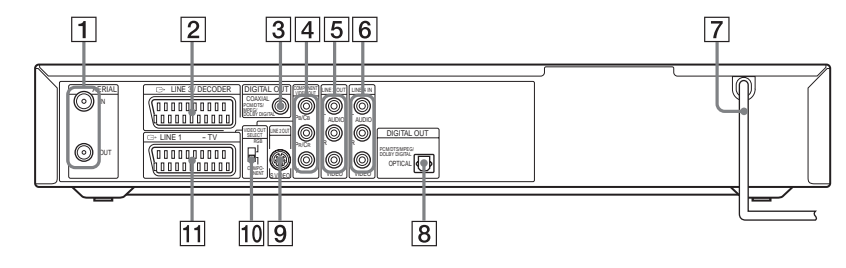

- **1** AERIAL IN/OUT-aansluitingen (13)
- 2 LINE 3/DECODER-aansluiting (24, 26, 27)
- 3 DIGITAL OUT (COAXIAL) aansluiting (16)
- COMPONENT VIDEO OUT (PB/CB, PR/CR, Y) aansluitingen (14)
- **5** LINE 2 OUT (AUDIO L/R, VIDEO) aansluitingen (14, 16)

- **6** LINE 4 IN (AUDIO L/R, VIDEO) aansluitingen (25)
- 7 Netsnoer (18)
- **8** DIGITAL OUT (OPTICAL) aansluiting (16)
- **9** LINE 2 OUT (S VIDEO) aansluiting (14)
- **10** VIDEO OUT SELECT-schakelaar (14)
- **11** LINE 1 TV-aansluiting (14)

## Verklarende woordenlijst

### Album (pagina 55)

Een eenheid waarin MP3-audiotracks op een DATA-CD worden opgeslagen. (Deze definitie van album geldt uitsluitend voor deze recorder.)

### Bestand (pagina 58)

Een JPEG-afbeelding die is opgenomen op een DATA-CD. (Deze definitie van bestand geldt uitsluitend voor deze recorder.) Eén bestand bevat één afbeelding.

### Dolby Digital (pagina 79)

Technologie voor digitale audiocompressie, ontwikkeld door Dolby Laboratories. Deze technologie is compatibel met meerkanaals surround-sound. Het achterste kanaal is stereo en er is een afzonderlijk subwooferkanaal. Dolby Digital biedt dezelfde afzonderlijke kanalen met digitaal geluid van hoge kwaliteit als "Dolby Digital" surround-sound systemen voor bioscopen.

Een goede kanaalscheiding is mogelijk doordat de gegevens voor alle kanalen afzonderlijk worden opgenomen. Bovendien treedt er weinig kwaliteitsverlies op omdat alle kanaalgegevens digitaal worden verwerkt.

### DTS (pagina 79)

Technologie voor digitale audiocompressie, ontwikkeld door Digital Theater Systems, Inc. Deze technologie is compatibel met meerkanaals surround-sound. Het achterste kanaal is stereo en er is een afzonderlijk subwooferkanaal. DTS levert gescheiden kanalen met digitaal geluid van hoge kwaliteit.

Een goede kanaalscheiding is mogelijk doordat de gegevens voor alle kanalen afzonderlijk worden opgenomen. Bovendien treedt er weinig kwaliteitsverlies op omdat alle kanaalgegevens digitaal worden verwerkt.

### DVD+RW (pagina 8)

Een DVD+RW (uitgesproken als "plus RW") is een opneembare en herschrijfbare disc. De gebruikte opname-indeling voor DVD+RW is vergelijkbaar met DVD-VIDEO.

## DVD-RW (pagina 8)

Een DVD-RW (ook wel uitgesproken als "min RW") is een opneembare en herschrijfbare disc van hetzelfde formaat als een DVD-VIDEO. Een DVD-RW kan worden opgenomen in twee verschillende modi: VR-modus en Video-modus. Een DVD die is opgenomen in de Video-modus, heeft dezelfde indeling als een DVD-VIDEO, terwijl de inhoud van een disc die is opgenomen in de VR-modus (Video Recording), kan worden geprogrammeerd en bewerkt.

### DVD+R (pagina 8)

Een DVD+R (ook wel uitgesproken als "plus R") is een opneembare disc met hetzelfde formaat als een DVD-VIDEO. Op een DVD+R kan slechts eenmaal worden opgenomen en de inhoud heeft dezelfde indeling als een DVD-VIDEO.

### DVD-R (pagina 8)

Een DVD-R (ook wel uitgesproken als "min R") is een opneembare disc van hetzelfde formaat als een DVD-VIDEO. Op een DVD-R kan slechts eenmaal worden opgenomen en de inhoud heeft dezelfde indeling als een DVD-VIDEO.

### DVD-VIDEO (pagina 10)

Een disc die tot 8 uur beeld kan bevatten, met dezelfde diameter als een CD. De gegevenscapaciteit van een enkelzijdige, enkellaags DVD bedraagt 4,7 GB (gigabyte). Dit is zevenmaal zo veel als de capaciteit van een CD. De datacapaciteit van een enkelzijdige, dubbellaags DVD bedraagt 8,5 GB, van een dubbelzijdige, enkellaags DVD 9,4 GB en van een dubbelzijdige, dubbellaags DVD 17 GB. Voor de beeldgegevens wordt de MPEG 2indeling gebruikt, een wereldwijde norm voor digitale compressietechnologie. De beeldgegevens worden gecomprimeerd tot ongeveer 1/40e (gemiddeld) van de oorspronkelijke grootte. De DVD maakt ook gebruik van codeertechnologie met variabele snelheid die de hoeveelheid gebruikte gegevens aanpast aan het soort beeld. Geluidsinformatie wordt opgenomen met een meerkanaals systeem, zoals Dolby Digital, zodat de geluidsweergave levensechter is.

Een DVD biedt ook tal van geavanceerde mogelijkheden, zoals meerdere hoeken, meerdere talen en kinderbeveiliging.

### Hoofdstuk (pagina 53)

Delen van een beeld of muziekstuk die korter zijn dan titels. Een titel bestaat uit verscheidene hoofdstukken. Sommige discs bevatten geen hoofdstukken.

### Interlace-indeling (pagina 77)

De interlace-indeling geeft beeldlijnen om en om weer als een "veld" en is de standaardmethode voor beeldweergave op televisie. De even velden tonen de even beeldlijnen en de oneven velden de oneven beeldlijnen.

### Kopieerbeveiligingssignalen (pagina 39)

Kopieerbeperking die wordt ingesteld door de eigenaars van het auteursrecht en dergelijke. Sommige software of tv-programma's bevatten dergelijke signalen en kunnen niet met deze recorder worden opgenomen.

### Map (pagina 58)

Een eenheid waarin JPEG-afbeeldingsbestanden op een DATA-CD worden opgeslagen. (Deze definitie van map geldt uitsluitend voor deze recorder.)

### MPEG-audio (pagina 79)

Internationaal coderingssysteem voor het comprimeren van digitale audiosignalen, goedgekeurd door ISO/IEC. MPEG 2, dat voor DVD's wordt gebruikt, is compatibel met 7.1kanaals surround.

#### Origineel (pagina 61)

Titels die daadwerkelijk zijn opgenomen op een DVD-RW (VR-modus). Als u originele titels wist, komt er discruimte vrij.

#### Progressive indeling (pagina 77)

In tegenstelling tot de interlace-indeling die beeldlijnen (velden) beurtelings toont om het beeld samen te stellen, toont de progressive indeling het hele beeld ineens. Dit betekent dat met de progressive indeling 50-60 beelden per seconde kunnen worden getoond in plaats van 25-30 beelden/50-60 velden met de interlaceindeling. De algemene beeldkwaliteit is hoger en stilstaande beelden, tekst en horizontale lijnen ogen scherper.

### Speellijst (Playlist) (pagina 61)

Afspeelinformatie gemaakt van werkelijke opnamen op een DVD-RW (VR-modus). Een speellijst laat de originele titels intact en bevat alleen informatie die nodig is om de weergave te bepalen. Een speelllijsttitel neemt zeer weinig discruimte in beslag.

#### Titel (pagina 53)

Het grootste deel van een beeld of muziekstuk DVD, film en dergelijke in videosoftware of een heel album in audiosoftware.

#### Track (pagina 53)

Delen van een beeld of muziekstuk op een VIDEO-CD, CD of DATA-CD (de lengte van een nummer). (Deze definitie van track geldt uitsluitend voor deze recorder.)

# Taalcodelijst

Voor meer informatie zie pagina 78. Taalspelling conform ISO 639: 1988 (E/F).

| Taal          | Code    | Taal             | Code | Taal          | Code           | Taal       | Code |
|---------------|---------|------------------|------|---------------|----------------|------------|------|
| Abkhazian     | 6566    | Galician         | 7176 | Marathi       | 7782           | Tatar      | 8484 |
| Afar          | 6565    | Georgian         | 7565 | Moldavian     | 7779           | Telugu     | 8469 |
| Afrikaans     | 6570    | German           | 6869 | Mongolian     | 7778           | Thai       | 8472 |
| Albanian      | 8381    | Greek            | 6976 | Nauru         | 7865           | Tibetan    | 6679 |
| Amharic       | 6577    | Greenlandic      | 7576 | Nepali        | 7869           | Tigrinya   | 8473 |
| Arabic        | 6582    | Guarani          | 7178 | Norwegian     | 7879           | Tonga      | 8479 |
| Armenian      | 7289    | Gujarati         | 7185 | Oriya         | 7982           | Turkish    | 8482 |
| Assamese      | 6583    | Hausa            | 7265 | Punjabi       | 8065           | Turkmen    | 8475 |
| Aymara        | 6588    | Hebrew           | 7387 | Pashto; Pusht | o 8083         | Twi        | 8487 |
| Azerbaijani   | 6590    | Hindi            | 7273 | Persian       | 7065           | Ukrainian  | 8575 |
| Bashkir       | 6665    | Hungarian        | 7285 | Polish        | 8076           | Urdu       | 8582 |
| Basque        | 6985    | Icelandic        | 7383 | Portuguese    | 8084           | Uzbek      | 8590 |
| Bengali; Bang | la 6678 | Indonesian       | 7378 | Quechua       | 8185           | Vietnamese | 8673 |
| Bhutani       | 6890    | Interlingua      | 7365 | Rhaeto-Roma   | Rhaeto-Romance |            | 8679 |
| Bihari        | 6672    | Irish            | 7165 |               | 8277           | Welsh      | 6789 |
| Breton        | 6682    | Italian          | 7384 | Romanian      | 8279           | Wolof      | 8779 |
| Bulgarian     | 6671    | Japanese         | 7465 | Russian       | 8285           | Xhosa      | 8872 |
| Burmese       | 7789    | Javanese         | 7487 | Samoan        | 8377           | Yiddish    | 7473 |
| Byelorussian  | 6669    | Kannada          | 7578 | Sanskrit      | 8365           | Yoruba     | 8979 |
| Cambodian     | 7577    | Kashmiri         | 7583 | Scots Gaelic  | 7168           | Zulu       | 9085 |
| Catalan       | 6765    | Kazakh           | 7575 | Serbian       | 8382           |            |      |
| Chinese       | 9072    | Kirghiz          | 7589 | Serbo-Croatia | n 8372         |            |      |
| Corsican      | 6779    | Korean           | 7579 | Shona         | 8378           |            |      |
| Croatian      | 7282    | Kurdish          | 7585 | Sindhi        | 8368           |            |      |
| Czech         | 6783    | Laothian         | 7679 | Singhalese    | 8373           |            |      |
| Danish        | 6865    | Latin            | 7665 | Slovak        | 8375           |            |      |
| Dutch         | 7876    | Latvian; Lettish | 7686 | Slovenian     | 8376           |            |      |
| English       | 6978    | Lingala          | 7678 | Somali        | 8379           |            |      |
| Esperanto     | 6979    | Lithuanian       | 7684 | Spanish       | 6983           |            |      |
| Estonian      | 6984    | Macedonian       | 7775 | Sundanese     | 8385           |            |      |
| Faroese       | 7079    | Malagasy         | 7771 | Swahili       | 8387           |            |      |
| Fiji          | 7074    | Malay            | 7783 | Swedish       | 8386           |            |      |
| Finnish       | 7073    | Malayalam        | 7776 | Tagalog       | 8476           |            |      |
| French        | 7082    | Maltese          | 7784 | Tajik         | 8471           |            |      |
| Frisian       | 7089    | Maori            | 7773 | Tamil         | 8465           |            |      |

# Lijst met gebiedscodes

Voor meer informatie zie pagina 81.

| -    |             |      |               |      |               |      |             |
|------|-------------|------|---------------|------|---------------|------|-------------|
| Code | Gebied      | Code | Gebied        | Code | Gebied        | Code | Gebied      |
| AF   | Afghanistan | FI   | Finland       | LY   | Libië         | SG   | Singapore   |
| AN   | Nederland   | FJ   | Fiji          | MA   | Marokko       | SI   | Slovenië    |
|      | Antillen    | FR   | Frankrijk     | MC   | Monaco        | SK   | Slowaakse   |
| AR   | Argentinië  | GB   | Groot-        | MN   | Mongolië      |      | republiek   |
| AT   | Oostenrijk  |      | Brittannië    | MV   | Maldiven      | SN   | Senegal     |
| AU   | Australië   | GL   | Groenland     | MX   | Mexico        | SV   | El Salvador |
| BE   | België      | GR   | Griekenland   | MY   | Maleisië      | TH   | Thailand    |
| BO   | Bolivia     | ΗK   | Hong Kong     | NG   | Nigeria       | TR   | Turkije     |
| BR   | Brazilië    | HM   | Heard- en     | NL   | Nederland     | ΤW   | Taiwan      |
| ΒT   | Bhutan      |      | McDonaldeilan | NO   | Noorwegen     | UA   | Oekraïne    |
| CA   | Canada      |      | den           | NP   | Nepal         | UG   | Uganda      |
| CG   | Kongo       | HR   | Kroatië       | NZ   | Nieuw-Zeeland | US   | Verenigde   |
| СН   | Zwitserland | HU   | Hongarije     | OM   | Oman          |      | Staten      |
| CL   | Chili       | ID   | Indonesië     | PA   | Panama        | UY   | Uruguay     |
| CN   | China       | IL   | Israël        | PH   | Filippijnen   | UZ   | Oezbekistan |
| CO   | Colombia    | IN   | India         | PK   | Pakistan      | VN   | Vietnam     |
| CR   | Costa Rica  | IT   | Italië        | PL   | Polen         | ZA   | Zuid-Afrika |
| CZ   | Tsjechische | JM   | Jamaica       | PT   | Portugal      | ZW   | Zimbabwe    |
|      | republiek   | JP   | Japan         | ΡY   | Paraguay      |      |             |
| DE   | Duitsland   | KE   | Kenia         | RO   | Roemenië      |      |             |
| DK   | Denemarken  | KH   | Cambodja      | RU   | Russische     |      |             |
| EC   | Ecuador     | KR   | Zuid-Korea    |      | Federatie     |      |             |
| EG   | Egypte      | KW   | Koeweit       | SA   | Saudi-Arabië  |      |             |
| ES   | Spanje      | LK   | Sri Lanka     | SE   | Zweden        |      |             |
| ΕT   | Ethiopië    | LU   | Luxemburg     |      |               |      |             |

## Index

Woorden tussen aanhalingstekens worden weergegeven in de weergavevensters.

## Numerics

[16:9] 23, 77, 81 [4:3] 23, 77, 81 [48kHz] 79 [96kHz] 79

## Α

Aansluiten antennekabel 13 audiokabels 16 videokabels 14 A-B herhalen 52, 56 [A-B wissen] 63 Achterpaneel 94 Afspeelbare discs 10 Afspelen 48, 50, 55 A-B herhalen 52, 56 direct herhalen 51 direct vooruit 51 Herhaaldelijk afspelen 52, 56 Slowmotion 51 Snel achteruit/snel vooruit 50, 56 Weergave hervatten 49 Willekeurige volgorde 52, 56 Afstandsbediening 18, 92 Album 55, 95 Antenne 13 [Audio DRC] 80 Audiokabel 16 [Auto Hoofdstuk] 46, 82 [Auto Inst.] 76 [Auto Voorinst.] 21, 74

## В

[B/H-verhouding] 23, 77, 81 Batterijen 18 Bedieningsstand 20 Behandeling van discs 87 [Bemonst.-freq.] 79 Bestand 58, 95 [Beveiliging] 36, 64 [Bewerken] 36, 63, 65 Bewerken 61 [Bitstream] 79 Bladwijzer 54

## С

Canal Plus 27 CD 10 Cijfertoetsen 35, 41, 54 [Combineren] 66 COMPONENT VIDEO OUT 14 Copy-Free 39 Copy-Never 39 Copy-Once 39 CPRM 8

## D

DATA-CD 10 [Decoder Aan/Uit] 75 [Definaliseren] 37 Diapresentatie 59 DIGITAL OUT 16 Digitale videocamera 69 [Disc Info] 28 [Discnaam] 35 Discruimte 61 Discs reinigen 87 Disctypes 8 Dolby Digital 17, 79, 95 [D-PCM] 79 DTS 79, 95 [DV Audio Input] 71, 81 DV IN 69 DV kopiëren 69 [DVD formatteren] 29 DVD+R 8, 95 DVD+RW 8, 95 DVD-R 8, 95 DVD-RW 8, 61, 95 **DVD-VIDEO 10, 95** 

## F

[Fabrieksinst.] 82 [Finaliseren] 37 [Fine] 75 [Full Play] 49, 66

## G

Gebiedscode 81, 98 Geluid 78, 79 Geschikte discs 8, 10

## Η

Herhaaldelijk afspelen 52, 56 Hoek 51 Hoofdstuk 46, 66, 96 Hoofdstukken maken 66 Hoofdstuklijst 31, 48, 65, 68

## I

i.LINK 89 INPUT SELECT 47, 71 Instelscherm 73 Interlace-indeling 96

## J

JPEG-afbeeldingsbestanden 58

## Κ

[Kanaalinst.] 74 Kanaallijst 75 Kinderbeveiliging 49, 80, 81 Kleursystemen 89 [Klok] 23, 76 Klok automatisch instellen 23, 76 Klok handmatig instellen 76 Kopieerbeveiliging 96 Kopieerbeveiligingssignalen 39

## L

[Letter Box] 77 [Lijn1 Decoder] 77 LINE 1-TV 14 LINE 2 IN 25 LINE 2 OUT 14, 16 LINE 3/DECODER 24, 26, 27 LINE 4 IN 25

## Μ

Map 58, 96 MENU 48 Menu 78 DVD-menu 48 Hoofdmenu 48 Miniatuur 31 MP3-audiotracks 55 MPEG 79, 96

## Ν

Netsnoer 18 NICAM 38, 75

## 0

Ondertiteling 51, 78 [Opname] 71, 81 Opnamemodus aanpassen 41 [Opnamestand] 81 Opneembare discs 8 Opnemen 29, 38, 44, 47, 81 Een opgenomen titel overschrijven 46 **Opnameduur** 38 **Opname-indeling** 8 Opnamemodus 38, 81 Tijdens het bekijken van een ander programma 45 Origineel 31, 61, 96 OSD-taal 21, 78 Overzicht van disctypes 8

## Ρ

[Pan Scan] 77 PAY-TV 27 PBC (Playback Control) 49, 78 [PCM] 79 PDC 40 Picture-in-Picture 52 Playlist 31 Problemen oplossen 83 Programmeren 57 Progressive modus 15, 77, 96

## Q

Quick Timer 45

## R

REC 30, 44 Regiocode 11 Resterende tijd 33

## S

S VIDEO 14, 15 SET 54 ShowView 41 Speelduur 33 Speellijst 61, 67, 96 Standaardwaarden van de recorder herstellen 82 [Stem] 80 [Stereo1] 81 [Stereo2] 81 Submenu 31 Super VIDEO-CD 10 [SUR ON] 51, 56 Surround 17, 51, 52, 56

## Т

Tekens invoeren 34 Televisies bedienen met de afstandsbediening 19 TIME 33 TIMER 39, 41 Timergestuurde opname Controleren/wijzigen/ annuleren 43 Handmatige instelling 39 Opnamemodus aanpassen 41 ShowView 41 Timerlijst 43 Timerlijst 43 Titel 30, 48, 96 Titellijst 30, 48, 62 [Titelnaam] 34, 63 TITLE LIST 30, 48 [Tonen] 66 TOP MENU 48 Track 55, 96 TV/DVD 45 TV/DVD-schakelaar 19, 28 Tweetalige opnamen 38

## U

Uitleesvenster op het voorpaneel 33, 93

## V

Venster 32 Instelscherm 73 Submenu 31 [Verbergen] 66 [Verdelen] 64 [Verplaatsen] 68, 75 VIDEO OUT SELECT-schakelaar 15 VIDEO-CD 10, 49 Video-ingang 15 Videokabel 14 Video-modus 8 Voorpaneel 91 VPS 40 VR-modus 8

## W

[Wachtwoord inst.] 80 [Weergave] 77 Weergave Instelscherm 73 Uitleesvenster op het voorpaneel 33, 93 Venster 32 Weergave hervatten 49 Willekeurige volgorde 52, 56 [Wissen] 63, 65, 75

## Ζ

[Zendernaam] 75 Zoeken Begin van een titel/ hoofdstuk/track 50, 56 Snel achteruit/snel vooruit 50 Zoekmodus 53 Zoomen 51 ZWEITON 38

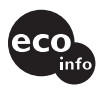

Gedrukt met VOC (vluchtige organische verbinding)-vrije inkt op basis van plantaardige olie.

Sony Corporation Printed in China

\_